SeeBeyond<sup>™</sup> eBusiness Integration Suite

# e\*Way Intelligent Adapter for SAP (BDC) User's Guide

Release 4.5.3

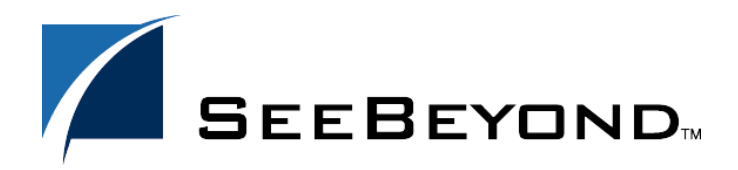

SeeBeyond Proprietary and Confidential

The information contained in this document is subject to change and is updated periodically to reflect changes to the applicable software. Although every effort has been made to ensure the accuracy of this document, SeeBeyond Technology Corporation (SeeBeyond) assumes no responsibility for any errors that may appear herein. The software described in this document is furnished under a License Agreement and may be used or copied only in accordance with the terms of such License Agreement. Printing, copying, or reproducing this document in any fashion is prohibited except in accordance with the License Agreement. The contents of this document are designated as being confidential and proprietary; are considered to be trade secrets of SeeBeyond; and may be used only in accordance with the License Agreement, as protected and enforceable by law. SeeBeyond assumes no responsibility for the use or reliability of its software on platforms that are not supported by SeeBeyond.

e\*Gate, e\*Insight, e\*Way, e\*Xchange, e\*Xpressway, iBridge, Intelligent Bridge, IQ, SeeBeyond, and the SeeBeyond logo are trademarks and service marks of SeeBeyond Technology Corporation. All other brands or product names are trademarks of their respective companies.

© 1999–2002 by SeeBeyond Technology Corporation. All Rights Reserved. This work is protected as an unpublished work under the copyright laws.

This work is confidential and proprietary information of SeeBeyond and must be maintained in strict confidence.

Version 20021231111245.

## Contents

| Preface             | 9  |
|---------------------|----|
| Intended Reader     | 9  |
| Organization        | 9  |
| Nomenclature        | 10 |
| Online Use          | 10 |
| Writing Conventions | 10 |

### Chapter 1

| Introduction                                   | 11       |
|------------------------------------------------|----------|
| SAP Interface Options<br>Data Updating Methods | 11<br>12 |
| The SAP BDC e*Way                              | 13       |
| Overview                                       | 13       |
| e*Gate to SAP                                  | 13       |
| SAP to e*Gate                                  | 16       |
| Components                                     | 16       |
| Availability                                   | 17       |

#### Chapter 2

| Installation                        | 18  |
|-------------------------------------|-----|
| System Requirements                 | 18  |
| Environment Configuration           | 18  |
| External System Requirements        | 19  |
| External Configuration Requirements | 19  |
| Installing the e*Way                | 20  |
| Windows Systems                     | 20  |
| Installation Procedure              | 20  |
| Subdirectories and Files            | 22  |
| UNIX Systems                        | 23  |
| Installation Procedure              | 23  |
| Cub divestavias and Files           | 0.4 |

| Optional Example Files   | 25 |
|--------------------------|----|
| Installation Procedure   | 25 |
| Subdirectories and Files | 26 |
|                          |    |

| System Implementation                                                                                                    | 27                   |
|----------------------------------------------------------------------------------------------------|----------------------|
| Overview<br>Pre-Implementation Tasks<br>Implementation Sequence<br>Viewing e*Gate Components                                                | 27<br>27<br>28<br>28 |
| Creating a Schema                                                                                                    | 29                   |
| Creating Event Types                                                                                                    | 30                   |
| Creating Event Type Definitions<br>Using the SAP Screen Flow Recorder<br>Using the ETD Editor's Build Tool<br>Assigning ETDs to Event Types | 30<br>33<br>36<br>38 |
| Defining Collaborations                                                                                                    | 39                   |
| Creating Intelligent Queues                                                                                                    | 40                   |
| Building an SAP RFC Client                                                                                                    | 41                   |
| Building an SAP RFC Server                                                                                                    | 42                   |
| Sample Schemas<br>SAP RFC Client<br>SAP RFC Server                                                                                          | 44<br>44<br>45       |

### Chapter 4

| e*Way Extensions                | 47       |
|---------------------------------|----------|
| Overview                        | 47       |
| Custom ABAP Components          | 48       |
| Importing the Custom Components | 50       |
| Updating SAP R/3 Objects        | 53       |
| e*Gate to SAP<br>SAP to e*Gate  | 53<br>59 |
| SAP to e*Gate                   | 59       |

### Chapter 5

| Setup Procedures                           | 66       |
|--------------------------------------------|----------|
| Overview                                   | 66       |
| Setting Up the e*Way<br>Creating the e*Way | 67<br>67 |

| Modifying e*Way Properties                    | 68 |
|-----------------------------------------------|----|
| Configuring the e*Way                         | 69 |
| Using the e*Way Editor                        | 70 |
| Section and Parameter Controls                | 71 |
| Parameter Configuration Controls              | 71 |
| Command-line Configuration                    | 72 |
| Getting Help                                  | 72 |
| Changing the User Name                        | 73 |
| Setting Startup Options or Schedules          | 73 |
| Activating or Modifying Logging Options       | 75 |
| Activating or Modifying Monitoring Thresholds | 76 |
| Troubleshooting the e*Way                     | 77 |
| Configuration Problems                        | 77 |
| System-related Problems                       | 78 |
| System-related robients                       | 70 |

| Operational Overview             | 79 |
|----------------------------------|----|
| Obtaining the SAP Data Structure | 79 |
| SAP Structure Export Module      | 79 |
| BDC Converter                    | 81 |
| Data Mapping/Collaboration       | 83 |
| e*Gate to SAP                    | 83 |
| SAP to e*Gate                    | 86 |
| SAP BDC e*Way Architecture       | 88 |
| Events and Collaborations        | 89 |
| Monk SAP BDC Transport Layer     | 90 |
| Monk SAP RFC Transport Layer     | 90 |
| e*Gate-to-SAP Data Exchange      | 90 |
| SAP-to-e*Gate Data Exchange      | 91 |
| Basic e*Way Processes            | 92 |
| Initialization Process           | 93 |
| Connect to External Process      | 94 |
| Data Exchange Process            | 95 |
| Disconnect from External Process | 98 |
| Shutdown Process                 | 98 |

#### Chapter 7

## **Configuration Parameters**

| Overview                                                                                       | 99                       |
|------------------------------------------------------------------------------------------------|--------------------------|
| General Settings                                                                               | 100                      |
| Journal File Name<br>Max Resends Per Message<br>Max Failed Messages<br>Forward External Errors | 100<br>100<br>100<br>101 |
| Communication Setup                                                                            | 102                      |
| Start Exchange Data Schedule                                                                   | 102                      |

**99** 

| Stop Exchange Data Schedule                                                  | 102        |
|------------------------------------------------------------------------------|------------|
| Exchange Data Interval                                                       | 103        |
| Un Timeout                                                                   | 103        |
| Resend Timeout                                                               | 104        |
| Zero Wait Between Successful Exchanges                                       | 104        |
| Monk Configuration                                                           | 105        |
| Specifying Function or File Names                                            | 105        |
| Specifying Multiple Directories                                              | 105        |
| Load Path                                                                    | 105        |
| Additional Path                                                              | 105        |
| Monk Environment Initialization File                                         | 106        |
| Startup Function                                                             | 107        |
| Process Outgoing Message Function                                            | 107        |
| Exchange Data with External Function                                         | 108        |
| External Connection Verification Function                                    | 109        |
| External Connection Shutdown Function                                        | 110        |
| Positive Acknowledgment Function                                             | 110        |
| Negative Acknowledgment Function<br>Shutdown Command Notification Function   | 111        |
| SAP RFC Client Setup                                                         | 113        |
| Host Name of the R/3 Target System                                           | 113        |
| System Number of the R/3 Target System                                       | 113        |
| Client                                                                       | 113        |
| Password                                                                     | 113        |
| Language                                                                     | 114        |
| Enable RFC Trace                                                             | 114        |
| Log File for Failed Records<br>Maximum Number of Failure Before Erroring Out | 114<br>114 |
|                                                                              | 114        |
| SAP RFC Server Setup                                                         | 115        |
| Gateway Host Name<br>Gateway Service                                         | 115<br>115 |
| Program ID                                                                   | 115        |
| Wait for Request Interval                                                    | 115        |
| Trace                                                                        | 115        |
| Maximum Number of Failure Before Erroring Out                                | 116        |
| FTP Setup for File-based Transfers                                           | 117        |
| User                                                                         | 117        |
| Password                                                                     | 117        |
| File Transfer Mode                                                           | 117        |
| Temporary File on SAP Application Server                                     | 11/<br>118 |
| Remote FTP Server Root Directory                                             | 118        |
| ,                                                                            |            |

| API Functions       | 119 |
|---------------------|-----|
| Overview            | 119 |
| BDC Transport Layer | 120 |
| RFC Transport Layer | 120 |
| e*Way Kernel Layer  | 120 |

| SAP BDC Data Types                                        | 121        |
|-----------------------------------------------------------|------------|
| BDC Transport Layer                                       | 122        |
| SAP BDC Template Functions                                | 122        |
| sapbdc-fromsap-startup                                    | 122        |
| sapbdc-fromsap-connect                                    | 123        |
| sapbdc-fromsap-finish                                     | 123        |
| sapbdc-tosap-startup                                      | 124        |
| sapbuc-iosap-connect<br>sapbdc-tosap-finish               | 124        |
| sapbdc-ack                                                | 125        |
| sapbdc-nack                                               | 126        |
| SAP BDC Utility Functions                                 | 127        |
| sapbdc-client-connect                                     | 127        |
| sapbdc-client-struct-send                                 | 127        |
| sapbuc-client-disconnect<br>sapbdc-client-geterrormessage | 120<br>128 |
| sapbde-init                                               | 120        |
| sapbdc-server-shutdown                                    | 129        |
| sapbdc-server-startup                                     | 130        |
| sapbdc-server-struct-fetch                                | 130        |
| RFC Transport Layer                                       | 132        |
| SAP RFC Client Functions                                  | 132        |
| saprfc-client-connect                                     | 132        |
| saprfc-client-callreceive                                 | 132        |
| saprfc-client-createtid                                   | 133        |
| sapre-client-disconnect                                   | 134        |
| SAP RFC Server Functions                                  | 136        |
| saprfc-server-startup                                     | 136        |
| saprfc-server-installfunction                             | 137        |
| saprtc-server-installtransctrl                            | 137        |
| sapric-server-getcallbackfailuretid                       | 139        |
| saprfc-server-getcallbackfailuretype                      | 140        |
| saprfc-server-resetcallbackfailure                        | 141        |
| saprfc-server-sendoutputdata                              | 142        |
| saprfc-server-waitanddispatch                             | 142        |
| SAP Client Connection Functions                           | 145        |
| saprfc-conn-createont                                     | 145        |
| saprfc-conn-settrace                                      | 145        |
| saprfc-conn-set-clientconnpar                             | 146        |
| saprtc-conn-set-clientconnmode                            | 147        |
| sapric-conn-set-clientconnopt-cpic                        | 148<br>148 |
| SAP Custom Structure Functions                            | 150        |
| saprfc-struct-create                                      | 150        |
| saprfc-struct-add-entry                                   | 150        |
| saprfc-struct-install                                     | 151        |
| SAP Table List Functions                                  | 153        |
| sapric-tab-createlist                                     | 153<br>154 |
| sapric-tab-clear                                          | 154        |
| saprfc-tab-appline                                        | 155        |
| saprfc-tab-applines                                       | 156        |
| sapric-tab-countline                                      | 156        |
| sapric-iad-getwidtn<br>sapric-tab-getling                 | 15/        |
| SAP Parameter List Functions                              | 159        |
| saprfc-par-createlist                                     | 159        |
| saprfc-par-add-char                                       | 160        |

| saprfc-par-add-int                  | 160 |
|-------------------------------------|-----|
| saprfc-par-add                      | 161 |
| saprfc-par-add-receiving            | 162 |
| saprfc-par-get-char                 | 163 |
| saprfc-par-get-int                  | 163 |
| saprfc-par-get                      | 164 |
| SAP Type-Checking Functions         | 165 |
| saprfc-conn-handle?                 | 165 |
| saprfc-conn-opt?                    | 165 |
| saprfc-struct-handle?               | 166 |
| saprfc-par-list?                    | 166 |
| saprfc-tab-list?                    | 167 |
| e*Way Kernel Layer                  | 168 |
| Generic e*Way Functions             | 168 |
| event-commit-to-egate               | 168 |
| event-rollback-to-egate             | 169 |
| event-send-to-egate                 | 169 |
| event-send-to-egate-ignore-shutdown | 170 |
| event-send-to-egate-no-commit       | 170 |
| get-logical-name                    | 171 |
| insert-exchange-data-event          | 171 |
| send-external-up                    | 172 |
| send-external-down                  | 172 |
| shutdown-request                    | 173 |
| start-schedule                      | 173 |
| stop-schedule                       | 174 |
| waiting-to-shutdown                 | 174 |
|                                     |     |

Index

175

## Preface

This Preface contains information regarding the User's Guide itself.

## P.1 Intended Reader

The reader of this guide is presumed to be a developer or system administrator with responsibility for maintaining the SeeBeyond<sup>TM</sup> e\*Gate<sup>TM</sup> Integrator system, and have a working knowledge of:

- Windows NT/2000 and/or UNIX operations and administration
- Windows-style GUI operations
- SAP BDC concepts and operations
- Integrating SAP R/3 with external systems

## P.2 Organization

This User's Guide is organized roughly into two parts. The first part, consisting of Chapters 1-5, introduces the e\*Way and describes the procedures for installing the e\*Way and implementing a working system incorporating the e\*Way. Chapter 3 also contains descriptions of the sample schemas provided with the product. These can be used to test your system following installation and, if appropriate, as templates you can modify to produce your own custom schemas. This part should be of particular interest to a System Administrator or other user charged with the task of getting the system up and running.

The second part, consisting of Chapters 6-8, describes the architecture and internal functionality of the e\*Way. This part should be of particular interest to a Developer involved in customizing the e\*Way for a specific purpose. Information contained in this part that is necessary for the initial setup of the e\*Way is cross-referenced in the first part of the guide, at the appropriate points in the procedures.

#### P.3 Nomenclature

Note that for purposes of brevity, the e\*Way Intelligent Adapter for SAP (BDC) is frequently referred to as the SAP BDC e\*Way, or simply the e\*Way.

## P.4 Online Use

This User's Guide is provided in Adobe Acrobat's Portable Document Format (PDF). As such, it can be printed out on any printer or viewed online. When viewing online, you can take advantage of the extensive hyperlinking imbedded in the document to navigate quickly throughout the Guide.

Hyperlinking is available in:

- The Table of Contents
- The Index
- Within the chapter text, indicated by **blue print**

Existence of a hyperlink *hotspot* is indicated when the hand cursor points to the text. Note that the hotspots in the Index are the *page numbers*, not the topics themselves. Returning to the spot you hyperlinked from is accomplished by right-clicking the mouse and selecting **Go To Previous View** on the resulting menu.

## **P5** Writing Conventions

The writing conventions listed in this section are observed throughout this document.

Monospaced (Courier) Font

Computer code and text to be typed at the command line are set in Courier as shown below:

Configuration for BOB\_Promotion

java -jar ValidationBuilder.jar

Variables within a command line, or attributes within a function signature, are set in italics as shown below:

stcregutil -rh host-name -un user-name -up password -sf

(sapbdc-ack string)

**Bold Sans-serif Font** 

- User Input: Click Apply to save, or OK to save and close.
- File Names and Paths: In the **Open** field, type **D:\setup.exe**.
- Parameter, Function, and Command Names: The default parameter **localhost** is normally only used for testing; the Monk function **iq-put** places an Event into an IQ.

## Introduction

The e\*Way Intelligent Adapter for SAP (BDC) has been designed specifically to connect e\*Gate to SAP enterprise-management software within a network of diverse hardware and software systems. Using one or more SAP e\*Ways, e\*Gate can act as a bus, linking SAP applications and other software systems, or differently-configured SAP systems. This e\*Way allows bidirectional data exchange between e\*Gate and an SAP R/3 system via BDC (Batch Data Communications).

## **1.1 SAP Interface Options**

SAP offers several interface options, including Application Link Enabling (ALE), Business Application Programming Interface (BAPI), and Electronic Data Interchange (EDI). The Batch Data Communication (BDC) interface actually is a user-emulation method that can be either batch or event-driven.

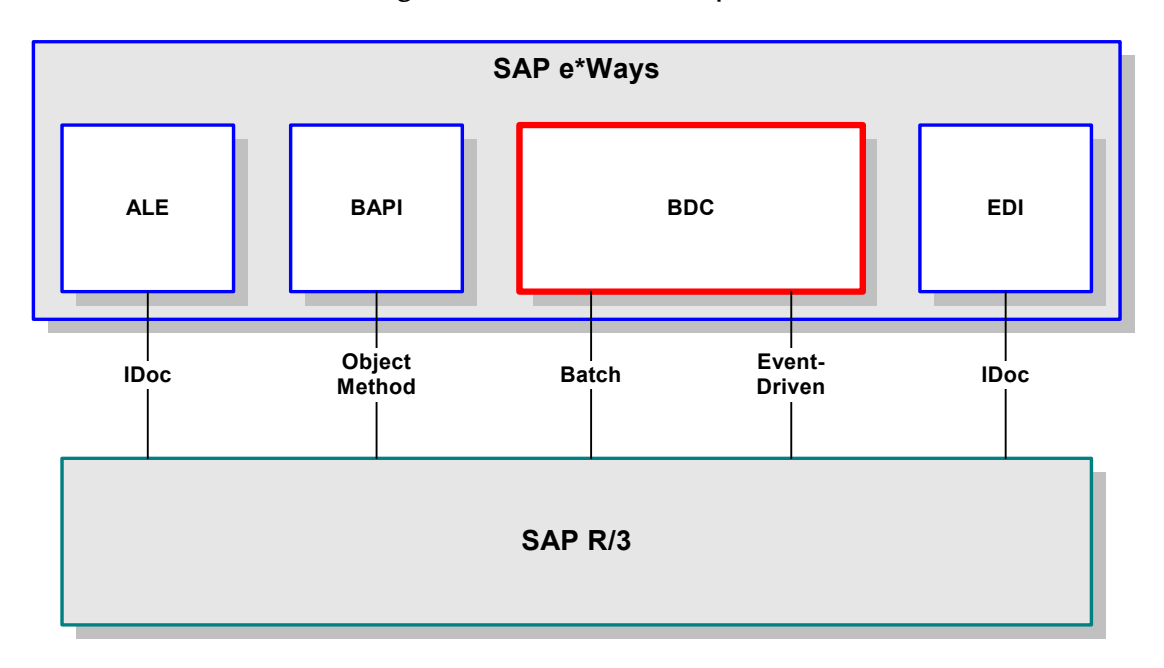

Figure 1 SAP Interface Options

## 1.1.1 Data Updating Methods

SAP uses standard programs called *Transactions* to load data into the SAP database while following business functionality and logic. These transactions can be executed in the background using two different methods. The two methods are **Batch Data Communication** (BDC) and **Call Transaction**. Each of these standard SAP interfacing technologies emulates a user entering transactions through the SAP windows.

Being tied to the user interface forces the input data to conform to the business logic that is embedded in the interface. This provides a more robust method of data input than Intermediate Documents (IDocs), which both ALE and EDI interfacing methods employ. Since IDocs do not have to conform to the business logic, using them allows the introduction of non-conforming information into the database, which may result in corruption of the data.

*Note:* The SAP BDC e\*Way supports both **BDC** and **Call Transaction** updating methods.

## 1.2 The SAP BDC e\*Way

#### 1.2.1 Overview

#### e\*Gate to SAP

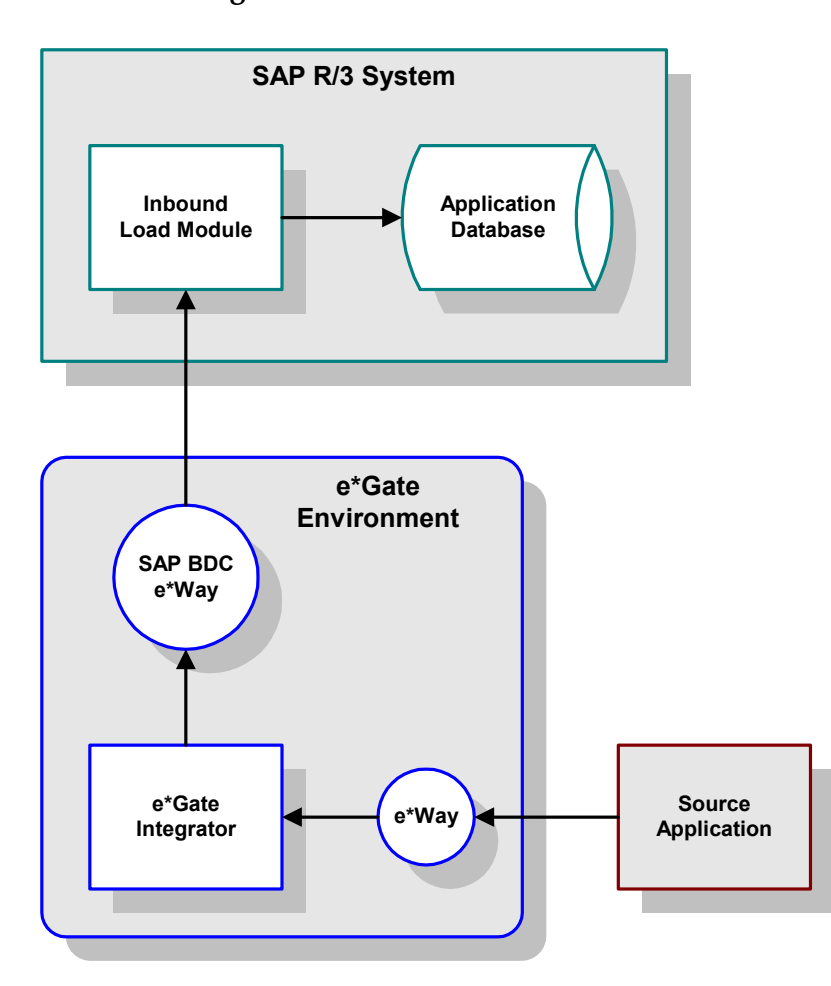

**Figure 2** e\*Gate-to-SAP Data Flow

Inbound data is extracted from some source application by the appropriate e\*Way. The data is sent to e\*Gate, which processes the data as needed to transform it into the format required by SAP, and sends it to the SAP BDC e\*Way. The e\*Way calls an RFC-enabled function module within SAP which, in turn, invokes the Inbound Load Module to load the data into the SAP database.

The data is loaded either from a data table supplied by the SAP e\*Way, or from a data file whose name is supplied as a parameter by the e\*Way. The data is placed into an internal table which, in turn, is used to load an internal BDC table. The internal BDC table is mapped either according to the standard screen flow or by customized mapping logic.

Two modes of operation are supported: **Batch** and **Event-driven**.

#### Batch Mode

In batch mode, transactions are collected until they are triggered by a user, an application event, or a scheduling mechanism. The collection then is propagated as a whole to the SAP application, and submitted in a BDC session.

The BDC session is an asynchronous process; therefore, once a BDC session is submitted there is no return code sent from the call function to the calling program. However, BDC allows session splitting to break up large files into smaller groups of records for processing. In addition, BDC promotes multi-threading by allowing several sessions to be processed simultaneously.

Operating in batch mode, the SAP BDC e\*Way creates a data file and calls an RFCenabled function internal to SAP. This function invokes the Inbound Batch Load Module, using the file name as a parameter. The SAP Inbound Batch Load Module then reads the data file via FTP and loads the data into the SAP database.

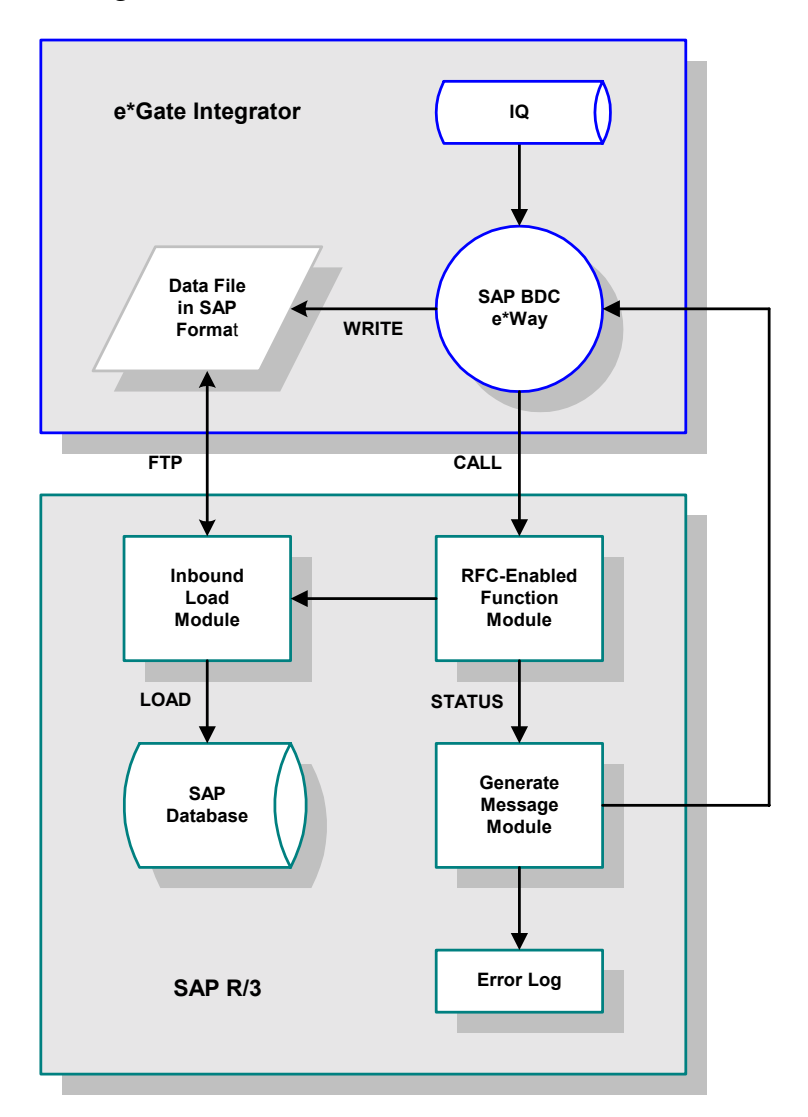

Figure 3 e\*Gate-to-SAP, Batch-mode Process Flow

#### **Event-driven Mode**

In event-driven mode, individual transactions are propagated to SAP as they are triggered by a user or an application event, such as the creation of a sales order or posting of a deposit. Here, the SAP BDC e\*Way creates a message and calls an RFC-enabled function internal to SAP. This function invokes the Inbound Batch Load Module which then receives the message and loads the data into the SAP database.

Data is formatted into a table much like a BDC session; however, each transaction is submitted as an individual process. Once each process has completed, a return code is sent from the Call Transaction function back to the calling program. Therefore, this method permits predicating the submission of a transaction upon the successful completion of the preceding transaction.

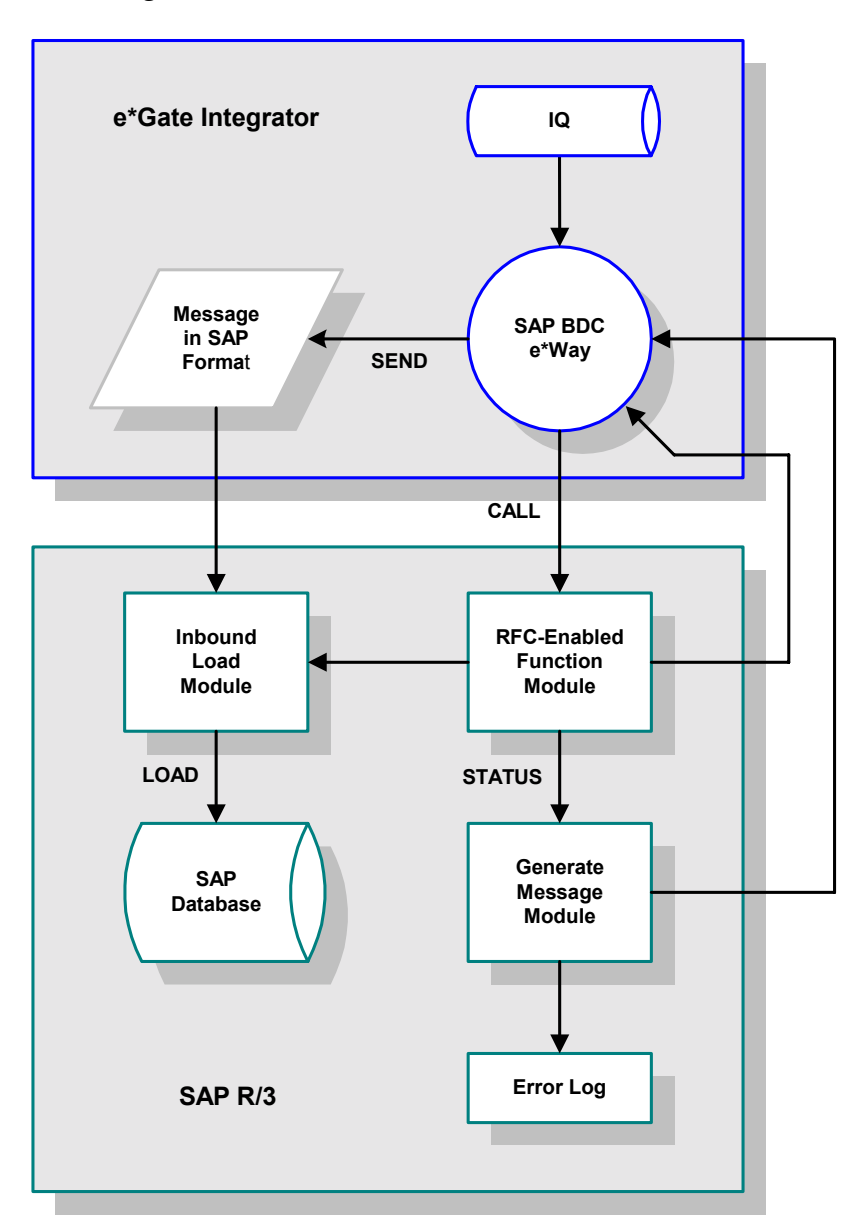

Figure 4 e\*Gate-to-SAP, Event-driven Process Flow

#### SAP to e\*Gate

The SAP-to-e\*Gate interface process begins with an SAP function module making an RFC call to initiate data transfer to the BDC e\*Way. The e\*Way receives the data from the SAP system and sends it into the e\*Gate system, which then sends the extracted data to a target system.

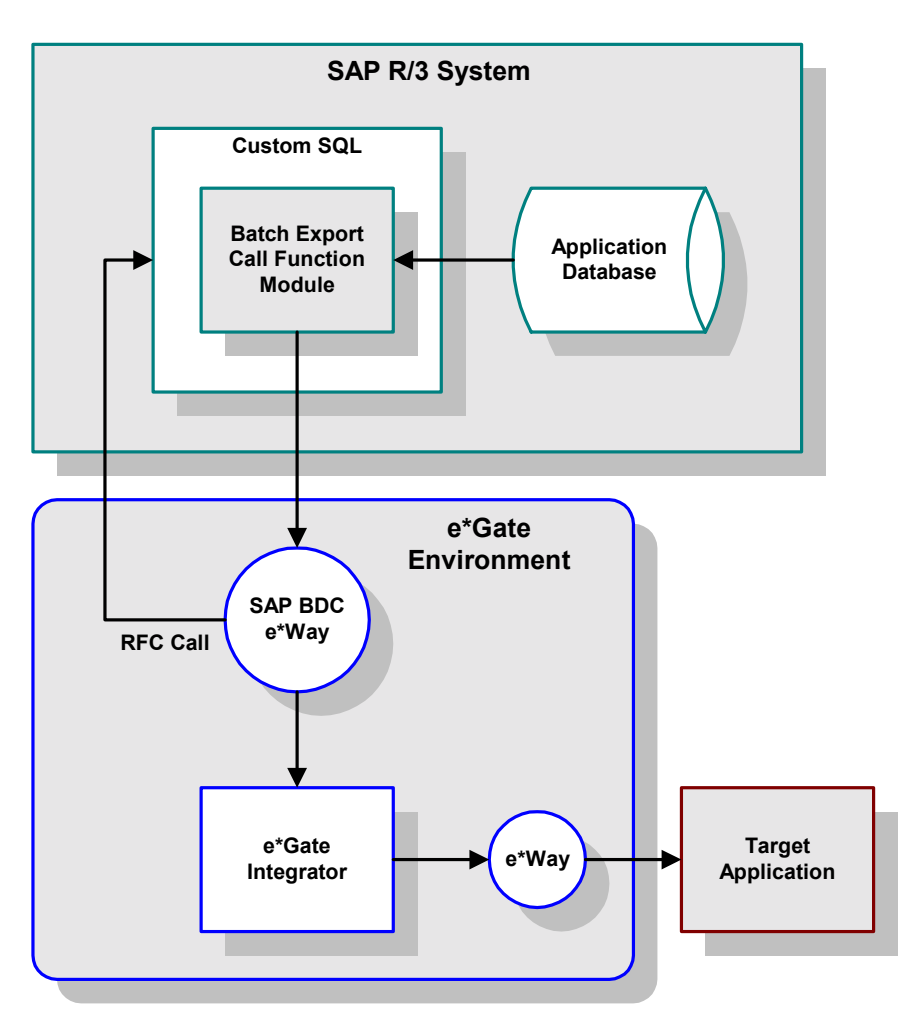

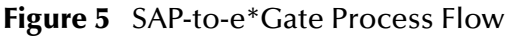

#### 1.2.2 Components

The SAP BDC e\*Way incorporates the following components:

- An executable file (Generic e\*Way Kernel), stcewgenericmonk.exe
- An accompanying dynamic load library, **stc\_monksap.dll**, which extends the executable file to form the SAP BDC e\*Way
- A default configuration file, ewsapbdc.def
- Monk function scripts and library files, discussed in Chapter 8

 SeeBeyond SAP BDC Converter, stcsapbdcconverter.exe, used to build Event Type Definitions

For a list of installed files, see **Installing the e\*Way** on page 20.

### 1.2.3 Availability

The e\*Way Intelligent Adapter for SAP BDC currently supports the following combinations of operating systems and releases of SAP R/3.

| <b>Operating System</b> | 4.0B | 4.5B | 4.6B | 4.6C |
|-------------------------|------|------|------|------|
| Windows 2000 SP1        | Х    | Х    | -    | Х    |
| Windows 2000 SP2        | Х    | Х    | -    | Х    |
| Windows NT 4.0 SP6a     | Х    | Х    | -    | Х    |
| Solaris 2.6             | Х    | Х    | -    | Х    |
| Solaris 7               | Х    | Х    | -    | Х    |
| Solaris 8               | Х    | Х    | -    | Х    |
| AIX 4.3.3               | Х    | Х    | -    | Х    |
| AIX 5.1                 | Х    | Х    | Х    | Х    |
| HP-UX 11.0              | Х    | Х    | -    | Х    |
| HP-UX 11i               | Х    | Х    | -    | Х    |

 Table 1
 English-language Version

#### Japanese

| <b>Operating System</b>        | 4.0B | 4.5B | 4.6B | 4.6C |
|--------------------------------|------|------|------|------|
| Windows 2000 SP1 (Japanese)    | -    | -    | -    | Х    |
| Windows 2000 SP2 (Japanese)    | -    | -    | -    | Х    |
| Windows NT 4.0 SP6a (Japanese) | -    | -    | -    | Х    |
| Solaris 2.6 (Japanese)         | -    | -    | -    | Х    |
| Solaris 7 (Japanese)           | -    | -    | -    | Х    |
| Solaris 8 (Japanese)           | -    | -    | -    | Х    |
| HP-UX 11.0 (Japanese)          | -    | -    | -    | Х    |

Korean

| Table 3 | Korean- | language | Version |
|---------|---------|----------|---------|
|---------|---------|----------|---------|

| Operating System    | 4.0B | 4.5B | 4.6B | 4.6C |
|---------------------|------|------|------|------|
| AIX 4.3.3 (Korean)  | -    | -    | -    | Х    |
| HP-UX 11.0 (Korean) | -    | -    | -    | Х    |

## Installation

This chapter describes the requirements and procedures for installing the e\*Way software. Procedures for implementing a working system, incorporating instances of the e\*Way, are described in **Chapter 3**.

*Note:* Please read the readme.txt file located in the addons\ewsapbdc directory on the installation CD-ROM for important information regarding this installation.

## 2.1 System Requirements

To use the e\*Way Intelligent Adapter for SAP BDC, you need the following:

- 1 An e\*Gate Participating Host, version 4.5.1 or later.
- 2 A TCP/IP network connection.
- 3 Sufficient free disk space to accommodate e\*Way files:
  - Approximately 1.4 MB on Windows systems
  - Approximately 5.6 MB on Solaris systems
  - Approximately 4.1 MB on HP-UX systems
  - Approximately 4.5 MB on AIX systems
- *Note:* Additional disk space is required to process and queue the data that this e\*Way processes; the amount necessary varies, based on the type and size of the data being processed.

#### 2.1.1 Environment Configuration

No changes are required to the Participating Host's operating environment to support this e\*Way.

## 2.2 **External System Requirements**

The e\*Way Intelligent Adapter for SAP BDC supports the following applications (see also **Availability** on page 17).

#### English

• SAP R/3 release 4.0B, 4.5B, or 4.6C.

#### Japanese

• SAP R/3 release 4.6C.

#### Korean

• SAP R/3 release 4.6C.

### 2.2.1 External Configuration Requirements

No changes are required to the SAP R/3 system. At your option, you can import extensions provided with the e\*Way to assist in development and system integration tasks (see e\*Way Extensions on page 47).

19

## 2.3 Installing the e\*Way

### 2.3.1 Windows Systems

#### **Installation Procedure**

*Note:* The installation utility detects and suggests the appropriate installation directory. Use this directory unless advised otherwise by SeeBeyond.

#### To install the e\*Way on a Microsoft Windows system

- 1 Log in as an Administrator on the workstation on which you want to install the e\*Way (*you must have Administrator privileges to install this e\*Way*).
- 2 Exit all Windows programs and disable any anti-virus applications before running the setup program.
- 3 Insert the e\*Way installation CD-ROM into the CD-ROM drive.
- 4 Launch the setup program.
  - A If the CD-ROM drive's Autorun feature is enabled, the setup program should launch automatically. Follow the on-screen instructions until the Choose
     Product dialog box appears (see Figure 6). Check Add-ons, then click Next.

| Select Components |                                                                                                    | ×                    |
|-------------------|----------------------------------------------------------------------------------------------------|----------------------|
| 1.1.5             | Select the components you want to install, clea<br>you do not want to install.<br><u>C</u> omponents | ar the components    |
| ۶.                | eWays     Agents     IQs     ETD Builders     ETD Libraries  Description eWays category              | 0K<br>0K<br>0K<br>0K |
| SEEBEYOND         | Space Required:<br>Space Available:                                                                  | 0 K<br>1496512 K     |
|                   | < <u>B</u> ack <u>N</u> ext >                                                                        | Cancel               |

#### Figure 6Choose Product Dialog Box

**B** If the setup program does not launch automatically, use the Windows Explorer or the Control Panel's **Add/Remove Applications** feature to launch the following file on the CD-ROM drive (this bypasses the **Choose Product** dialog):

setup\addons\setup.exe

5 Follow the on-screen instructions until the **Select Components** dialog box appears (see Figure 7). Highlight—*but do not check*—**eWays** and then click **Change**.

| Select Components |                                                                                 | ×                |
|-------------------|---------------------------------------------------------------------------------|------------------|
|                   | Select the components you want to install, clear<br>you do not want to install. | r the components |
|                   | <u>C</u> omponents                                                              |                  |
|                   | eWays                                                                           | 0 K              |
|                   | Agents                                                                          | 0 K              |
|                   |                                                                                 | 0 K              |
|                   | 🗖 ETD Builders                                                                  | 0 K              |
|                   | 🗖 ETD Libraries                                                                 | 0 K              |
| -                 |                                                                                 |                  |
| -                 | eWays category                                                                  | Change           |
|                   |                                                                                 |                  |
| SEEBEYOND         | Space Required:                                                                 | 0 K              |
|                   | Space Available:                                                                | 1496512 K        |
|                   | < <u>B</u> ack <u>N</u> ext >                                                   | Cancel           |

Figure 7 Select Components Dialog Box

6 When the **Select Sub-components** dialog box appears (see Figure 8), check the **SAP BDC** e\*Way.

Figure 8 Select e\*Way Dialog

| ect Sub-componen                              | ts                               | ×                      |
|-----------------------------------------------|----------------------------------|------------------------|
| Select the componen<br>you do not want to in: | ts you want to install<br>stall. | , clear the components |
| <u>S</u> ub-components                        |                                  |                        |
| □ Remedy e*Way                                |                                  | 0 K 🔺                  |
| 🗆 SAP ALE e*Way                               |                                  | OK                     |
| 🔄 SAP BAPI e*Way                              |                                  | OK                     |
| ✓ SAP BDC e*Way                               |                                  | 390 K                  |
| □ SAP EDI e*Way                               |                                  | OK -                   |
| - Description                                 |                                  |                        |
| SAP BDC e*Way                                 |                                  |                        |
| Space Required:<br>Space Available:           | 390 K<br>1496008 K               | <u>C</u> ontinue       |

- 7 Click **Continue**, and the **Select Components** dialog box reappears.
- 8 Click Next and continue with the installation.

#### **Subdirectories and Files**

By default, the InstallShield installer creates the following subdirectories and installs the following files within the \eGate\client tree on the Participating Host, and the \eGate\Server\registry\repository\default tree on the Registry Host.

| Subdirectories             | Files                                                                                                    |
|----------------------------|----------------------------------------------------------------------------------------------------|
| \bin\                      | librfc32.dll<br>stcsapbdcconverter.exe<br>stc_ewftp.ctl<br>stc_ewftp.dll<br>stc_monkfilesys.dll<br>stc_monksap.ctl<br>stc_monksap.dll                                                                                                    |
| \configs\stcewgenericmonk\ | ewsapbdc.def<br>sapBdc3.6To4.1Rule.txt                                                                                                    |
| \monk_library\             | ewsapbdc.gui<br>saprfc.gui                                                                                                    |
| \monk_library\sapbdc\      | sapbdc.monk<br>sapbdc-init.monk<br>sapbdc-client-connect.monk<br>sapbdc-client-disconnect.monk<br>sapbdc-client-geterrormessage.monk<br>sapbdc-client-struct-send.monk<br>sapbdc-ftp-connect.monk<br>sapbdc-server-shutdown.monk<br>sapbdc-server-startup.monk<br>sapbdc-server-startup.monk<br>sapbdc-server-struct-fetch.monk<br>saprfc-init.monk |

#### Table 4 Participating Host & Registry Host

By default, the InstallShield installer also installs the following file within the \eGate\Server\registry\repository\default tree on the Registry Host.

#### Table 5Registry Host Only

| Subdirectories | Files           |
|----------------|-----------------|
| /              | stcewsapbdc.ctl |

### 2.3.2 UNIX Systems

#### **Installation Procedure**

*Note:* You are not required to have root privileges to install this e\*Way. Log on under the user name that you wish to own the e\*Way files. Be sure that this user has sufficient privilege to create files in the e\*Gate directory tree.

#### To install the e\*Way on a UNIX system

- 1 Log onto the workstation containing the CD-ROM drive and, if necessary, mount the drive.
- 2 Insert the e\*Way installation CD-ROM into the CD-ROM drive.
- 3 At the shell prompt, type

cd /cdrom

4 Start the installation script by typing:

setup.sh

- 5 A menu appears, containing several options. Select the **Install e\*Way** option, and follow any additional on-screen directions.
- **Note:** The installation utility detects and suggests the appropriate installation directory. Use this directory unless advised otherwise by SeeBeyond. Note also that **no spaces** should appear in the installation path name.

#### Subdirectories and Files

The preceding installation procedure creates the following subdirectories and installs the following files within the /eGate/client tree on the Participating Host, and the /eGate/Server/registry/repository/default tree on the Registry Host.

| Subdirectories             | Files                                                                                                    |
|----------------------------|----------------------------------------------------------------------------------------------------|
| /bin/                      | librfccm.sl (HP-UX only)<br>stc_ewftp.ctl<br>stc_monkfilesys.dll<br>stc_monksap.ctl<br>stc_monksap.dll                                                                                                    |
| /configs/stcewgenericmonk/ | ewsapbdc.def<br>sapBdc3.6To4.1Rule.txt                                                                                                    |
| /monk_library/             | ewsapbdc.gui<br>saprfc.gui                                                                                                    |
| /monk_library/sapbdc/      | sapbdc.monk<br>sapbdc-init.monk<br>sapbdc-client-connect.monk<br>sapbdc-client-disconnect.monk<br>sapbdc-client-geterrormessage.monk<br>sapbdc-client-struct-send.monk<br>sapbdc-ftp-connect.monk<br>sapbdc-server-shutdown.monk<br>sapbdc-server-startup.monk<br>sapbdc-server-startup.monk<br>sapbdc-server-struct-fetch.monk<br>saprfc-init.monk |

 Table 6
 Participating Host & Registry Host

The preceding installation procedure also installs the following file only within the /eGate/Server/registry/repository/default tree on the Registry Host.

| Table 7 | <b>Registry Host Only</b> |
|---------|---------------------------|
|---------|---------------------------|

| Subdirectories | Files           |
|----------------|-----------------|
| 1              | stcewsapbdc.ctl |

## 2.4 **Optional Example Files**

The installation CD-ROM contains two sample schemas, **SapBdcFromSap** and **SapBdcToSap**, in the **samples**\**ewsapbdc** directory. To use a schema, you must load it onto your system using the following procedure. See **Sample Schemas** on page 44 for descriptions of the sample schemas.

*Note:* The SAP BDC e\*Way must be properly installed on your system before you can run the sample schema.

#### 2.4.1 Installation Procedure

#### To load a sample schema

1 Invoke the Open Schema dialog box and select New (see Figure 9).

| Open Schema on Re   | gistry Host: |        | ×    |
|---------------------|--------------|--------|------|
| Select a schema:    |              |        |      |
| default<br>MySchema |              |        | New  |
|                     | Open         | Cancel | Help |

#### Figure 9 Open Schema Dialog

- 2 Type the name you want to give to the schema (for example, FromSap.Sample)
- <sup>3</sup> Select **Create from export** and navigate to the directory containing the sample schema by clicking the **Find** button (see Figure 10).

Figure 10 New Schema Dialog

| 💮 New Schema          |             | ×    |
|-----------------------|-------------|------|
| Enter New Schema Name | ,           |      |
|                       |             |      |
| Create from export    |             | Find |
|                       | Open Cancel | Help |

4 Select the desired archive file (\*.zip) and click Open.

*Note:* The schema installs with the host name **localhost** and control broker name **localhost\_cb**. If you want to assign your own names, copy the file \*.zip to a local directory and extract the files. Using a text editor, edit the file \*.exp, replacing all instances of the name **localhost** with your desired name. Add the edited .exp file back into the .zip file.

#### 2.4.2 Subdirectories and Files

The preceding procedure creates the following subdirectories and installs the following files within the \eGate\Server\registry\repository\<SchemaName> tree on the Registry Host, where <SchemaName> is the name you have assigned to the schema in step 2.

| Subdirectories                             | Files                          |
|--------------------------------------------|--------------------------------|
| 1                                          | SapBdcFromSap.ctl              |
| \runtime\client\data\SapBdcFromSap\input\  | fb01.dat                       |
| \runtime\client\data\SapBdcFromSap\output\ | fb01.dat                       |
| \runtime\configs\stcewfile\                | eater.cfg<br>eater.sc          |
| \runtime\configs\stcewgenericmonk\         | FromSap.cfg<br>FromSap.sc      |
| \runtime\monk_scripts\common\              | bkpf.ssc<br>FromSapReceive.dsc |

**Table 8**Subdirectories and Files - SapBdcFromSap

| Subdirectories                           | Files                                  |
|------------------------------------------|----------------------------------------|
| /                                        | SapBdcToSap.ctl                        |
| \runtime\client\data\SapBdcToSap\input\  | fb01.dat                               |
| \runtime\client\data\SapBdcToSap\output\ | fb01.dat                               |
| \runtime\configs\stcewfile\              | feeder_SAPBDC.cfg<br>feeder_SAPBDC.sc  |
| \runtime\configs\stcewgenericmonk\       | ToSapBdc.cfg<br>ToSapBdc.sc            |
| \runtime\monk_scripts\common\            | dummy.ssc<br>FB01.ssc<br>ToSapPost.tsc |

## **System Implementation**

In this chapter we take a more detailed look at the information presented in the Introduction, and describe the steps required for setting up a working system. Please refer to the *e*\**Gate Integrator User's Guide* for additional information.

#### 3.1 **Overview**

This e\*Way provides a specialized transport component for incorporation in an operational schema. The schema also contains Collaborations, linking different data or Event types, and Intelligent Queues. Typically, other e\*Way types also are used as components of the schema.

The topics discussed in this chapter include the following:

#### 3.1.1 Pre-Implementation Tasks

#### Installation of SeeBeyond Software

The first task is to install the SeeBeyond software as described in Chapter 2.

#### **Importation of Sample Schemas**

If you want to use the sample schemas supplied with the e\*Way, the schema files must be imported from the installation CD-ROM (see **Optional Example Files** on page 25.

*Note:* It is highly recommended that you make use of the sample schemas to familiarize yourself with e\*Way operation, test your system, and use as templates for your working schemas.

#### Importation of Custom ABAP Components

If you want to use the provided custom transport extensions, your SAP R/3 environment must be modified. See **Chapter 4**.

*Note: These transport extensions are optional.* 

## 3.1.2 Implementation Sequence

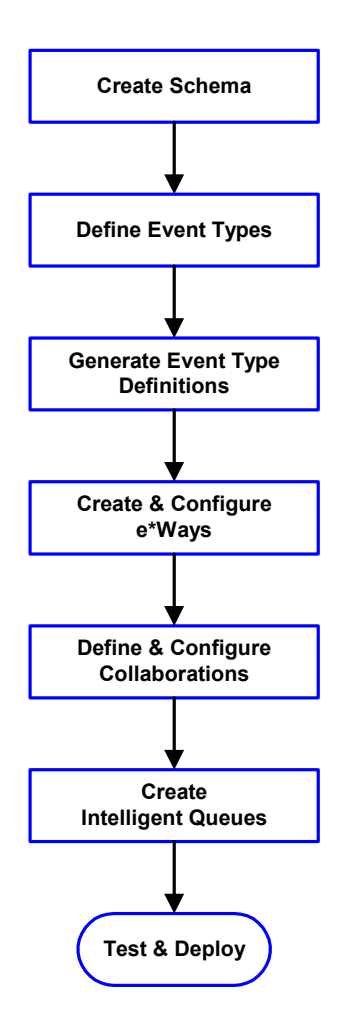

- 1 The first step is to create a new Schema—the subsequent steps apply only to this Schema (see **Creating a Schema** on page 29).
- 2 The second step is to define the Event Types you are transporting and processing within the Schema (see **Creating Event Types** on page 30).
- 3 Third, you need to associate the Event Types created in the previous step with Event Type Definitions (ETDs) derived from the applicable Business Rules (see **Creating Event Type Definitions** on page 30).
- 4 The fourth step is to create and configure the required e\*Ways (see **Chapter 5**).
- 5 Next is to define and configure the Collaborations linking the Event Types from step 2 (see **Defining Collaborations** on page 39).
- 6 Now you need to create Intelligent Queues to hold published Events (see Creating Intelligent Queues on page 40
- 7 Finally, you must test your Schema. Once you have verified that it is working correctly, you may deploy it to your production environment.

## 3.1.3 Viewing e\*Gate Components

Use the Navigator and Editor panes of the e\*Gate Enterprise Manager to view the various e\*Gate components. Note that you may only view components of a single schema at one time, and that all operations apply only to the current schema. All procedures in this chapter should be performed while displaying the **Components** Navigator pane. See the *e*\**Gate Integrator User's Guide* for a detailed description of the features and use of the Enterprise Manager.

## 3.2 Creating a Schema

A schema is the structure that defines e\*Gate system parameters and the relationships between components within the e\*Gate system. Schemas can span multiple hosts.

Because all setup and configuration operations take place within an e\*Gate schema, a new schema must be created, or an existing one must be started before using the system. Schemas store all their configuration parameters in the e\*Gate Registry.

#### To select or create a schema

1 Invoke the **Open Schema** dialog box and **Open** an existing schema or click **New** to create a new schema.

| Open Schema on R    | egistry Host: |        | ×    |
|---------------------|---------------|--------|------|
| Select a schema:    |               |        |      |
| default<br>MySchema |               |        |      |
|                     |               |        | New  |
|                     | Open          | Cancel | Help |

Figure 11 Open Schema Dialog

2 Clicking New invokes the New Schema dialog box (Figure 12).

Figure 12 New Schema Dialog

| 💮 New Schema          |      | ×           |
|-----------------------|------|-------------|
| Enter New Schema Name |      |             |
|                       |      |             |
| Create from export    |      | Find        |
|                       | Open | Cancel Help |

- 3 Enter a new schema name and click **Open**.
- 4 The e\*Gate Enterprise Manager then opens under your new schema name.
- 5 From the **Options** menu, click on **Default Editor** and select **Monk**.
- 6 Select the **Components** tab, found at the bottom of the Navigator pane of the e\*Gate Enterprise Manager window.
- 7 You are now ready to begin creating the necessary components for this new schema.

## 3.3 Creating Event Types

Within e\*Gate, messages and/or packages of data are defined as Events. Each Event must be categorized into a specific Event Type within the schema.

#### To define the Event Types

- 1 In the e\*Gate Enterprise Manager's Navigator pane, select the **Event Types** folder.
- 2 On the Palette, click the New Event Type button
- 3 In the New Event Type Component box, enter the name for the input Event Type and click Apply. Use this method to create all required Event Types, for example:
  - InboundEvent
  - ValidEvent
  - InvalidEvent
- 4 After you have created the final Event Type, click OK.

## 3.4 Creating Event Type Definitions

Before e\*Gate can process any data to or from an SAP system, you must create an Event Type Definition to package and route that data within the e\*Gate system. Once you have a file that contains a description of the SAP screen flow or the SAP custom table (see**SAP Structure Export Module** on page 79), you can use the ETD Editor's Build tool to create Event Type Definitions based upon the description file (see **Using the ETD Editor's Build Tool** on page 36). See the *e\*Gate Integrator User's Guide* for additional information about Event Type Definitions and the e\*Gate ETD Editor.

A typical BDC representation of an Event consists of multiple records, separated by "newline" characters. There are two types of SAP BDC Event Type Definitions: the Standard BDC structure for an SAP screen flow, and the Custom BDC structure for an SAP custom table. Both structures are Fixed-Length Event Type Definitions, with the first node in the structure header and the first node in the beginning of every section (record) identifying the message type. For a Standard BDC structure, the Transaction Code is also included in the structure header.

Besides the structure header, a Standard BDC structure consists of multiple sections, each corresponds to an SAP screen. Under each section are nodes that correspond to table fields referenced in the corresponding SAP screen. Each such node has a set of sub-nodes, of which only the node **Value**, which represents the value of the corresponding table field, is of concern to the e\*Way user. The following is an example Standard BDC Event Type Definition.

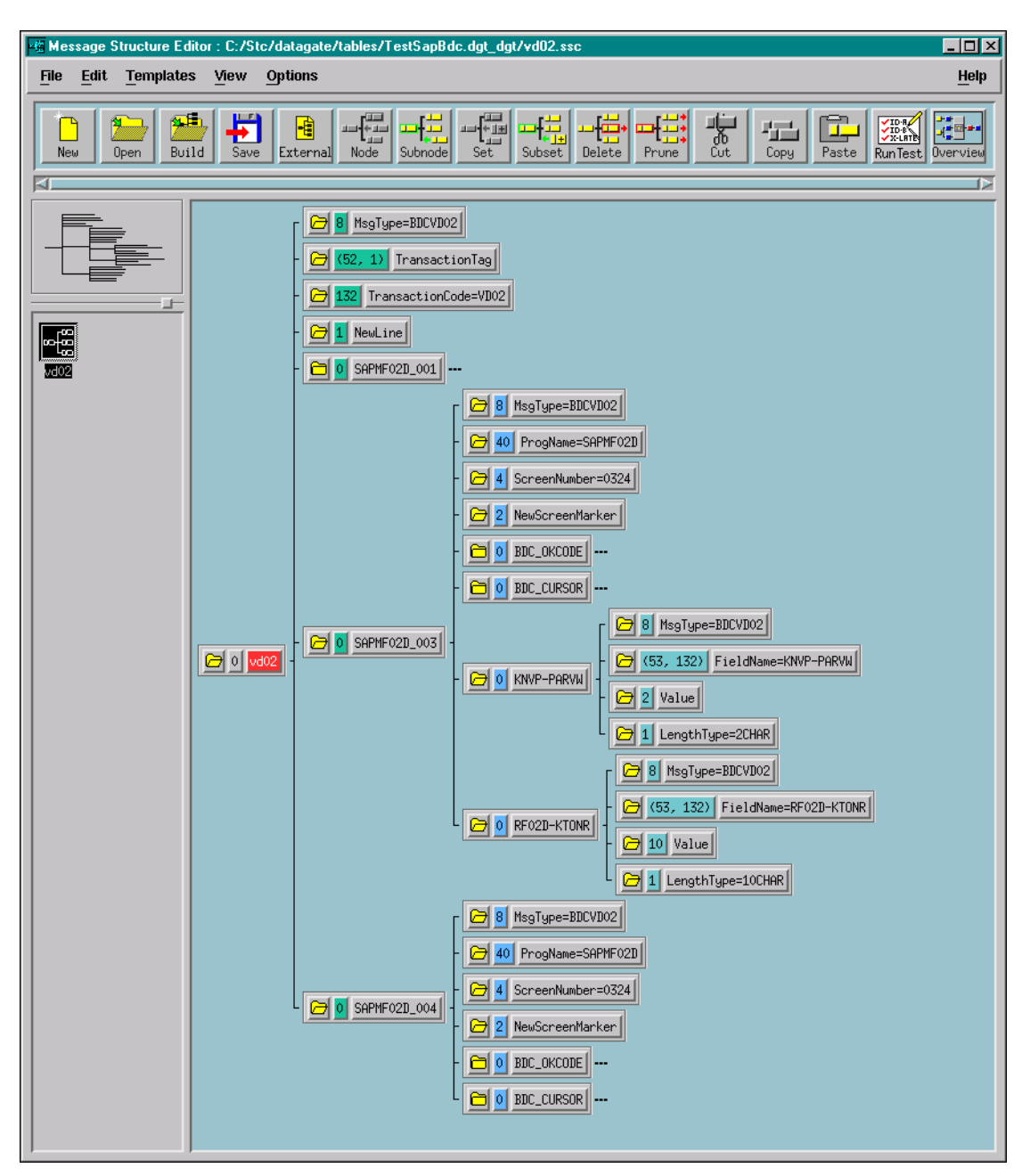

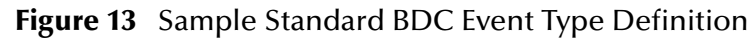

A Custom BDC Event Type Definition simply mimics the table structure it represents. Each of the sections in such a structure represents a field in the corresponding table. Each field has a **Value** sub-node that represents the value of the table field, and an informational **TypeLength** sub-node. The entire structure is ended with a new-line character. The following is an example Custom BDC Event Type Definition.

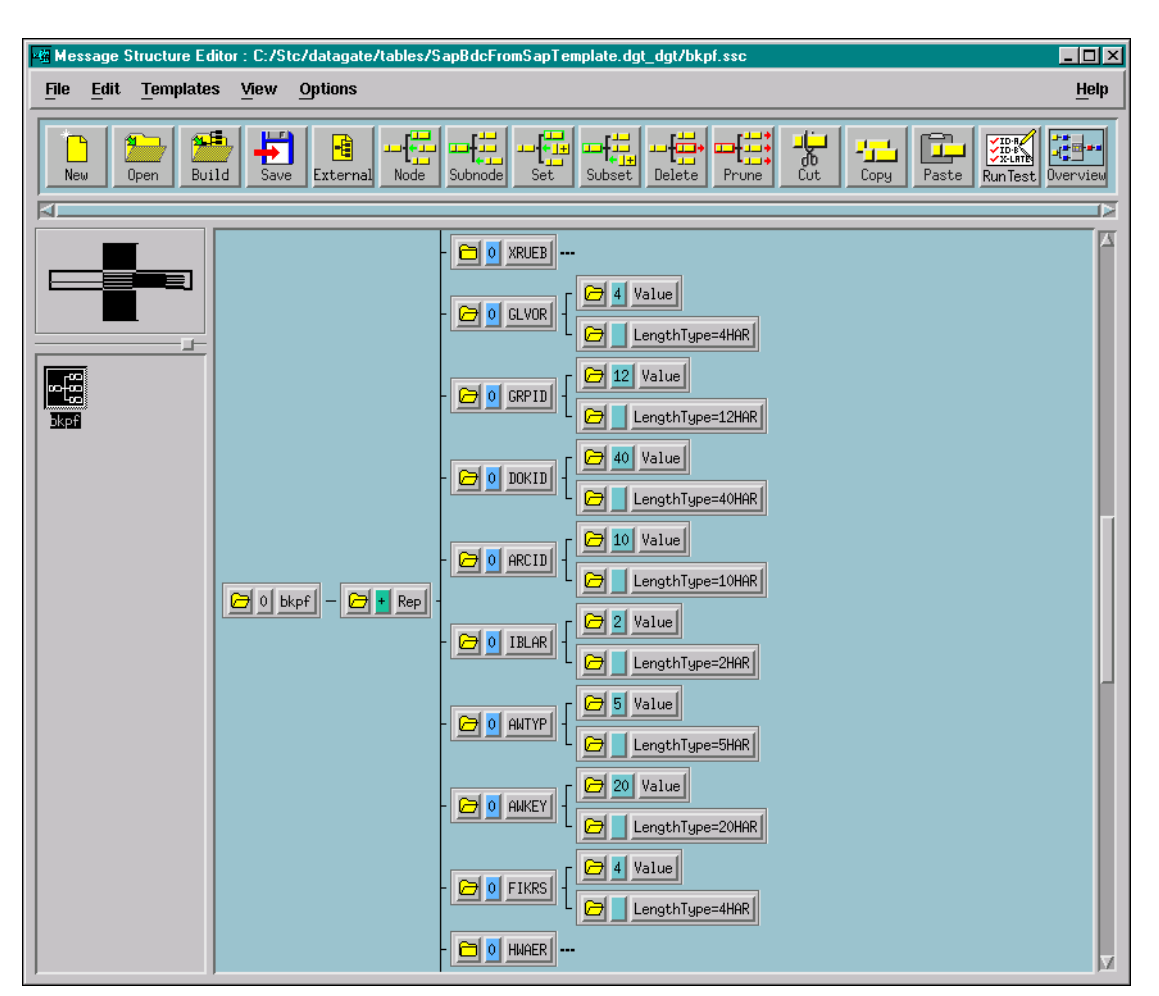

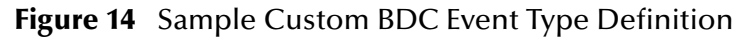

### 3.4.1 Using the SAP Screen Flow Recorder

- *Note:* The SeeBeyond custom SAP ABAP components must be installed before you can use the screen recorder. See **Custom ABAP Components** on page 48.
  - 1 Go to transaction screen SE38.

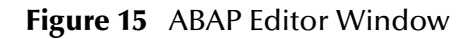

| BAP Editor: Initial Screen                                          | -DX                 |
|---------------------------------------------------------------------|---------------------|
| <u>Program Edit Goto Utilities Environment Settings System Help</u> |                     |
| ✔ ↓ ↓ ↓ ↓ ↓ ↓ ↓ ↓ ↓ ↓ ↓ ↓ ↓ ↓ ↓ ↓ ↓ ↓ ↓                             | 8                   |
| 🔓 🚱 🚓 🎰 🗊 📭 🖗 🖧 Execute with variant Debugging                      |                     |
|                                                                     |                     |
| Program Z_STRUCTURE_EXPORT   Create                                 |                     |
| C Execute                                                           |                     |
| Sub-objects                                                         |                     |
| Source code                                                         |                     |
| O Variants                                                          |                     |
| O Attributes                                                        |                     |
| O Documentation                                                     |                     |
| O Text elements                                                     |                     |
|                                                                     |                     |
| 🗞 Display 🥖 Change                                                  |                     |
|                                                                     |                     |
|                                                                     |                     |
|                                                                     |                     |
|                                                                     |                     |
|                                                                     |                     |
|                                                                     |                     |
|                                                                     |                     |
|                                                                     |                     |
| S4X(1)(404)▼ oce                                                    | anus OVR 09:02PM // |

- 2 For the **Program** enter **Z\_STRUCTURE\_EXPORT**.
- 3 Click on **Execute** to invoke the *Program to extract BDC/Custom structure MetaData* window.

| Program to extract BDC/C<br>ogram <u>E</u> dit <u>G</u> oto System | ustom structu<br><u>H</u> elp | ıre MetaData |              |     |               |             |         |
|--------------------------------------------------------------------|-------------------------------|--------------|--------------|-----|---------------|-------------|---------|
|                                                                    |                               | 🗢 🏦 🗙        | <b>e</b> n g | 121 | n 🗈   🔭 🎜     | 8           |         |
| D 🔁 🖬                                                              |                               |              |              |     |               |             |         |
| ata Structure Export Options —                                     |                               |              |              |     |               |             |         |
| Export Transaction Screen Flo                                      | w                             | ۲            |              |     |               |             |         |
| Transaction Code                                                   |                               | AD33         |              |     |               |             |         |
| Export Data Dictionary Struct.                                     |                               | 0            |              |     |               |             |         |
| Custom Structure Name                                              |                               |              |              |     |               |             |         |
| ata Evport Path and Filename                                       |                               | (nath/       | filey        |     |               |             |         |
| ata Export i atriana riename                                       |                               | I(pacity     | тнед         |     |               |             |         |
|                                                                    |                               |              |              |     |               |             |         |
|                                                                    |                               |              |              |     |               |             |         |
|                                                                    |                               |              |              |     |               |             |         |
|                                                                    |                               |              |              |     |               |             |         |
|                                                                    |                               |              |              |     |               |             |         |
|                                                                    |                               |              |              |     |               |             |         |
|                                                                    |                               |              |              |     |               |             |         |
|                                                                    |                               |              |              |     |               |             |         |
|                                                                    |                               |              |              |     |               |             |         |
|                                                                    |                               |              |              |     |               |             |         |
|                                                                    |                               |              |              |     |               |             |         |
|                                                                    |                               |              |              |     |               |             |         |
|                                                                    |                               |              |              |     |               |             |         |
|                                                                    |                               |              |              |     |               |             |         |
|                                                                    |                               |              |              |     | S4X(1)(404) - | oceanus OVB | 09-16PM |

#### Figure 16 Program to Extract ... Window

- 4 Under the Data Structure Export Options section, select the Export Transaction Screen Flow option button.
- 5 For the **Transaction Code** enter desired transaction screen to record.
- 6 Click inside the Data Export Path and Filename text box.
- 7 Click on the menu pull-down button to the right of the text box, which invokes a dialog box.

Figure 17 File Selection Dialog Box

| Open               |                   |       | ?×           |
|--------------------|-------------------|-------|--------------|
| Look jn:           | 🔄 SAPworkdir      | - 🗈 ( | * 🔳          |
| Mscreate.          | dir               |       |              |
|                    |                   |       |              |
|                    |                   |       |              |
|                    |                   |       |              |
|                    |                   |       |              |
| File <u>n</u> ame: |                   |       | <u>O</u> pen |
| Files of type:     | × ×               | •     | Cancel       |
|                    | Dpen as read-only |       |              |

8 Select the desired file name and directory name for saving the metadata file.

- 9 Click on Open.
- 10 Click on , which invokes the starting screen for the transaction screen that you specified in step 5.
- 11 Populate all fields that are necessary for the transaction as you sequence through all transaction screens required to complete the transaction.
- 12 Once you are done, **Save** your work and **Exit** the transaction screen.
- 13 If necessary, click on repeatedly to return to the *Program to extract BDC/Custom structure MetaData* window.
- 14 You should see a message stating that the data was successfully downloaded to the location and filename specified in step 5.

You can now use this generated metadata file as input to the SeeBeyond SAP BDC Converter to generate your ETD.

## 3.4.2 Using the ETD Editor's Build Tool

The Event Type Definition Editor's Build tool automatically creates an Event Type Definition file based upon a table structure. Use this procedure to create an Event Type Definition based upon the data your business process requires.

*Note:* Be sure to set the Default Editor to Monk, from the Options menu in the e\*Gate Enterprise Manager.

#### To create an Event Type Definition using the Build tool

- 1 Launch the ETD Editor by clicking 💼 in the e\*Gate Enterprise Manager tool bar.
- 2 On the ETD Editor's tool bar, click **Build**, and the *Build an Event Type Definition* dialog box opens.

| Figure 18 | Build Event | <b>Type Definition</b> | Dialog |
|-----------|-------------|------------------------|--------|
|-----------|-------------|------------------------|--------|

| 🗙 Build an Event Type Definition 🛛 🛛 🗙   |                                  |  |  |
|------------------------------------------|----------------------------------|--|--|
|                                          |                                  |  |  |
| Look in:                                 | /monk_scripts/common 🗹 🗈 💣       |  |  |
| 🗀 📲 batch_eway_order.ssc                 |                                  |  |  |
| 📲 batch_eway_data.ssc 🖉 EventBody.ssc    |                                  |  |  |
| 빠릁batch_eway_error.ssc 뼈릁EventHeader.ssc |                                  |  |  |
| <b>A</b>                                 |                                  |  |  |
| File name:                               | filename.ssc                     |  |  |
| Files of type                            | e: Event Type Definition (.ssc 🗹 |  |  |
|                                          |                                  |  |  |
| Next >>                                  | Cancel Help                      |  |  |

3 In the *File name* box, type the name of the ETD file you want to build.

*Note:* The Editor automatically supplies the .ssc extension.

4 Click Next. A new dialog box appears, as shown in Figure 19.
| Figure | 19 | Building the ETD |
|--------|----|------------------|
| inguit | 13 |                  |

| 🗙 Build an Event Type Definition 🛛 🛛 🔀           |
|--------------------------------------------------|
| File name: monk_scripts/common/newfile.ssdٍ      |
| Input file :                                     |
| Build From                                       |
| ◆ Library Converter 🛛 🕹 Delimited Data Converter |
| Select a Library Converter                       |
| PeopleSoft Converter                             |
| SAP IDOC, DXOB Converter                         |
| SAP BAPI Converter                               |
| SAP BUC Converter                                |
|                                                  |
|                                                  |
| Additional Command Line Arguments                |
| Ĭ                                                |
| <pre>&lt;&lt; Back Finish Cancel Help</pre>      |

- 5 Under Build From, select Library Converter.
- 6 Under Select a Library Converter, select SAP BDC Converter.
- 7 In the *Additional Command Line Arguments* box, type any additional arguments, if desired.
- 8 Click Finish, and the SAP BDC Converter Wizard appears.
- 9 Follow the Wizard's instructions to finish building the ETD file.

## 3.4.3 Assigning ETDs to Event Types

After you have created the e\*Gate system's ETD files, you can assign them to Event Types you have already created.

#### To assign ETDs to Event Types

- 1 In the Enterprise Manager window, select the **Event Types** folder in the Navigator/ Components pane.
- 2 In the Editor pane, select one of the Event Types you created.
- 3 Right-click on the Event Type and select Properties (or click in the toolbar).The Event Type Properties dialog box appears. See Figure 20.

| 🜐 Event Type - Event Properties 🛛 🗙 |
|-------------------------------------|
| General                             |
|                                     |
| Event Type Definition               |
| monk_scripts\common\Event.ssc       |
| Clear Find Edit                     |
|                                     |
|                                     |
|                                     |
|                                     |
|                                     |
|                                     |
|                                     |
|                                     |
| OK Cancel Apply Help                |

Figure 20 Event Type Properties Dialog Box

- 4 Under Event Type Definition, click **Find**, and the Event Type Definition Selection dialog box appears (it is similar to the Windows Open dialog box).
- 5 Open the monk\_scripts\common folder, then select the desired file name (\*.ssc).
- 6 Click Select. The file populates the Event Type Definition field.

- 7 To save any work in the properties dialog box, click **Apply** to enter it into the system.
- 8 When finished assigning ETDs to Event Types, click **OK** to close the properties dialog box and apply all the properties.

Each Event Type is now associated with the specified Event Type Definition.

## 3.5 **Defining Collaborations**

After you have created the required Event Type Definitions, you must define a Collaboration to transform the incoming Event into the desired outgoing Event.

Collaborations are e\*Way components that receive and process Event Types, then forward the output to other e\*Gate components. Collaborations consist of the Subscriber, which "listens" for Events of a known type or from a given source, and the Publisher, which distributes the transformed Event to a specified recipient. The same Collaboration cannot be assigned to more than one e\*Gate component.

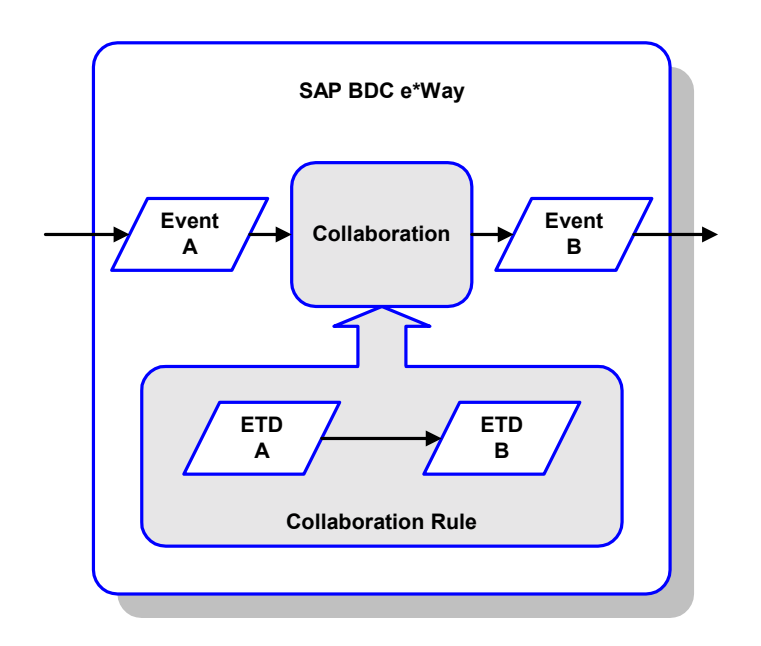

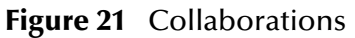

The Collaboration is driven by a Collaboration Rule, which defines the relationship between the incoming and outgoing ETDs. You can use an existing Collaboration Rule, or use the Monk programming language to write a new Collaboration Rule script. Once you have written and successfully tested a script, you can then add it to the system's run-time operation.

Collaborations are defined using the e\*Gate Monk Collaboration Rules Editor. See the *e\*Gate Integrator User's Guide* for instructions on using this Editor. The file extension for Monk Collaboration Rules is **.tsc**.

## 3.6 **Creating Intelligent Queues**

IQs are components that provide nonvolatile storage for Events within the e\*Gate system as they pass from one component to another. IQs are *intelligent* in that they are more than just a "holding tank" for Events. They actively record information about the current state of Events.

Each schema must have an IQ Manager before you can add any IQs to it. You must create at least one IQ per schema for published Events within the e\*Gate system. Note that e\*Ways that publish Events externally do not need IQs.

For more information on how to add and configure IQs and IQ Managers, see the *e*\**Gate Integrator System Administration and Operations Guide*. See the *e*\**Gate Integrator Intelligent Queue Services Reference Guide* and the *SeeBeyond JMS Intelligent Queue User's Guide* for complete information on working with IQs.

## 3.7 Building an SAP RFC Client

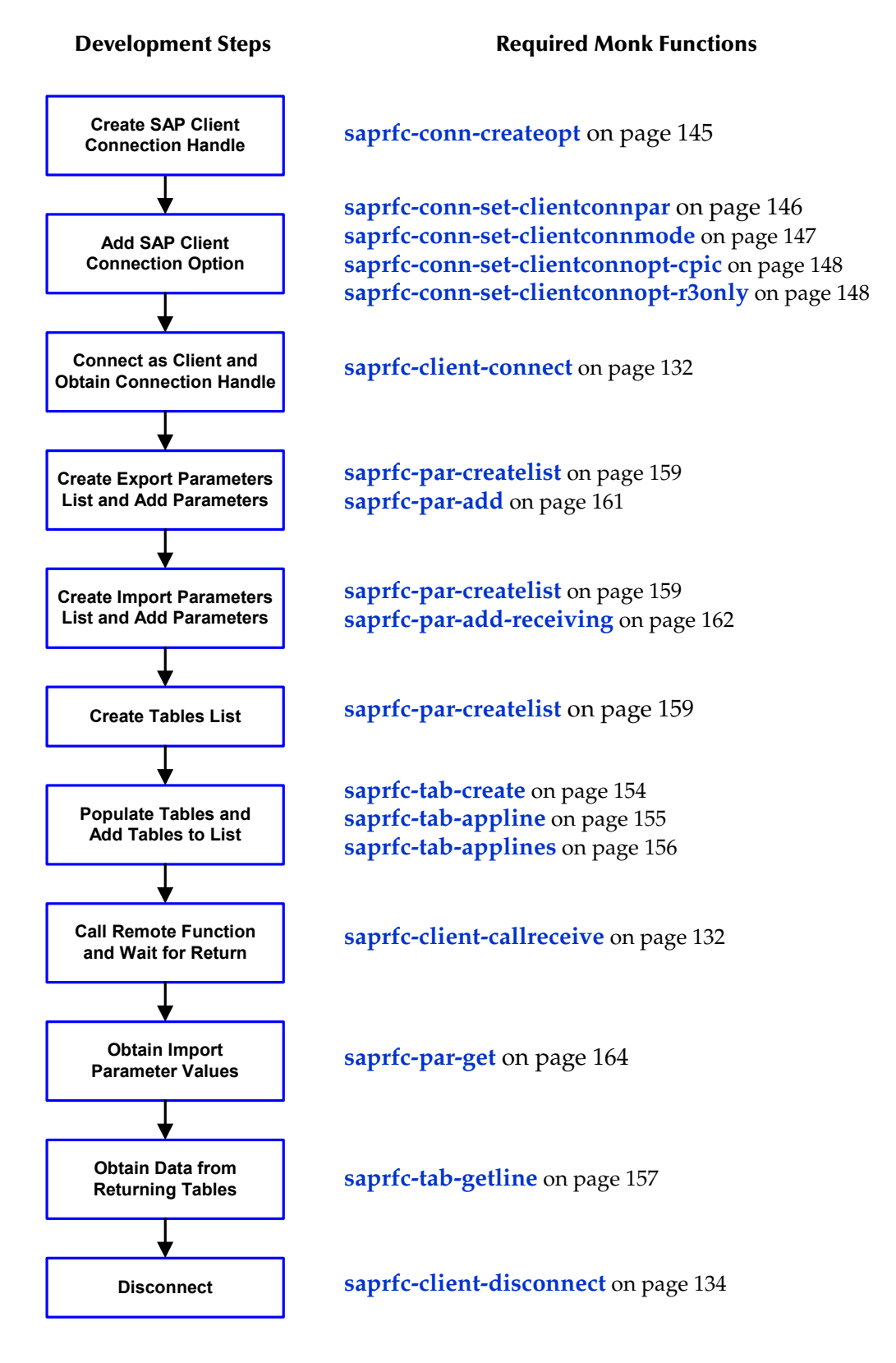

Building an SAP RFC Client using the SAP RFC Monk Library typically includes the preceding steps. Note that even if the remote function to be called does not require any parameters, the (empty) parameter lists are still required for the **saprfc-client-callreceive** call. The steps between connection and disconnection can be repeated as a group.

## 3.8 Building an SAP RFC Server

Building an SAP RFC server using the SAP RFC Monk Library typically includes the following steps.

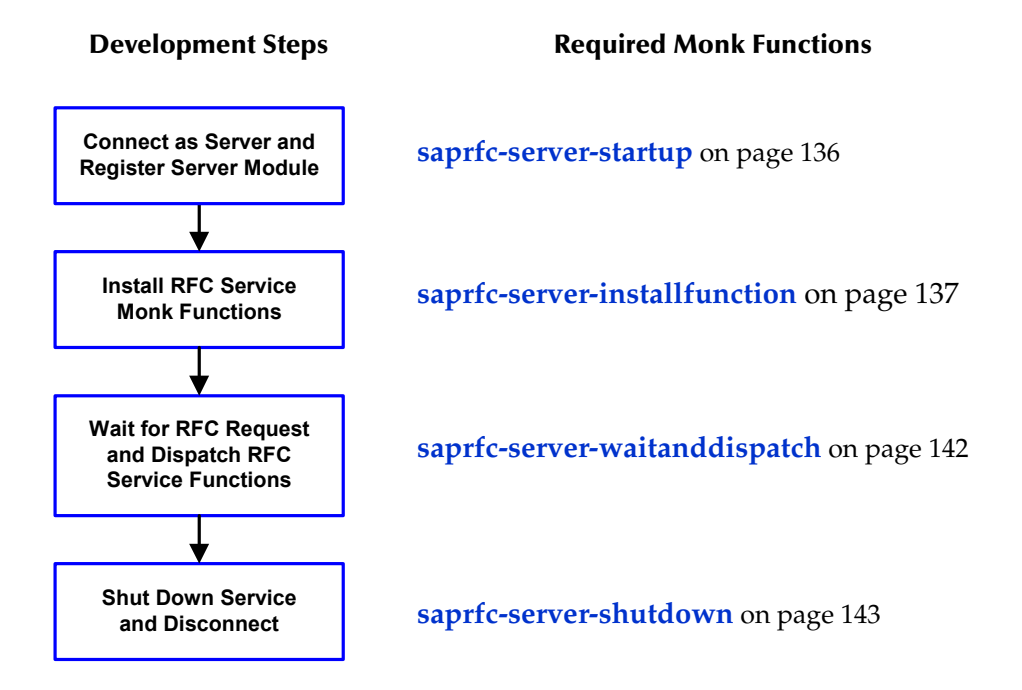

The installed RFC service (Monk) functions are invoked to process any calls from a remote client. Such a Monk functions must be a Database (DART) Poll function (.dsc). The string returned from this function indicates the result of the service process:

- **"FAILURE"** The service failed.
- "SUCCESS" The service succeeded.
- "CLOSED" The connection was closed by the other end.

The logic of a typical RFC service Monk function is shown in the following diagram.

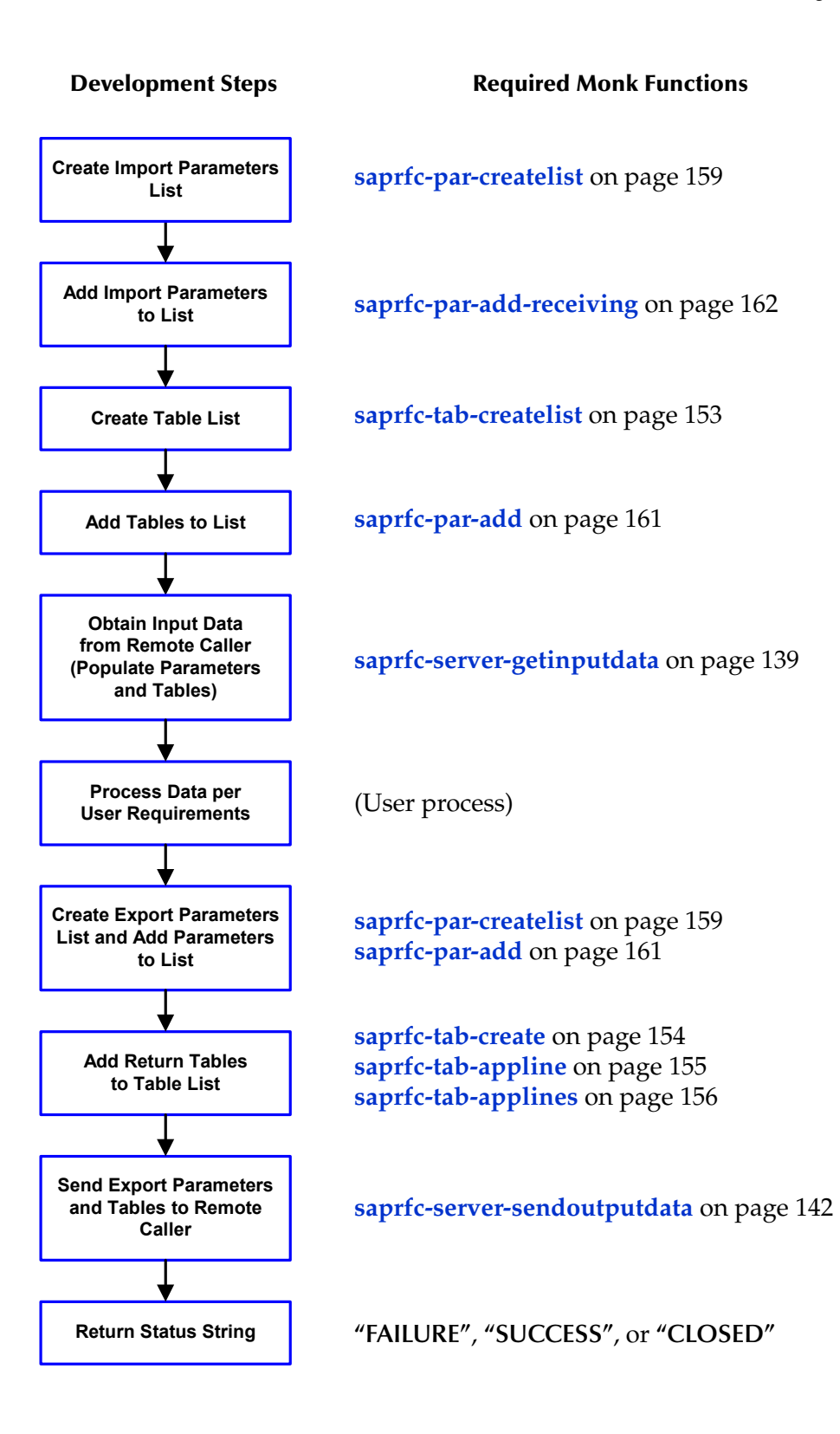

## 3.9 Sample Schemas

The installation CD-ROM contains two sample schemas, **SapBdcFromSap** and **SapBdcToSap**, in the **samples\ewsapbdc** directory. To use a schema, you must load it onto your system using the procedure given in **Optional Example Files** on page 25.

## 3.9.1 SAP RFC Client

The schema **SapBdcFromSap** (see Figure 22) provides a simple example of using the e\*Way as an SAP RFC Client. A single SAP BDC e\*Way is instantiated with the logical name **FromSap**. It subscribes to data from the SAP R/3 application, runs the Collaboration **FromSapReceive**, and publishes the result to an IQ. A File e\*Way, having the logical name **eater**, subscribes to the contents of the IQ and publishes the result as a data file.

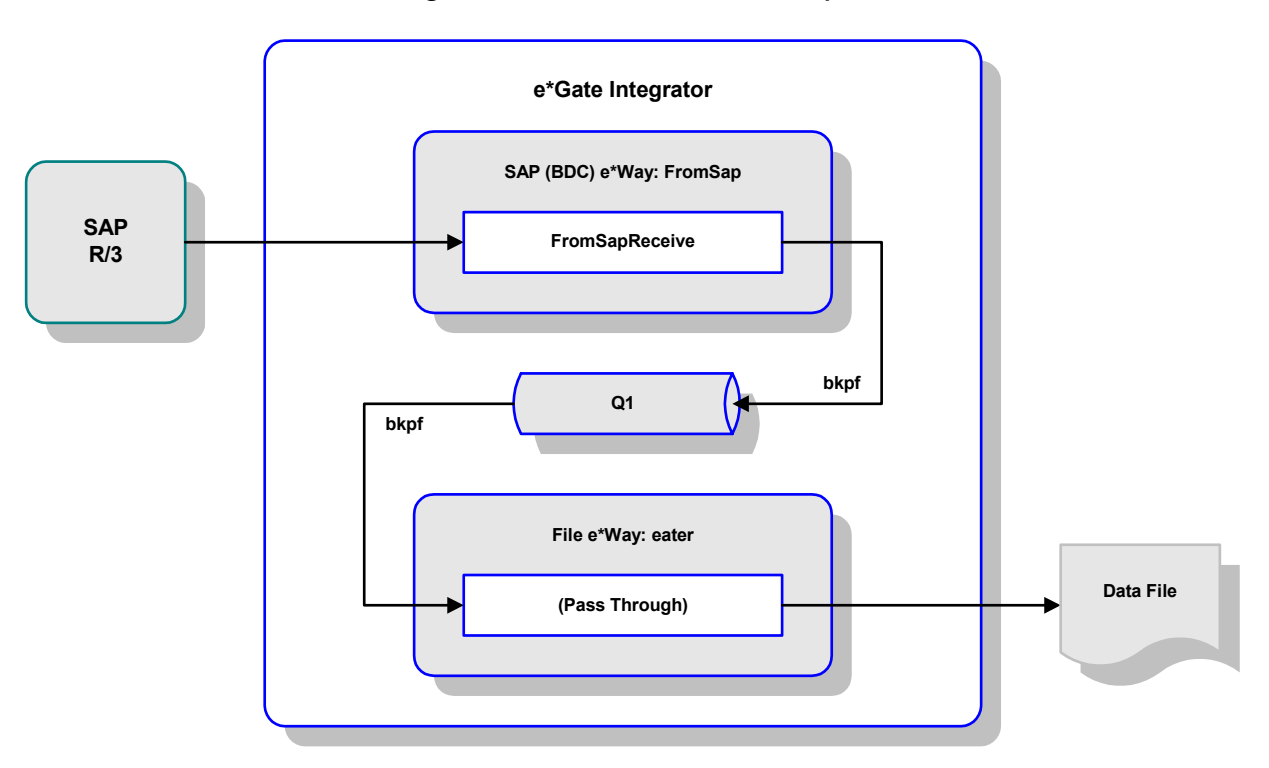

Figure 22 SAP RFC Client Example

The Collaboration **FromSapReceive** (see Figure 23) transforms data from SAP, described by the ETD **bkpf.ssc** into data for storage in the IQ. In this example, the output data is described by the same ETD. The Collaboration is defined by the Monk script **FromSapReceive.dsc**, which provides direct database access.

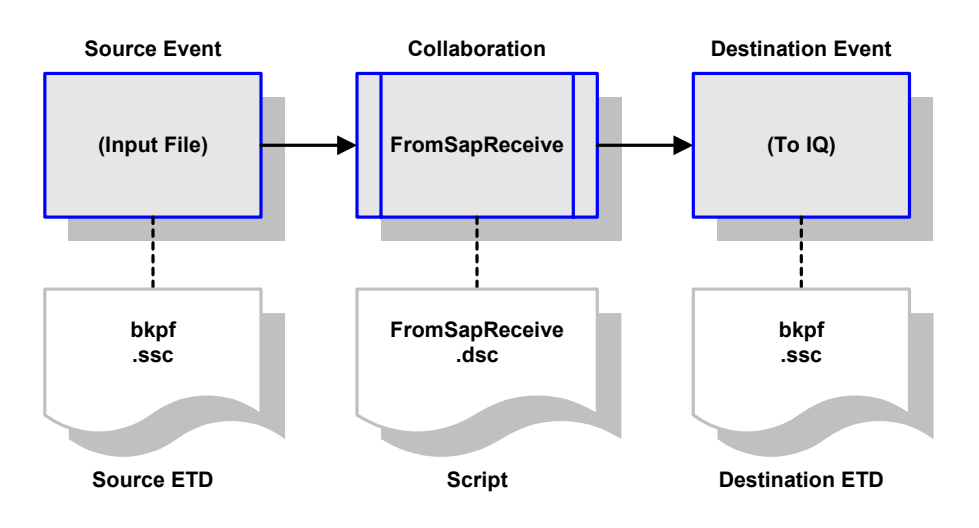

#### Figure 23 FromSapReceive Collaboration

## 3.9.2 SAP RFC Server

The schema **SapBdcToSap** (see Figure 24) provides a simple example of using the e\*Way as an SAP RFC Server. A File e\*Way, having the logical name **feeder\_SAPBDC**, receives a data file, performs a pass-through Collaboration service, and publishes the contents of the file to the IQ iq\_1. A single SAP BDC e\*Way is instantiated with the logical name **ToSapBdc**. It subscribes to data from the IQ, runs the Collaboration **ToSapPost** and publishes the result to the SAP R/3 application.

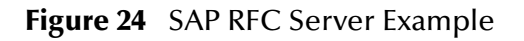

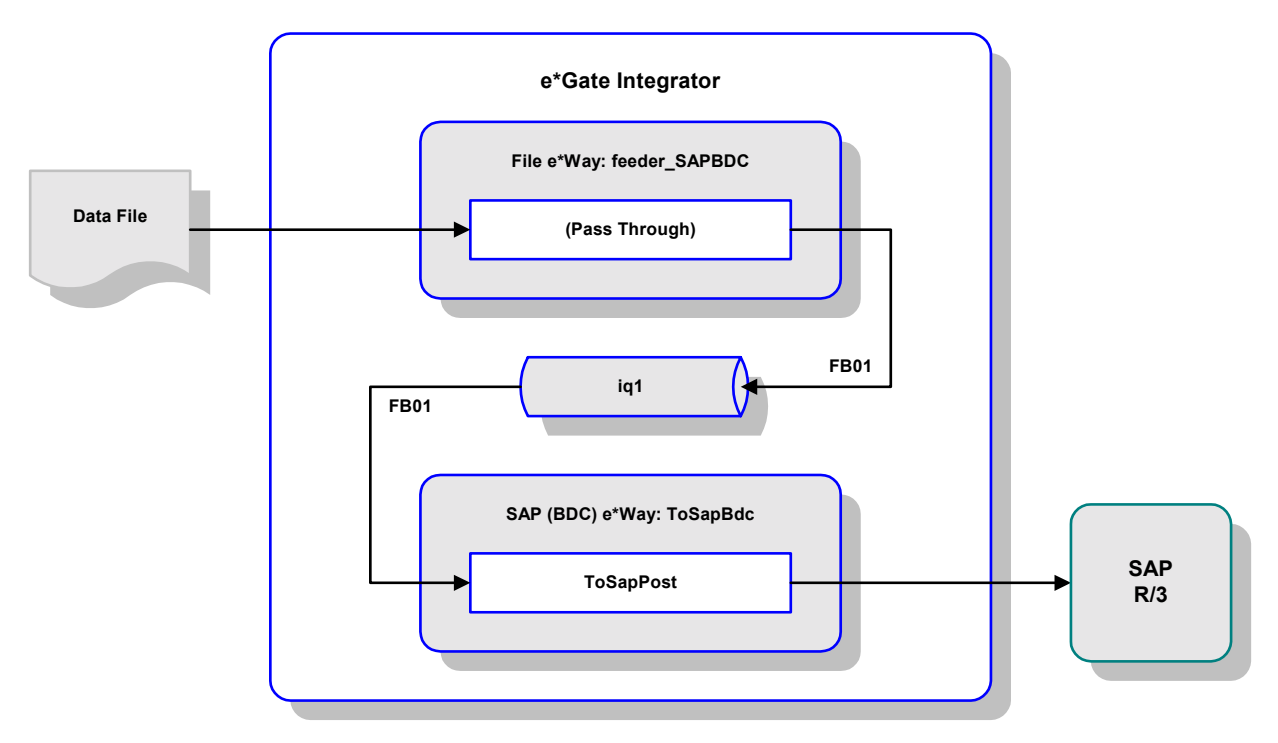

The Collaboration **ToSapPost** (see Figure 23) transforms the data from the IQ, described by the ETD **dummy.ssc**, into data for SAP R/3, described by the ETD **FB01**.

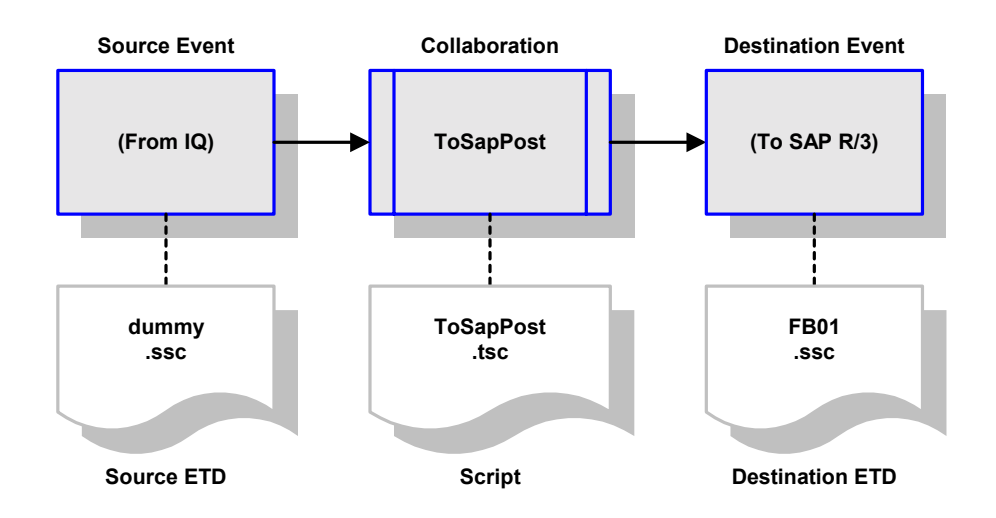

Figure 25 ToSapPost Collaboration

## Chapter 4

# e\*Way Extensions

This chapter describes procedures for using the optional extensions provided with the e\*Way to assist in development and system integration tasks.

## 4.1 **Overview**

To use the provided extensions, custom ABAP components must be imported to your SAP application, and several SAP R/3 objects must then be updated to recognize these components. These optional extensions do not interfere with other SAP R/3 operations.

*Note: These extensions are not required for e\*Way operation.* 

The topics described in this chapter include the following:

Custom ABAP Components on page 48

**Importing the Custom Components** on page 50

Updating SAP R/3 Objects on page 53

## 4.2 **Custom ABAP Components**

Custom ABAP components are provided with the e\*Way to assist in development and system integration tasks. These are delivered as a set of transport files, which are located on the e\*Gate installation CD-ROM as shown in Table 10. The transport numbers contained in the file names change, so they are shown as xxxxxx. The file **BDCeWay.doc** (written in Japanese) describes the procedure for importing the files into the Japanese version of SAP R/3.

| Subdirectories                         | Files                                                    |
|----------------------------------------|----------------------------------------------------------|
| \utils\sapr3staging\ewsapbdc\          | Dxxxxxx.S4X<br>Kxxxxxx.S4X<br>Rxxxxxx.S4X                |
| \utils\sapr3staging\ewsapbdc\Japanese\ | Dxxxxxx.N46<br>Kxxxxxx.N46<br>Rxxxxxx.N46<br>BDCeWay.doc |

| Table 10 | <b>Transport Files</b> |
|----------|------------------------|
|----------|------------------------|

These components do not replace or alter any existing functions or files. The transport files add the following custom ABAP functions and modules, along with related tables and data, to the SAP R/3 system:

Z\_CUSTOM\_MAPPING

An ABAP module template for creating custom mapping logic (see **Data Mapping/Collaboration** on page 83).

Z\_OUTBOUND\_DGW\_INITIATE

A test module used to send data to the BDC e\*Way (see **SAP to e\*Gate** on page 59 and **SAP-to-e\*Gate Data Exchange** on page 91). The destination is determined from the table **ZDGBDC**.

Z\_R3\_BDC\_DATA\_IMPORT

An ABAP module template, which receives data into the e\*Way to be processed and forwarded to SAP (see e\*Gate to SAP on page 53 and e\*Gate-to-SAP Data Exchange on page 90).

Z\_STC\_DGW\_SAPBDC\_SERV

A pre-defined RFC server module (see SAP-to-e\*Gate Data Exchange on page 91

Z\_STRUCTURE\_EXPORT

An ABAP function template for standard SAP screen mapping (see **Data Mapping/Collaboration** on page 83).

ZDGBDC

A custom table template (see **e\*Gate to SAP** on page 53).

#### ZDGLOG

A template for a custom table to collect both information and error messages from Inbound processing when the LOGMSG flag in the custom table ZDGBDC is activated.

ZDGOUT

A custom table template (see **SAP to e\*Gate** on page 59).

ZOTBNDTEST2

Example custom ABAP module (see **SAP to e\*Gate** on page 59).

## 4.3 Importing the Custom Components

The transport number (represented herein by xxxxx) is used as input to the SAP Application Server and is also embedded in the filename of the co-files and data files.

*Note:* For the Japanese version, please read the .doc file that is located with the transport files on the installation CD-ROM.

#### To import the SAP ABAP components:

- 1 Copy the cofile file Kxxxxx.S4X to the /trans/cofiles directory on the SAP Application Server.
- 2 Copy the data files Dxxxxx.S4X and Rxxxxx.S4X to the /trans/data directory on the SAP Application Server.
- 3 Login to the SAP Application Server and change to the /trans/bin directory.
- 4 Issue the command

tp addtobuffer S4Xxxxxx <system>

where <system> is the name of the target SAP system.

5 Issue the command

tp import S4XKxxxxxx <system> client <client> u128

where <client> is the client name of the target SAP system.

This process takes a few minutes. Ignore any **no profile used** messages that you may receive.

#### Figure 26 Import Procedure Display

| 🚅 Telnet - 10.1.201.33                                                | _ 🗆 × |
|-----------------------------------------------------------------------|-------|
| <u>C</u> onnect <u>E</u> dit <u>T</u> erminal <u>H</u> elp            |       |
| <pre></pre>                                                           |       |
| meaning:<br>A tool used by tp produced errors<br>oceanus:m4xadm 16% ∎ |       |

If you encounter errors during the import process (as shown in Figure 26), view the error log by by means of the following procedure.

#### To view the eror log

1 Go to transaction SE09.

| Request/t <u>a</u> sk Edit <u>G</u> oto Se <u>t</u> tings E <u>n</u> vironment System <u>H</u> elp |                                     |
|----------------------------------------------------------------------------------------------------|-------------------------------------|
|                                                                                                    | ) Mi (ji   21 12 42 42   22 52   22 |
| C 🔍 🗾 💤 &                                                                                          |                                     |
| User PS1                                                                                           |                                     |
| Change requests (Workbench)                                                                        | Global information                  |
| Request type                                                                                       | 😐 😔 55 🔍 Transports                 |
| ✓ Transportable                                                                                    | 🔍 🖉 18 🔍 Repairs                    |
| 🔽 Local                                                                                            |                                     |
| Request status                                                                                     |                                     |
| V Modifiable                                                                                       |                                     |
|                                                                                                    | <u> </u>                            |
|                                                                                                    |                                     |
|                                                                                                    |                                     |
| 品 Display                                                                                          |                                     |
|                                                                                                    |                                     |
|                                                                                                    |                                     |
|                                                                                                    | S4X (2) (404) ▼ oceanus OVR         |

#### **97** \//aul.la · ) ^ /:... .l ---.

3 Enter the transport number, and then follow the menu path Goto > All logs in the Display Transports window.

#### Figure 28 Display Transports Window

| 😴 Display Transports for User PS1                                                                                      |                 |                | - 🗆 ×     |  |  |  |  |
|----------------------------------------------------------------------------------------------------|-----------------|----------------|-----------|--|--|--|--|
| <u>I</u> ransport/repair <u>E</u> dit <u>G</u> oto <u>U</u> tilities E <u>n</u> vironment S <u>y</u> stem <u>H</u> elp |                 |                |           |  |  |  |  |
| V   🔽 🛛 🖌 🖌 🌢 🗰 🕅 🗱 🖏 🖧 🎦 💭 🥐                                                                                          |                 |                |           |  |  |  |  |
| 📄 🛃 🖧 🎛 💋 Tested 💅 Error corrected 🏾 🗍 🧏 🖳 👫 🔍 🛃                                                                       |                 |                |           |  |  |  |  |
|                                                                                                    |                 |                | -         |  |  |  |  |
| □ S4X System S4X (generated by transaction SEO6)                                                                       |                 |                |           |  |  |  |  |
| □ S4XK900309 Batch Inbound and Outbound RI                                                                             | DE 9730799      | 3 09/30/199    | 91        |  |  |  |  |
| D⊒ S4X System S4X (generated by transacti<br>□ M4X STC Demo System                                                     | on SEO6)        |                |           |  |  |  |  |
| Test import 09/30/19                                                                                                   | 99 15·59·49     | Cancelled      |           |  |  |  |  |
| DD import 09/30/19                                                                                                    | 99 16:01:45     | Ended with     | wa        |  |  |  |  |
| Dictionary activation 09/30/19                                                                                         | 99 16:03:34     | Ended OK       |           |  |  |  |  |
| Import 09/30/19                                                                                                    | 99 16:12:49     | Ended with     | wa        |  |  |  |  |
| Check versions 09/30/19                                                                                                | 99 16:13:32     | Ended OK       |           |  |  |  |  |
| ABAP/scrn. generation 09/30/19                                                                                         | 99 16:14:39     | Ended with     | er        |  |  |  |  |
|                                                                                                    |                 |                |           |  |  |  |  |
|                                                                                                    | S4X (2) (404) ▼ | oceanus OVR 04 | 1:58PM // |  |  |  |  |

4 Double-click on an action field to display the individual log.

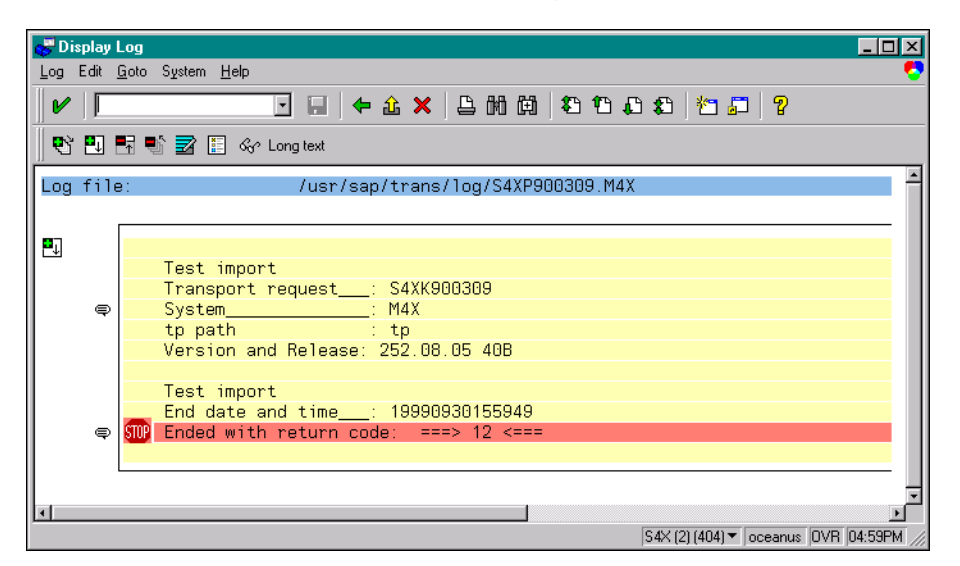

Figure 29 Display Log Window

*Note:* The figures included in this section showing the SAP GUI represent a standard SAP 4.0 installation. Your screen may appear different if you are using a different version of SAP or have modified standard version. See your SAP administrator for more information.

## 4.4 Updating SAP R/3 Objects

*Note:* All custom functions in SAP *must* begin with a "Z" prefix.

#### e\*Gate to SAP

The ABAP module **Z\_R3\_BDC\_DATA\_IMPORT** is responsible for distributing data into the SAP system. This module is called via RFC by the e\*Way when the latter needs to send data to SAP. For each message it receives from the e\*Way,

Z\_R3\_BDC\_DATA\_IMPORT does a lookup in the SAP table ZDGBDC to find out what to do with the message.

Transaction: SE11

After the Transport files have been imported into your SAP system, you need to perform the following two procedures:

- 1 Insert Data into the ZDGBDC Table on page 53
- 2 Set up Message Counter Number Range on page 57

Insert Data into the **ZDGBDC** Table

| 🧬 Dictionary: Initial Screen                         |                                                            | - 🗆 ×   |
|------------------------------------------------------|------------------------------------------------------------|---------|
| Dictionary object <u>E</u> dit <u>G</u> oto <u>L</u> | <u>U</u> tilities E <u>n</u> vironment System <u>H</u> elp |         |
|                                                      | 💽 🖬 🗲 🏦 🗙 💄 🏙 🏟 🏝 🏝 🏝 🎦 🖓                                  |         |
| 🛛 🖧 📀 🔶 🏣 🗍 🛈 8                                      | 옮 <u>1</u>                                                 |         |
|                                                      |                                                            |         |
|                                                      |                                                            |         |
| Object name                                          | ZDGBDC                                                     |         |
| Dictionary objects                                   |                                                            |         |
| Tables                                               |                                                            |         |
| O Structures                                         |                                                            |         |
| O Views                                              |                                                            |         |
|                                                      |                                                            |         |
| O Data elements                                      |                                                            |         |
|                                                      |                                                            |         |
| C Lock objects                                       |                                                            |         |
| O Search helps                                       |                                                            |         |
| O Type groups                                        |                                                            |         |
|                                                      |                                                            |         |
| Gr Display                                           | Change Create                                              |         |
|                                                      |                                                            |         |
|                                                      | S4X (1) (404) ▼   oceanus  OVR  03                         | :24PM 🥢 |

Figure 30 Dictionary - Initial Screen

- 1 Enter **ZDGBDC** as the **Object name**.
- 2 Select the **Tables** option.
- 3 Select Cor Display

| 🥳 Dictionary: Table/Struc                                | ture: Display Fields                                                 |                |              |                                |  |  |  |  |  |
|----------------------------------------------------------|----------------------------------------------------------------------|----------------|--------------|--------------------------------|--|--|--|--|--|
| Table Edit Goto Extras Utilities Environment System Help |                                                                      |                |              |                                |  |  |  |  |  |
|                                                          | 🔄 🗗 🔚 두 🏦 🗙                                                          | : 🗅 🕅 🛱 🛛      | 000          | 1 🔁 📮 1 😮                      |  |  |  |  |  |
| 💅 🄄 🗣 🖶 ප්                                               | 💅 🖧 📀 😽 🚊 🖻 🖉 🕙 🖳 📑 動 📴 Append structures Technical settings Indexes |                |              |                                |  |  |  |  |  |
| Name                                                     | ZDGBDC                                                               | Transparent ta | able         |                                |  |  |  |  |  |
| Short text                                               | Inbound Batch Dat                                                    | agateway Modul | e Configura  | ation                          |  |  |  |  |  |
| Last changed                                             | PS1 0                                                                | 9/09/1999      | Original Ian | iguage EN                      |  |  |  |  |  |
| Status                                                   | Active S                                                             | aved           | Developme    | ent class ZDG6                 |  |  |  |  |  |
| Delivery class                                           | A Applic. table (                                                    | master and tra | nsaction da  | ata)                           |  |  |  |  |  |
| Field name                                               | Key Data element                                                     | Type Length    | CheckTable   | Short text                     |  |  |  |  |  |
| MANDT                                                    | MANDT                                                                | CLNT 3         |              | Client                         |  |  |  |  |  |
| MSGTYPE                                                  | ZDGMSGTP                                                             | CHAR 8         |              | Datagate Message Type Data El… |  |  |  |  |  |
| FUNCNAME                                                 | RS38L_FNAM                                                           | CHAR 30        |              | Name of function module        |  |  |  |  |  |
| CALLTRAN                                                 | CHAR1                                                                | CHAR 1         |              | Dummy function                 |  |  |  |  |  |
| PROCIMM                                                  | CHAR1                                                                | CHAR 1         |              | Dummy function                 |  |  |  |  |  |
| SESSNAME                                                 | APQ_GRPN                                                             | CHAR 12        |              | Queue group name               |  |  |  |  |  |
| SESSOWN                                                  | APQ_MAPN                                                             | CHAR 12        |              | Queue user ID / for historica… |  |  |  |  |  |
| TRGTSYST                                                 | APQ_DEST                                                             | CHAR 8         |              | Queue target system            |  |  |  |  |  |
| ERRTOBDC                                                 | CHAR1                                                                | CHAR 1         |              | Dummy function                 |  |  |  |  |  |
| KEEPBDC                                                  | CHAR1                                                                | CHAR 1         |              | Dummy function                 |  |  |  |  |  |
| JOBNAME                                                  | APQ_GRPN                                                             | CHAR 12        |              | Queue group name               |  |  |  |  |  |
| LOGMSG                                                   | CHAR1                                                                | CHAR 1         |              | Dummy function                 |  |  |  |  |  |
|                                                          |                                                                      |                |              |                                |  |  |  |  |  |

#### Figure 31 Display Fields Window

4 The *Display Fields* window shows the definition for the selected table. Follow the menu path Utilities > Table Contents and select to display records from the table.

Figure 32 ZDGBDC Table

| 🖉 Data Browser: Table ZDGBDC Select Entries 16                   |                                   |                              |            |         |           |  |  |  |
|------------------------------------------------------------------|-----------------------------------|------------------------------|------------|---------|-----------|--|--|--|
| Iable entry Edit Goto Settings Utilities Environment System Help |                                   |                              |            |         |           |  |  |  |
|                                                                  | V - 3 2 4 2 4 2 4 4 2 4 5 5 2 2 7 |                              |            |         |           |  |  |  |
| 🛛 🗅 🥒                                                            | T 🖋 🛠 🔍 🛃 🗐 🗐 🗊 🕄                 |                              |            |         |           |  |  |  |
| Display                                                          | ved fielde:                       | 12 of 12 Fixed columns: D Li | st width I | 1250    | -         |  |  |  |
|                                                                  | yeu rieius.                       |                              |            | 1230    |           |  |  |  |
| MAN                                                              | DT MSGTYPE                        | FUNCNAME                     | CALLTRAN   | PROCIMM | SESSNAME  |  |  |  |
| □ 404                                                            | BDCCIMM                           | Z 2 TRXN TEST                |            | х       | BDCCIMM   |  |  |  |
| L 404                                                            | BDCCMAN                           | Z 2 TRXN TEST                |            |         | BDCCMAN   |  |  |  |
| L 404                                                            | BDCFB01                           | UPDATE                       |            | х       | DGBDCTST  |  |  |  |
| L 404                                                            | BDCFB02                           | UPDATE                       |            | X       | DGBDCTST  |  |  |  |
| L 404                                                            | BDCFB03                           | UPDATE                       |            | Х       | DGBBDCTST |  |  |  |
| 404                                                              | BDCFB04                           | UPDATE                       |            | Х       |           |  |  |  |
| L 404                                                            | BDCIMM                            | UPDATE                       |            | X       | BDCIMM    |  |  |  |
| 404                                                              | BDCMAN                            | UPDATE                       |            |         | BDCMAN    |  |  |  |
| 404                                                              | BDCVD02                           | UPDATE                       |            | Х       | DGBDCTST  |  |  |  |
| 404                                                              | CTRCERR                           | Z_2_TRXN_TEST                | X          |         | CTRCERR   |  |  |  |
| 404                                                              | CTRCNERR                          | Z_2_TRXN_TEST                | X          |         | CTRCNERR  |  |  |  |
| 404                                                              | CTRERR                            | UPDATE                       | X          |         | CTRERR    |  |  |  |
| 404                                                              | CTRNERR                           | UPDATE                       | X          |         | CTRNERR   |  |  |  |
| 404                                                              | CUSTINST                          | Z_2_TRXN_TEST                |            | Х       | INBNDTST  |  |  |  |
| 404                                                              | CUSTTST                           | Z_2_TRXN_TEST                | X          |         | INBNDTST  |  |  |  |
| 404                                                              | ZFB01TST                          | Z_2_TRXN_TEST                | X          |         | ZFB01TST  |  |  |  |
|                                                                  |                                   |                              |            |         |           |  |  |  |
|                                                                  |                                   |                              |            |         |           |  |  |  |
| S4X (1) (404)  Oceanus OVR 03:10PM                               |                                   |                              |            |         |           |  |  |  |

For each message type, an entry needs to be added to the **ZDGBDC** table, in order for this type of message to be recognized by the module

Z\_R3\_BDC\_DATA\_IMPORT. For each MSGTYPE, the FUNCNAME field tells Z\_R3\_BDC\_DATA\_IMPORT which custom function to call to process this type of message. The FUNCNAME value UPDATE represents a standard call transaction.

5 Entries to the **ZDGBDC** table are made by selecting the menu path **Utilities** > **Create entries**, from the *Display Fields* window, which invokes the *Table Insert* window.

| or Table ZDGBD                   | C Insert                      |               |                    |     |                 |            | _ 🗆 🗵         |
|----------------------------------|-------------------------------|---------------|--------------------|-----|-----------------|------------|---------------|
| <u>T</u> able entry <u>E</u> dit | <u>G</u> oto <u>S</u> ettings | Environment S | ystem <u>H</u> elp |     |                 |            | 5             |
|                                  |                               | • 🔒 🗢         | 🏦 🗙 🛛 🗎            | 前前名 | 12 🕰 🖄          | 1 🗖 🛛 🖓    |               |
| Reset                            |                               |               |                    |     |                 |            |               |
| MSGTYPE                          | BDCFB01                       |               |                    |     |                 |            |               |
|                                  |                               |               |                    | _   |                 |            |               |
| FUNCNAME                         | UPDATE                        |               |                    |     |                 |            |               |
| CALLTRAN                         |                               |               |                    |     |                 |            |               |
| PROCIMM                          |                               |               |                    |     |                 |            |               |
| SESSNAME                         |                               |               |                    |     |                 |            |               |
| SESSOWN                          |                               |               |                    |     |                 |            |               |
| TRGTSYST                         |                               |               |                    |     |                 |            |               |
| ERRTOBDC                         | Γ                             |               |                    |     |                 |            |               |
| KEEPBDC                          | Γ                             |               |                    |     |                 |            |               |
| JOBNAME                          |                               |               |                    |     |                 |            |               |
| LOGMSG                           | Γ                             |               |                    |     |                 |            |               |
|                                  | _                             |               |                    |     |                 |            |               |
|                                  |                               |               |                    |     |                 |            |               |
|                                  |                               |               |                    |     |                 |            |               |
|                                  |                               |               |                    |     |                 |            |               |
| Please choose a v                | alid function                 |               |                    |     | S4X (1) (404) 🕶 | oceanus () | VR 03:18PM // |

Figure 33 Table ZDGBDC Insert Window

#### The entries in the **ZDGBDC** table are as follows:

| Field    | Status   | Explanation                                                                                                    |
|----------|----------|----------------------------------------------------------------------------------------------------|
| MSGTYPE  | Required | This is the message type which is used to identify the incoming data message. A look up during processing associates the <b>MSGTYPE</b> with any run-time configuration.                                                                                                    |
| FUNCNAME | Optional | <ul> <li>This is the function module name where the screen formatting occurs.</li> <li>1 If a standard SAP screen flow is used then the function name UPDATE must be placed in this field.</li> <li>2 If a non-standard screen flow is used then the function name where the custom mapping is located must be used here. Whenever, a non-standard screen flow is used, the custom module Z_CUSTOM_MAPPING is used as a template for creating custom mapping logic.</li> </ul>                                                                                                    |
| CALLTRAN | Required | <ul> <li>This flag determines whether a Call Transaction or a BDC Session is used as the update method for loading data into SAP.</li> <li>1 If the flag is checked, then a Call Transaction is used as the update method. During a Call Transaction, which is a synchronous process, a return code is received from SAP along with system messages to notify if the process was successful or not.</li> <li>2 If the flag is <b>not</b> checked, then a BDC Session is created as the updated method. During a BDC Session, which is an asynchronous process, a return code is not received from SAP</li> </ul> |
| PROCIMM  | Optional | <ul> <li>This flag determines whether or not a created BDC Session is processed immediately.</li> <li>1 If the flag is checked, then a created BDC Session is processed immediately.</li> <li>2 If the flag is <b>not</b> checked, then a created BDC Session is held in a queue for manual processing. This manual processing can be accomplished through the transaction SM35 in SAP.</li> </ul>                                                                                                    |
| SESSNAME | Required | Whenever a BDC Session is created, the user must specify the session name. This unique name appears in the transaction <b>SM35</b> . If this field is not populated, then an error occurs.                                                                                                    |
| SESSOWN  | Required | To process a BDC Session a valid session owner (i.e. user name)<br>must be specified. If this field is not populated, then an error<br>occurs.                                                                                                    |
| TRGTSYST | Optional | This field denotes the application server where the BDC session is<br>processed. If this field is not populated, then processing defaults<br>to the current server the application is running on.                                                                                                    |
| ERRTOBDC | Optional | Since SAP does not provide error handling functionality for Call<br>Transactions, the application is left with the responsibility for any<br>error handling. Therefore, this option allows the user to create a<br>BDC Session and hold it in queue for any unsuccessful Call<br>Transactions. The user must go to transaction <b>SM35</b> where the<br>errors can be viewed and manually corrected and reprocessed.                                                                                                    |

| Table 11 | ZDGBDC | Table | Entries |
|----------|--------|-------|---------|
|----------|--------|-------|---------|

| Field   | Status   | Explanation                                                                                                    |
|---------|----------|----------------------------------------------------------------------------------------------------|
| KEEPBDC | Optional | This flag either keeps or discards a BDC Session after it has been successfully processed.                                                                                            |
| JOBNAME | Required | This field is required by SAP whenever a BDC Session is created. If<br>a BDC Session is chosen or a Call Transaction is used with errors<br>to BDC, then this field must be populated |
| LOGMSG  | Optional | When activated, this flag writes all messages from Inbound processing to the custom table <b>ZDGLOG</b> . This includes both information and error messages.                          |

#### **Table 11**ZDGBDC Table Entries

6 After typing in the desired values, select  $\blacksquare$ .

Set up Message Counter Number Range

1 In SAP, go to transaction **SNRO** to create the number range object **ZDGCNT**.

Figure 34 Create Number Range Object ZDGCNT

| 😽 Number range object mainte  | enance                                   | - D ×   |
|-------------------------------|------------------------------------------|---------|
| Number range object Edit Goto | System <u>H</u> elp                      |         |
|                               | 💽 🖬 🗲 🏦 🗙 🖕 師 靖 🏝 哲 勇 君 🎽 🌮 🧝            |         |
| 📗 🙈 Number ranges             |                                          |         |
|                               |                                          |         |
| Object                        | ZDGCNT                                   |         |
|                               | dig .                                    |         |
|                               | _                                        |         |
| ]                             | Q1/Q =================================== |         |
|                               | S4X (1) (404) ▼   oceanus   0VR          | 06:09PM |

2 Press the Create push button.

Figure 35Enter Number Range

| 💕 No. Range Object: Change 📃                           | 미지    |
|--------------------------------------------------------|-------|
| Numberrange object Edit Goto System <u>H</u> elp       | - 😓   |
| ✔   • 10 + 10 + 10 + 10 + 10 + 10 + 10 + 10            |       |
| Change documents Number ranges                         |       |
| Object ZDGCNT No. range object has intervals           |       |
| No.rangetext Datagate Counter                          |       |
| Long text Uniq Identifier for ZDGLOG Message Table     |       |
| Interval characteristics                               |       |
| To-year flag                                           |       |
| Number length domain CHAR15                            |       |
| No interval rolling                                    |       |
|                                                        |       |
| Customizing specifications                             |       |
| Number range transaction                               |       |
| Warning % 99.9                                         |       |
| Main memory buffering V. No. of numbers in buffer 1880 |       |
|                                                        |       |
|                                                        |       |
| S4X(1)(404)▼   oceanus  DVR  06:28                     | spm 🅢 |

- 3 Enter the number range text and long text. The following parameters must be populated.
  - Number length domain: CHAR15
  - Warning %: 99.9
  - No. of number in buffer: **1000**
- 4 Press the Number Ranges push button.

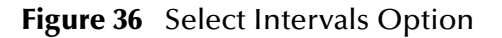

| 😴 Uniq Identifier for ZDGLOG Message Table                                                |                                     |
|-------------------------------------------------------------------------------------------|-------------------------------------|
| <u>N</u> umberrange object <u>E</u> dit <u>G</u> oto <u>I</u> nterval System <u>H</u> elp | <b>.</b>                            |
| ▶ ▶ ▶ ● ● ● ● ● ● ● ● ● ● ● ● ● ● ● ● ●                                                   | la 🗈   🎦 🎜   🧣                      |
| <u> </u>                                                                                  |                                     |
| 🔗 Intervals 🖋 Status                                                                      |                                     |
| 1 Intervals                                                                               |                                     |
|                                                                                           |                                     |
|                                                                                           |                                     |
|                                                                                           |                                     |
|                                                                                           |                                     |
|                                                                                           |                                     |
|                                                                                           | S4X (1) (404)  Coceanus DVB 06:30PM |

5 Press the Change Intervals push button.

Figure 37 Enter New Interval

| Insert Interval        |                   |                |     |
|------------------------|-------------------|----------------|-----|
|                        |                   |                |     |
| New interval           |                   |                |     |
| No From number         | To number         | Current number | Ext |
|                        |                   | 0              |     |
|                        |                   |                |     |
|                        |                   |                |     |
| Existing number ranges |                   |                |     |
| 01 00000000000001      | 99999999999999999 | 1000           |     |
|                        |                   |                |     |
|                        |                   |                |     |
|                        |                   |                |     |
|                        |                   |                |     |
| <u> </u>               |                   |                |     |

6 Enter the new interval as illustrated.

Figure 38 Save Interval

| 🥳 Maintain Number Range Intervals    |                        |                 |            | _ D ×         |
|--------------------------------------|------------------------|-----------------|------------|---------------|
| Number range object Edit Goto Interv | al System <u>H</u> elp |                 |            | 5             |
|                                      | 🖼   🗢 🏦 🗙   🗅 M        | 🕅   🏝 🛍 🕰 🗶 🔚   | 5   ?      |               |
| 📄 📑 Interval 📑                       |                        |                 |            |               |
| Number range obj. Data               | gate Counter           |                 |            |               |
|                                      |                        |                 |            |               |
|                                      |                        |                 |            |               |
| Ranges                               |                        |                 |            |               |
| No From number                       | To number              | Current number  | Ext        |               |
|                                      | 999999999999999999     | 14000           | Г          |               |
|                                      |                        |                 |            |               |
|                                      |                        |                 |            |               |
|                                      |                        |                 |            |               |
|                                      |                        | Entry           | 1          | / 1           |
|                                      |                        |                 |            |               |
|                                      |                        | S4X (1) (404) - | oceanus 0V | /R 06:30PM // |

7 Press the **Save** push button. The new interval has been created.

### SAP to e\*Gate

In order to get data out of SAP, custom ABAP modules need to be developed to suit custom needs. However, once the data is extracted from SAP tables, the custom ABAP module can simply call **Z\_OUTBOUND\_DGW\_INITIATE** to send data to the e\*Way. **Z\_OUTBOUND\_DGW\_INITIATE** is delivered with the SAP BDC e\*Way. Following is the interface description of the **Z\_OUTBOUND\_DGW\_INITIATE** function.

| Function Module Display: Z_OUTBOUN                                          | D_DGW_INITIATE                             |                      |                   |
|-----------------------------------------------------------------------------|--------------------------------------------|----------------------|-------------------|
| nction module <u>E</u> dit <u>G</u> oto <u>U</u> tilities E <u>n</u> vironr | nent System <u>H</u> elp                   |                      |                   |
|                                                                             | 🔶 🏦 🗙 📙 🕅 🗐 🗱 🎦 💭 💭 🎦 🎦                    | 7                    |                   |
| 🍠 🚭 🛃 🔸 🕨 🕮 🕺 Function mo                                                   | dule doc. Source code                      |                      |                   |
| Admin.   Import   Export   Changing   T                                     | ables Exceptions Documentation             |                      |                   |
|                                                                             |                                            |                      |                   |
| Short text:                                                                 |                                            |                      |                   |
| Initiate DataGateway Call Fu                                                | nction                                     |                      |                   |
| Parameter name                                                              | Short text                                 | Parameter type       | Æ                 |
| ZFILENAME                                                                   |                                            | Import               | <b>_</b>          |
| ZMSGTYPE                                                                    |                                            | Import               | _                 |
| ZRETURNCODE                                                                 |                                            | Export               |                   |
| ZERRMSG                                                                     |                                            | Export               |                   |
| ZINPUTTABLE                                                                 | Outbound data to Datagateway structure     | Table                |                   |
|                                                                             |                                            |                      |                   |
|                                                                             |                                            |                      |                   |
|                                                                             |                                            |                      |                   |
|                                                                             |                                            |                      | _ 🖸 🔰             |
|                                                                             |                                            |                      | •                 |
| Exception                                                                   | Short text                                 |                      | F                 |
| RANSFER_TO_DATAGATEWAY_FAIL                                                 | ED Transfer Data to DataGateway Server Fai | led                  |                   |
| 1ESSAGE_TYPE_NOT_FOUND                                                      |                                            |                      |                   |
| RFC_CONNECTION_TEST_FAILED                                                  |                                            |                      |                   |
|                                                                             |                                            |                      |                   |
|                                                                             |                                            |                      |                   |
|                                                                             |                                            |                      | -                 |
| •                                                                           |                                            |                      | <u>ا</u>          |
|                                                                             |                                            |                      |                   |
|                                                                             |                                            |                      |                   |
|                                                                             |                                            |                      |                   |
|                                                                             |                                            |                      |                   |
|                                                                             | S4>                                        | < (1) (404) ▼   ocea | nus  0VR  06:52PN |

#### Figure 39 Z\_OUTBOUND\_DGW\_INITIATE Description

Typically, a custom ABAP module would do the extraction of data on a set of SAP tables and then call **Z\_OUTBOUND\_DGW\_INITIATE** to send data to the SAP BDC e\*Way.

The following picture shows the data extraction part of an example custom ABAP module, **ZOTBNDTEST2**, which is delivered with the SAP BDC e\*Way.

| ABAP E ditor: Display Program ZDTBNDTEST2                          |
|--------------------------------------------------------------------|
| Program Edit Goto Utilities Block/buffer Settings System Help      |
| V   🖸 🖓 💭 🔄 🖌 🔺 🖕 🖬 🕅 🖏 🎝 🗘 😂 🏷 🥵 🦿                                |
| 💅 🖧 🕂 🧮 🗓 🦌 🖞 🎟 Markers Mark line                                  |
|                                                                    |
| 52 *                                                               |
| 53 * Program Logic                                                 |
| 54 *                                                               |
| 55 parameter p test(128) default '/tmp/test/otbnd.txt' lower case. |
| 56                                                                 |
| 57 v_test = p_test.                                                |
| 58                                                                 |
| 59 select*from bkpf                                                |
| 60 where budat eq sy-datum.                                        |
| 61                                                                 |
| 62 move-corresponding bkpf to v_bkpf.                              |
| 63                                                                 |
| 64 move: v_bkpf to i_export_data-data,                             |
| 65 'ZDGFB01' to i_export_data-msgtype.                             |
| 66                                                                 |
| 67 append i_export_data.                                           |
| 68 clear i_export_data.                                            |
| 69                                                                 |
| /U endselect. "Select * from BKPF                                  |
| Line 52 - 70 of 107                                                |
|                                                                    |
| S4X (2) (404) - oceanus OVR 02:59PM //                             |

Figure 40 ZOTBNDTEST2 (Data Extraction)

In this example, data is extracted from the SAP table **BKPF** and buffered in the internal table **I\_export\_data**. In the next section of this ABAP module, the function **Z\_OUTBOUND\_DGW\_INITIATE** is called to send the data to the SAP BDC e\*Way.

ABAP Editor: Display Program ZOTBNDTEST2 \_ 🗆 🗡 Program Edit Goto Utilities Block/buffer Settings System Help 🖌 🔄 🗧 🗧 🎝 🗶 📮 酬 師 🏵 🏵 🕄 🎦 🎜 🂅 🍰 🛶 🚊 🐚 🥆 🖞 🚥 Markers - Mark line --87 88 \* Transfer the file name to the Datagateway. 89 \*-----90 call function 'Z\_OUTBOUND\_DGW\_INITIATE' 91 exporting 92 \* zfilename = v\_test 93 zmsgtype = c\_msgtype importing zreturncode importing 94 = v\_return\_code 95 96 = v\_err\_msg tables 97 98 zinputtable = i\_export\_data exceptions 99 100 transfer\_to\_datagateway\_failed = 1 101 message\_type\_not\_found = 2 102 rfc\_connection\_test\_failed = 3 103 others = 4. 104 Line 87 - 104 of 107 • 1 S4X (2) (404) Toceanus OVR 03:00PM

Figure 41 ZOTBNDTEST2 (Transfer to DGW)

In this function call, the filename, message type, and the internal data table are passed to **Z\_OUTBOUND\_DGW\_INITIATE**. The return code from the latter is checked.

The input parameter 'message type' tells **Z\_OUTBOUND\_DGW\_INITIATE** where to send the data, or the RFC destination. **Z\_OUTBOUND\_DGW\_INITIATE** finds out the destination from an SAP table **ZDGOUT**, which is defined as follows.

| C Dictionary: Table/Str        | ucture: Display Fields                                      |                        |  |
|--------------------------------|-------------------------------------------------------------|------------------------|--|
| Lable Edit <u>G</u> oto Extras | Utilities Environment System Help                           |                        |  |
|                                | 🔄 🔄 🗢 🏦 🗙 💄 附 的 🎝 🎝 🎝 🏷 🦉                                   |                        |  |
| 🦉 🖧 📀 🔶 🧮 🛙                    | සී 🖉 😋 🖭 🛃 💕 🛤 Append structures Technical settings Indexes |                        |  |
| Name                           | ZDGOUT Transparent table                                    |                        |  |
| Short text                     | Outbound Batch Datagateway Configuration                    |                        |  |
| Last changed                   | PS1 11/08/1999 Original language EN                         |                        |  |
| Status                         | Active Saved Development class ZDG                          | 6                      |  |
|                                |                                                             |                        |  |
| Delivery elses                 | Applic table (master and transaction data)                  |                        |  |
|                                | A Applic, capie (master and cransaction data)               |                        |  |
| ✓ Lab.Maint.Allowed            |                                                             |                        |  |
|                                |                                                             |                        |  |
| Field name                     | Key Data element Type Length CheckTable Short text          |                        |  |
| MANDT                          | MANDT CLNT 3 Client                                         |                        |  |
| MSGTYPE                        | ZDGMSGTP CHAR 8 Datagate Message                            | Type Data E1           |  |
| TCPIC_CONN                     | RFCDEST CHAR 32 Logical destinati                           | on (specifie…          |  |
| '                              | _ , , , , , , , , , , , , , , , , , , ,                     |                        |  |
|                                |                                                             |                        |  |
|                                |                                                             | _                      |  |
|                                |                                                             |                        |  |
|                                |                                                             |                        |  |
|                                |                                                             |                        |  |
|                                | S4X (2) (404) ▼   oc                                        | eanus  OVR  03:14PM // |  |

#### Figure 42 ZDGOUT definition

You can define this table through transaction SE11. To define message types, choose the menu path Utilities > Table Content and click the Create button. Then follow the SAP screen instructions.

The outbound batch configuration consists of associating the message type with the logical (registered) connection name via the table **ZDGOUT**. Entries to the **ZDGBDC** table are made by selecting the menu path **Utilities** > **Create Entries**, which invokes the *Table Insert* window.

The fields in this window are as follows:

| Field      | Status   | Explanation                                                                                                    |
|------------|----------|----------------------------------------------------------------------------------------------------|
| MANDT      | Required | This field identifies the Client.                                                                                                    |
| MSGTYPE    | Required | This field is the Event Type which is sent as part of the call to the function <b>Z_OUTBOUND_DGW_INITIATE</b> .                                                   |
| TCPIP_CONN | Required | This field is the TCP/IP connection which is set up in the transaction SM59. This connection represents the registered function name of the outbound batch e*Way. |

**Table 12**Table Insert window fields

An example **ZDGOUT** table is shown below.

Figure 43 ZDGOUT Table Example

| 8 | 😴 Data Browser: Table ZDGOUT Select Entries                       |                                 |                                                       |                                                                                 |  |  |  |
|---|-------------------------------------------------------------------|---------------------------------|-------------------------------------------------------|---------------------------------------------------------------------------------|--|--|--|
| I | _Iable entry Edit Goto Settings Utilities Environment System Help |                                 |                                                       |                                                                                 |  |  |  |
|   | V                                                                 |                                 |                                                       |                                                                                 |  |  |  |
|   | 🗋 🗅 🖋 🗞 🗗 🖬 🔲 📰 1                                                 |                                 |                                                       |                                                                                 |  |  |  |
| D | is                                                                | splayed                         | d fields:                                             | 3 of 3 Fixed columns: 2 List width 0250                                         |  |  |  |
|   |                                                                   | MANDT                           | MSGTYPE                                               | TCPIC_CONN                                                                      |  |  |  |
|   |                                                                   | 404<br>404<br>404<br>404<br>404 | SAPNODES<br>SAPRELN<br>XIS_MSG<br>ZOTTEST<br>ZOUTTEST | OUTBOUND_TEST<br>OUTBOUND_TEST<br>Z_4XIS_ONLY<br>OUTBOUND_TEST<br>OUTBOUND_TEST |  |  |  |
| • |                                                                   |                                 |                                                       |                                                                                 |  |  |  |
|   |                                                                   |                                 |                                                       | S4X (2) (404) ▼   oceanus   OVR   03:06PM //                                    |  |  |  |

In this table, the message type **ZOUTTEST** is associated with the RFC destination (**TCPIC\_CONN**) **OUTBOUND\_TEST**. RFC destinations are defined with transaction SM59 as shown below.

Figure 44 RFC Destinations Tree

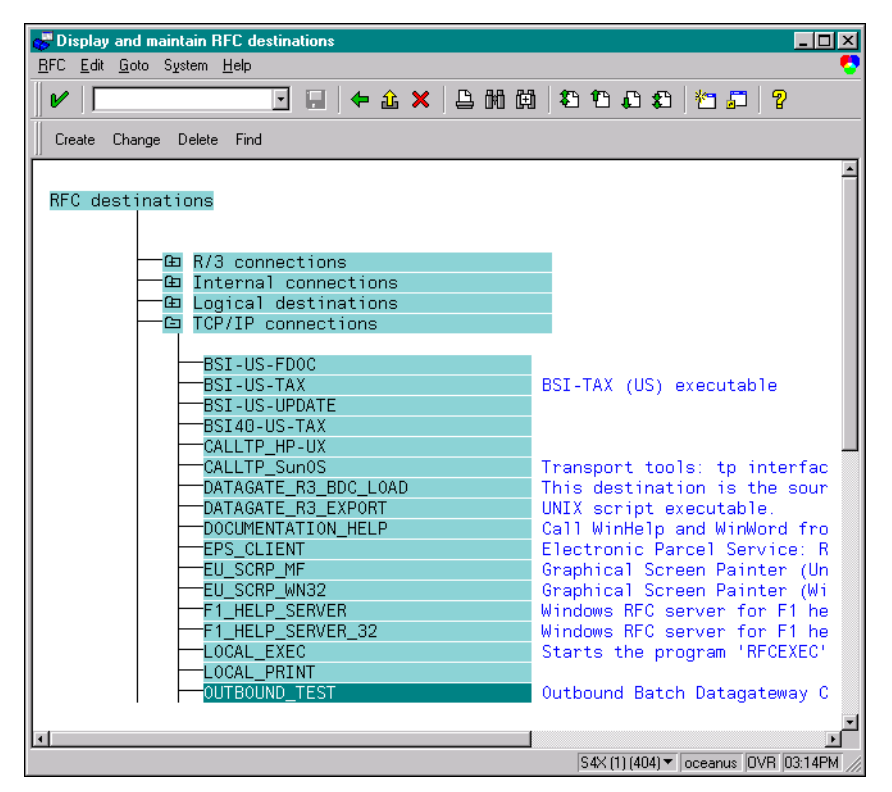

Double clicking on the destination **OUTBOUND\_TEST** reveals its definition.

| nation <u>S</u> ystem inform | ation Iest System <u>H</u> elp |             |
|------------------------------|--------------------------------|-------------|
|                              | 💽 🖬 🔶 🏦 🗙 💄 🕅 🕅 🕸 🗛 🗈          | B   🞦 🎜   🦓 |
| est connection               |                                |             |
| RFC destination              | OUTBOUND_TEST                  |             |
| echnical settings            | T TCP/IP connection            |             |
| Activation type              | Start Registration             | Trace       |
| Registration                 |                                |             |
| Program ID                   | [Ż_STC_DGW_SAPBDC_SERV         |             |
| ecurity Options              |                                |             |
| SNC                          | O Activ     Inactv.            |             |
| escription<br>Outbound Batc  | h Datagateway Connection       |             |
| ttributes                    |                                |             |
| Created by                   | PS1 07/27/1999                 |             |

#### Figure 45 OUTBOUND\_TEST Definition

One important parameter for this destination definition is the Program ID. The Program ID identifies the e\*Way to which Z\_OUTBOUND\_DGW\_INITIATE sends messages of the associated type. At e\*Way startup, an SAP BDC e\*Way registers with the SAP Application Server using a unique Program ID. When a custom ABAP module calls Z\_OUTBOUND\_DGW\_INITIATE, a message type is passed together with the message to be sent. With the message type as the key, Z\_OUTBOUND\_DGW\_INITIATE looks up the RFC destination from the ZDGOUT table. The message is routed to the correct SAP BDC e\*Way based on the Program ID.

## **Chapter 5**

# **Setup Procedures**

This chapter describes the procedures required to customize the SeeBeyond e\*Way Intelligent Adapter for SAP (BDC) to operate within your production system.

## 5.1 **Overview**

After creating a schema, you must instantiate and configure the SAP BDC e\*Way to operate within the schema. A wide range of setup options allow the e\*Way to conform to your system's operational characteristics and your facility's operating procedures.

The topics discussed in this chapter include the following:

Setting Up the e\*Way

Creating the e\*Way on page 67

Modifying e\*Way Properties on page 68

Configuring the e\*Way on page 69

Changing the User Name on page 73

Setting Startup Options or Schedules on page 73

Activating or Modifying Logging Options on page 75

Activating or Modifying Monitoring Thresholds on page 76

Troubleshooting the e\*Way

Configuration Problems on page 77

System-related Problems on page 78

## 5.2 Setting Up the e\*Way

*Note:* The e\*Gate Enterprise Manager GUI runs only on the Windows operating system.

## 5.2.1 Creating the e\*Way

The first step in implementing an e\*Way is to define the e\*Way component using the e\*Gate Enterprise Manager.

#### To create an e\*Way

- 1 Open the schema in which the e\*Way is to operate.
- 2 Select the e\*Gate Enterprise Manager Navigator's Components tab.
- 3 Open the host on which you want to create the e\*Way.
- 4 Select the Control Broker you want to manage the new e\*Way.

#### Figure 46 e\*Gate Enterprise Manager Window (Components View)

| 🌐 e*Gate Enterprise Manager - DemoSchema                  |                                                    |   |
|-----------------------------------------------------------|----------------------------------------------------|---|
| <u>File Edit ⊻iew T</u> ools <u>O</u> ptions <u>H</u> elp |                                                    |   |
| <u> de e xe ee</u> é                                      | i 🤊 🔽 🕐                                            |   |
| Participating Hosts                                       | Contents of 'demo_cb'                              |   |
| E Event Types                                             | Name         Type           Any_eWay         e*Way |   |
| <mark></mark> Collaboration Rules<br>Services<br>         | Create a New e*Way                                 |   |
| E-G Security                                              |                                                    |   |
| Privileges                                                |                                                    |   |
|                                                           |                                                    |   |
| E Network Components                                      |                                                    | ► |
| Welcome to SeeBeyond's e*Gate Enterprise Manager.         | . 🛛 🧟 Administrator 🖓 🗓                            |   |

- 5 On the Palette, click **Create a New e\*Way**.
- 6 Enter the name of the new e\*Way, then click **OK**.
- 7 All further actions are performed in the e\*Gate Enterprise Manager Navigator's **Components** tab.

## 5.2.2 Modifying e\*Way Properties

#### To modify any e\*Way properties

- 1 Right-click on the desired e\*Way and select **Properties** to edit the e\*Way's properties. The properties dialog opens to the **General** tab (shown in Figure 47).
- *Note: The executable file is* **stcewgenericmonk.exe**.

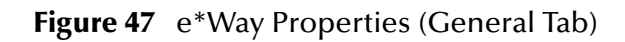

| 🌐 e*Way - Any_eWay Properties 🛛 🗙                                                      |  |  |  |  |  |
|----------------------------------------------------------------------------------------|--|--|--|--|--|
| General Start Up Advanced Security                                                     |  |  |  |  |  |
| Any_eWay                                                                               |  |  |  |  |  |
| Executable file                                                                        |  |  |  |  |  |
| bin\ <xxx>.exe</xxx>                                                                   |  |  |  |  |  |
| Clear Find                                                                             |  |  |  |  |  |
| Additional command line arguments:<br>% -un %_USERNAME% -up %_PASSWORD% -rp %_REGPORT% |  |  |  |  |  |
| Administrator                                                                          |  |  |  |  |  |
| Configuration file                                                                     |  |  |  |  |  |
| Clear Find New                                                                         |  |  |  |  |  |
| OK Cancel <u>A</u> pply Help                                                           |  |  |  |  |  |

2 Make the desired modifications, then click **OK**.

## 5.2.3 Configuring the e\*Way

The e\*Way's default configuration parameters are stored in an ASCII text file with a .def extension. The e\*Way Editor provides a simple graphical interface for viewing and changing those parameters to create a working configuration (.cfg) file.

#### To change e\*Way configuration parameters

- 1 In the e\*Gate Enterprise Manager's Component editor, select the e\*Way you want to configure and display its properties.
- *Note: The default configuration file is* **ewsapbdc.def**.

| e™ay - Any_eWay Properties                                                                                          | × |  |  |  |  |
|----------------------------------------------------------------------------------------------------|---|--|--|--|--|
| General Start Up Advanced Security                                                                                  |   |  |  |  |  |
| Any_eWay                                                                                                    |   |  |  |  |  |
| Executable file                                                                                                    |   |  |  |  |  |
| bin\ <xxx>.exe</xxx>                                                                                                |   |  |  |  |  |
| Clear Find                                                                                                    |   |  |  |  |  |
| Additional command line arguments:<br><mark>% -un %_USERNAME% -up %_PASSVVORD% -rp %_REGPORT%</mark><br>Run as user |   |  |  |  |  |
| Administrator                                                                                                    |   |  |  |  |  |
| Clear Find New                                                                                                    |   |  |  |  |  |
| OK Cancel <u>A</u> pply Help                                                                                        |   |  |  |  |  |

Figure 48 e\*Way Properties - General Tab

- 2 Under **Configuration File**, click **New** to create a new file or **Find** to select an existing configuration file. If you select an existing file, an **Edit** button appears. Click this button to edit the currently selected file.
- 3 You are now in the e\*Way Configuration Editor.

## Using the e\*Way Editor

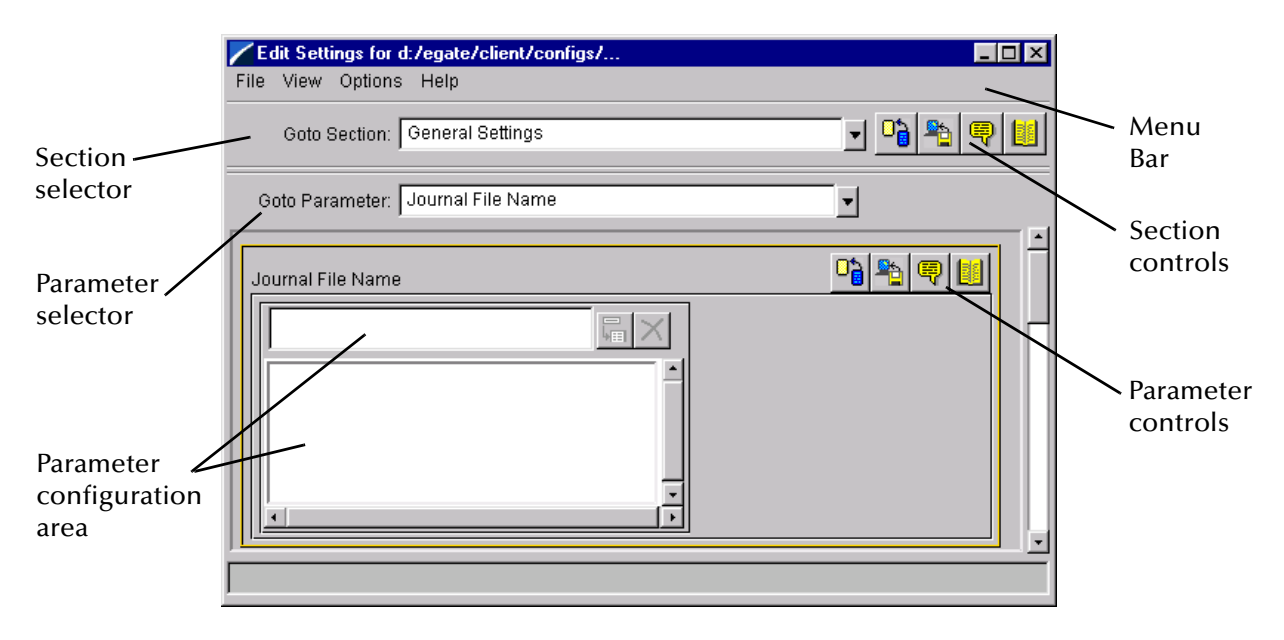

#### Figure 49 The e\*Way Configuration Editor

The e\*Way Editor controls fall into one of six categories:

- The Menu bar allows access to basic operations (e.g., saving the configuration file, viewing a summary of all parameter settings, and launching the Help system)
- The **Section selector** at the top of the Editor window enables you to select the category of the parameters you wish to edit
- Section controls enable you to restore the default settings, restore the last saved settings, display tips, or enter comments for the currently selected section
- The **Parameter selector** allows you to jump to a specific parameter within the section, rather than scrolling
- **Parameter controls** enable you to restore the default settings, restore the last saved settings, display tips, or enter comments for the currently selected parameter
- **Parameter configuration controls** enable you to set the e\*Way's various operating parameters

## Section and Parameter Controls

The section and parameter controls are shown in Table 13 below.

| Button   | Name            | Function                |
|----------|-----------------|-------------------------|
|          | Restore Default | Restores default values |
| <b>*</b> | Restore Value   | Restores saved values   |
| <b>B</b> | Tips            | Displays tips           |
|          | User Notes      | Enters user notes       |

 Table 13
 Parameter and Section Controls

*Note:* The *section controls* affect *all* parameters in the selected section, whereas the *parameter controls* affect only the *selected* parameter.

## Parameter Configuration Controls

Parameter configuration controls fall into one of two categories:

- Option buttons
- Selection lists, which have controls as described in Table 14

| Button | Name         | Function                                                                     |
|--------|--------------|------------------------------------------------------------------------------|
|        | Add to List  | Adds the value in the text box to the list of available values.              |
| ×      | Delete Items | Displays a "delete items" dialog box,<br>used to delete items from the list. |

## **Command-line Configuration**

In the **Additional Command Line Arguments** box, type any additional command line arguments that the e\*Way may require, taking care to insert them *at the end* of the existing command-line string. Be careful not to change any of the default arguments unless you have a specific need to do so.

## **Getting Help**

To launch the e\*Way Editor's Help system

From the Help menu, select Help topics.

To display tips regarding the general operation of the e\*Way

From the File menu, select Tips.

To display tips regarding the selected Configuration Section

In the **Section** Control group, click

To display tips regarding the selected Configuration Parameter

In the **Parameter** Control group, click 🖳

*Note:* "Tips" are displayed and managed separately from the Help system that launches from the Toolbar's Help menu. You cannot search for Tips within the Help system, or view Help system topics by requesting Tips.

For detailed descriptions and procedures for using the e\*Way Configuration Editor, see the *e*\**Gate Integrator User's Guide*.
# 5.2.4 Changing the User Name

Like all e\*Gate executable components, e\*Ways run under an e\*Gate user name. By default, all e\*Ways run under the **Administrator** user name. You can change this if your site's security procedures so require.

#### To change the user name

- 1 Display the e\*Way's properties dialog.
- 2 On the **General** tab, use the **Run as user** list to select the e\*Gate user under whose name this component is to run.

See the *e*\**Gate Integrator System Administration and Operations Guide* for more information on the e\*Gate security system.

# 5.2.5 Setting Startup Options or Schedules

SeeBeyond e\*Ways can be started or stopped by any of the following methods:

- The Control Broker can start the e\*Way automatically whenever the Control Broker starts.
- The Control Broker can start the e\*Way automatically whenever it detects that the e\*Way terminated execution abnormally.
- The Control Broker can start or stop the e\*Way on a schedule that you specify.
- Users can start or stop the e\*Way manually using an interactive monitor.

You determine how the Control Broker starts or shuts down an e\*Way using options on the e\*Way properties **Start Up** tab (see Figure 50). See the *e\*Gate Integrator System Administration and Operations Guide* for more information about how interactive monitors can start or shut down components.

| 🕮 e*Way - Any_e'Way Properties 🛛 💈                                                                                                    |  |  |  |
|----------------------------------------------------------------------------------------------------|--|--|--|
| General Start Up Advanced Security                                                                                                    |  |  |  |
| Start automatically                                                                                                    |  |  |  |
| Restart after abnormal termination                                                                                                    |  |  |  |
| Number of retries: 10                                                                                                    |  |  |  |
| Retry interval every: 10 Minute(s)                                                                                                    |  |  |  |
| Start - Stop Schedule<br>Start schedule:<br>The schedule has been disabled because the<br>"Start automatically" option was not selected.<br>Stop schedule:<br>No schedule<br>Set Schedules |  |  |  |
|                                                                                                    |  |  |  |
| OK Cancel <u>A</u> pply Help                                                                                                    |  |  |  |

#### Figure 50 e\*Way Properties (Start-Up Tab)

#### To set the e\*Way's startup properties

- 1 Display the e\*Way's properties dialog.
- 2 Select the **Start Up** tab.
- 3 To have the e\*Way start automatically when the Control Broker starts, select the **Start automatically** check box.
- 4 To have the e\*Way start manually, clear the **Start automatically** check box.
- 5 To have the e\*Way restart automatically after an abnormal termination:
  - A Select Restart after abnormal termination.
  - **B** Set the desired number of retries and retry interval.
- 6 To prevent the e\*Way from restarting automatically after an abnormal termination, clear the **Restart after abnormal termination** check box.
- 7 Click OK.

# 5.2.6 Activating or Modifying Logging Options

Logging options enable you to troubleshoot problems with the e\*Way and other e\*Gate components.

#### To set the e\*Way debug level and flag

- 1 Display the e\*Way's Properties dialog.
- 2 Select the Advanced tab.
- 3 Click Log. The dialog window appears (see Figure 51).

Figure 51 e\*Way Properties (Advanced Tab - Log Option)

| ny_e₩ay Properties                                                                  |           |      |
|-------------------------------------------------------------------------------------|-----------|------|
| Logging level:                                                                      |           |      |
| DEBUG                                                                               |           | •    |
| Debugging flags:                                                                    |           |      |
| CB verbose (CBV)                                                                    |           |      |
| e*Way verbose (EWYV)                                                                |           |      |
| Collab service verbose (COLV)                                                       |           | -    |
| estimation protection (CDP) estimation protection (CDP) estimation protection (CDP) |           |      |
|                                                                                     | Coloct 01 |      |
| Value. 0x0000000                                                                    |           |      |
| ✓ Use log file                                                                      |           |      |
| ОК                                                                                  | Cancel    | Help |

- 4 Select **DEBUG** for the Logging level.
- 5 Select either e\*Way (EWY) or e\*Way Verbose (EWYV) for the Debugging flag. Note that the latter has a significant negative impact on system performance.
- 6 Click OK.

The other options apply to other e\*Gate components and are activated in the same manner. See the *e*\**Gate Integrator Alert and Log File Reference* for additional information concerning log files, logging options, logging levels, and debug flags.

# 5.2.7 Activating or Modifying Monitoring Thresholds

Monitoring thresholds enable you to monitor the throughput of the e\*Way. When the monitoring thresholds are exceeded, the e\*Way sends a Monitoring Event to the Control Broker, which routes it to the e\*Gate Monitor and any other configured destinations.

- 1 Display the e\*Way's properties dialog.
- 2 Select the Advanced tab.
- 3 Click Thresholds.
- 4 Select the desired threshold options and click **OK**.

See the *e*\**Gate Integrator Alert and Log File Reference* for more information concerning threshold monitoring, routing specific notifications to specific recipients, or for general information about e\*Gate's monitoring and notification system.

# 5.3 **Troubleshooting the e\*Way**

In the initial stages of developing your e\*Gate Integrator system administration system, most problems with e\*Ways can be traced to configuration.

# 5.3.1 Configuration Problems

#### In the Enterprise Manager

- Does the e\*Way have the correct Collaborations assigned?
- Do those Collaborations use the correct Collaboration Services?
- Is the logic correct within any Collaboration Rules script employed by this e\*Way's Collaborations?
- Do those Collaborations subscribe to and publish Events appropriately?
- Are all the components that *feed* this e\*Way properly configured, and are they sending the appropriate Events correctly?
- Are all the components that this e\*Way *feeds* properly configured, and are they subscribing to the appropriate Events correctly?

#### In the e\*Way Editor

- Check that all configuration options are set appropriately.
- Check that all settings you changed are set correctly.
- Check all required changes to ensure they have not been overlooked.
- Check the defaults to ensure they are acceptable for your installation.

#### On the e\*Way's Participating Host

- Check that the Participating Host is operating properly, and that it has sufficient disk space to hold the IQ data that this e\*Way's Collaborations publish.
- Check that your *path* environment variable includes the location of the XXX dynamically-loaded libraries. The name of this variable on the different operating systems is:
  - PATH (Windows)
  - LD\_LIBRARY\_PATH (Solaris)
  - LIBPATH (AIX)
  - SHLIB\_PATH (HP-UX)

#### In the SAP Application

• Check that the application is configured correctly, is operating properly, and is sending or receiving the correct data appropriately.

# 5.3.2 System-related Problems

- Check that the connection between the external application and the e\*Way is functioning appropriately.
- Once the e\*Way is up and running properly, operational problems can be due to:
  - External influences (network or other connectivity problems).
  - Problems in the operating environment (low disk space or system errors)
  - Problems or changes in the data the e\*Way is processing.
  - Corrections required to Collaboration Rules scripts that become evident in the course of normal operations.

One of the most important tools in the troubleshooter's arsenal is the e\*Way log file. See the *e\*Gate Integrator Alert and Log File Reference Guide* for an extensive explanation of log files, debugging options, and using the e\*Gate monitoring system to monitor operations and performance.

# **Chapter 6**

# **Operational Overview**

Data communication with SAP is a multi-step process. In this chapter, we examine these steps in greater detail. The transaction processing is discussed within an architectural context.

Topics discussed in the chapter include:

Obtaining the SAP Data Structure on page 79 Data Mapping/Collaboration on page 83 SAP BDC e\*Way Architecture on page 88 Basic e\*Way Processes on page 92

# 6.1 Obtaining the SAP Data Structure

### 6.1.1 SAP Structure Export Module

SAP expects incoming data to correspond to fields in the user interface, following a specific flow pattern. To accomplish this, the flow pattern and field structure must be exported from SAP to e\*Gate to serve as a data structure for mapping the incoming data format.

The SAP BDC interface incorporates an SAP export routine that merges this screen flow data with the screen field metadata and exports this data to a file. For situations where the screen recorder cannot be used (for example, high screen complexity), it allows the use of a custom structure for mapping.

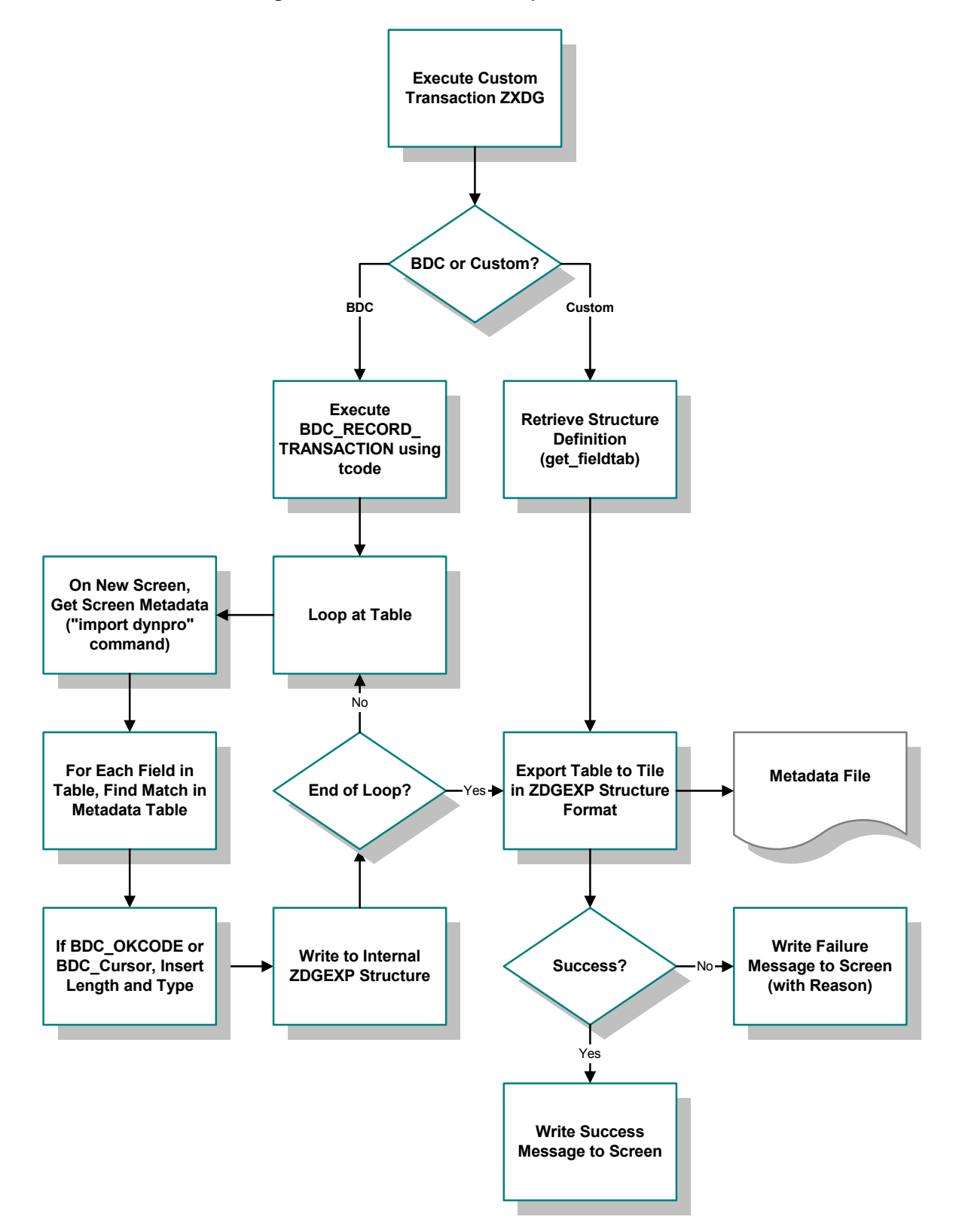

Figure 52 SAP Structure Export Process Flow

# 6.1.2 BDC Converter

The metadata file produced by the SAP Structure Export Module is used by the e\*Gate BDC Converter to produce an Event Type Definition (ETD). The Converter works within the e\*Gate Structure Builder which, in turn, is part of the ETD Editor.

The SAP BDC Converter is an e\*Way utility that enables you to import data structure information from SAP. In this case, either screen flows or custom structure definitions are exported from the SAP Structure Export Module. The SAP BDC Converter interprets the output from the SAP Structure Export Module into a graphical Event Type Definition, and presents it to the user via the e\*Gate ETD Editor.

The BDC Converter Wizard GUI is implemented in Java, and calls an ANSI-C program that performs the actual conversion between the SAP data structure and e\*Gate Event Type Definitions.

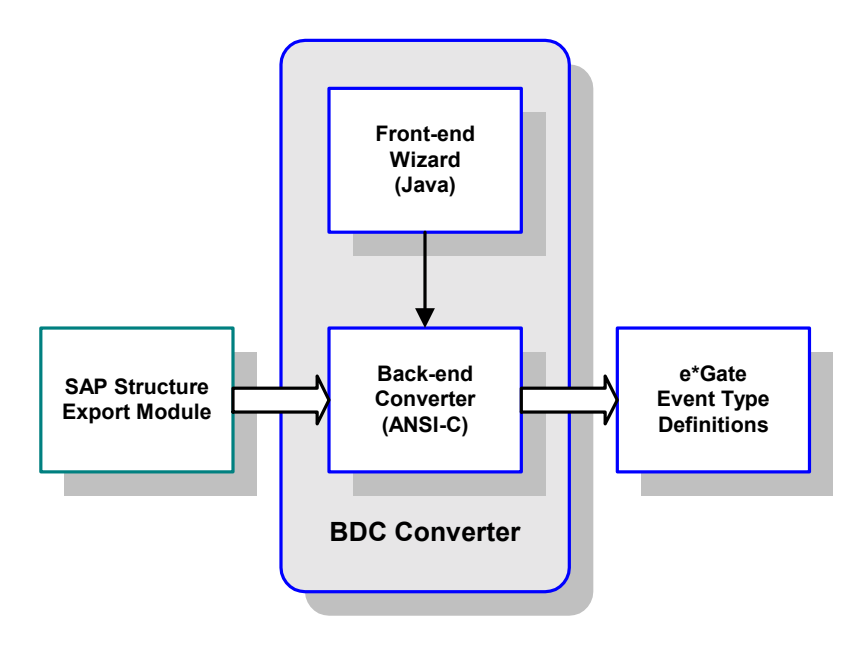

Figure 53 SAP BDC Converter

The BDC Converter process flow is shown in Figure 54.

#### Figure 54 BDC Converter Process Flow

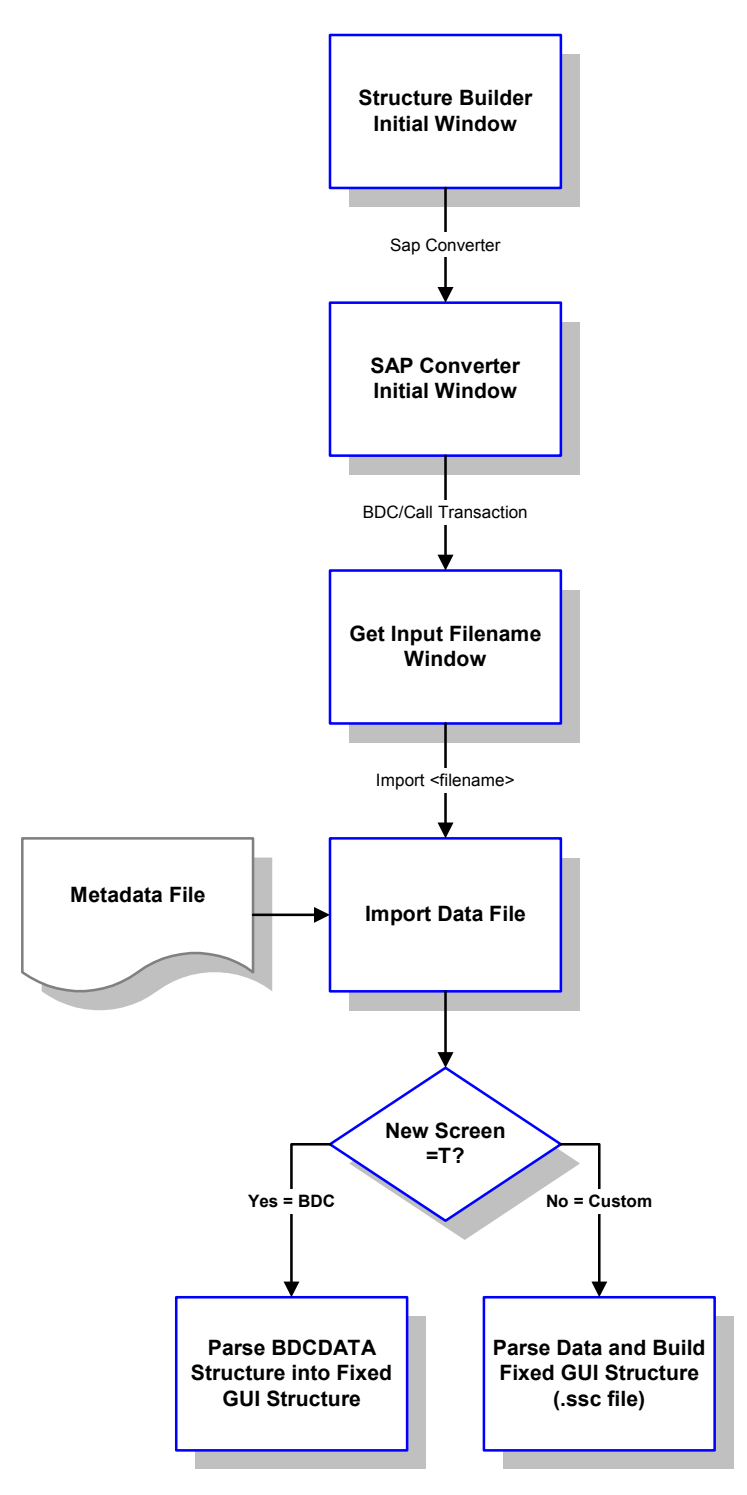

This information provides the destination data structure existing within SAP. Corresponding information from the external application provides the source data structure. Given these two sets of structure information, e\*Gate Collaboration Rules can be defined to map the data from the external system to SAP.

# 6.2 **Data Mapping/Collaboration**

# 6.2.1 e\*Gate to SAP

Both update methods (BDC and Call Transaction) input data to the SAP system by simulating users entering the data directly onto the transaction windows. SAP provides a **Screen Recorder** utility, which allows users to run through a transaction and record each window that is displayed, and write this data to a file.

- Transaction: SE38
- Function Name: **Z\_STRUCTURE\_EXPORT**

A SAP export routine merges the screen flow data with the screen field metadata and exports the combined data to a file. For complex screen flows it often is impossible to successfully record the screen flow using the recorder. In these situations, you must create a custom input structure in SAP, which also serves as the mapping structure in e\*Gate (see Figure 55). An example ABAP module template, **Z\_CUSTOM\_MAPPING**, is included in the transport files accompanying the e\*Way.

If the standard SAP screen mapping is used, then a BDC or Call Transaction (whichever is configured) is executed immediately. If a custom screen mapping structure is used, then a custom function module is executed to format any custom screen mapping and submit the BDC session or Call Transaction (see Figure 56).

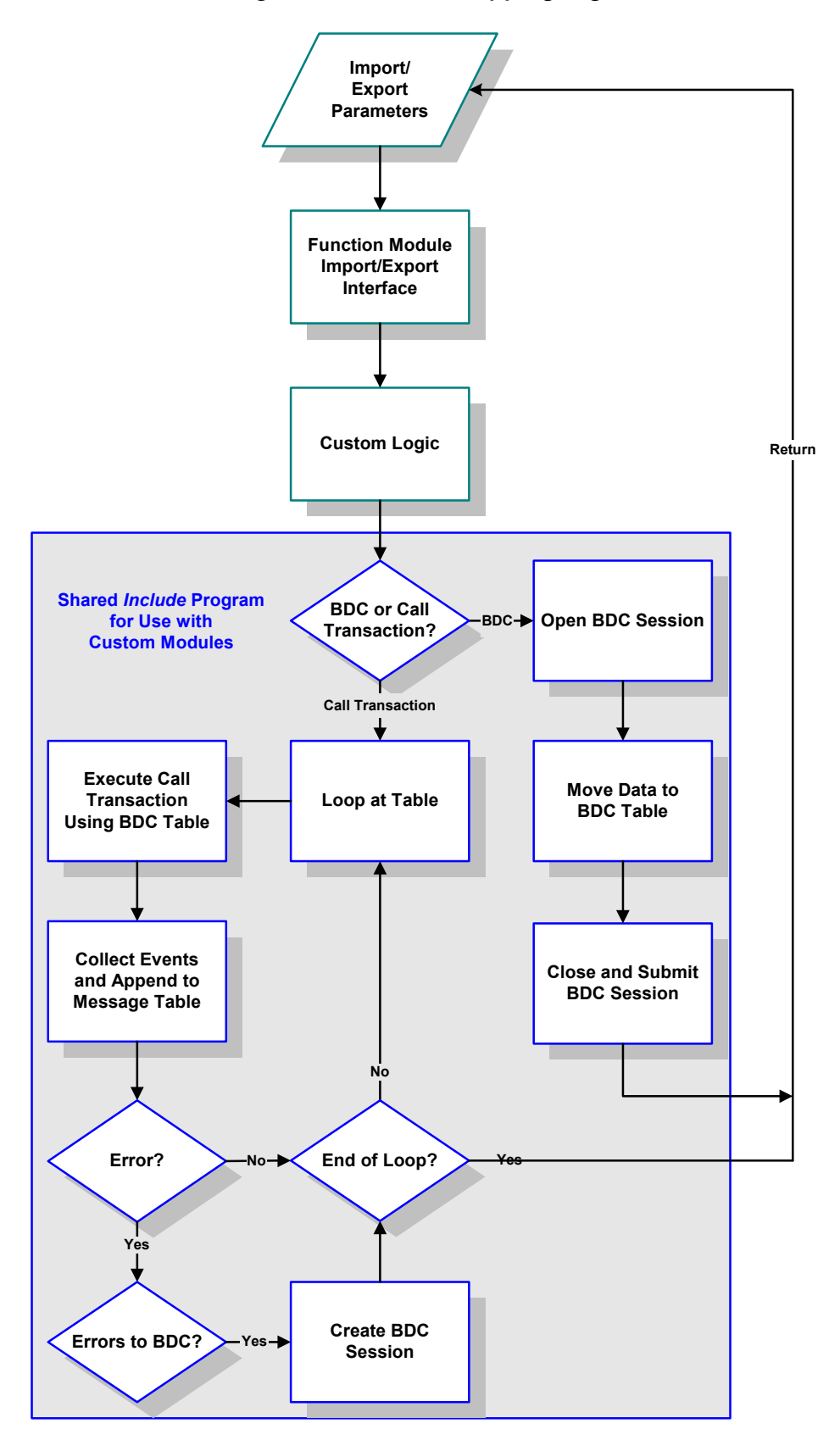

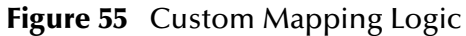

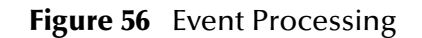

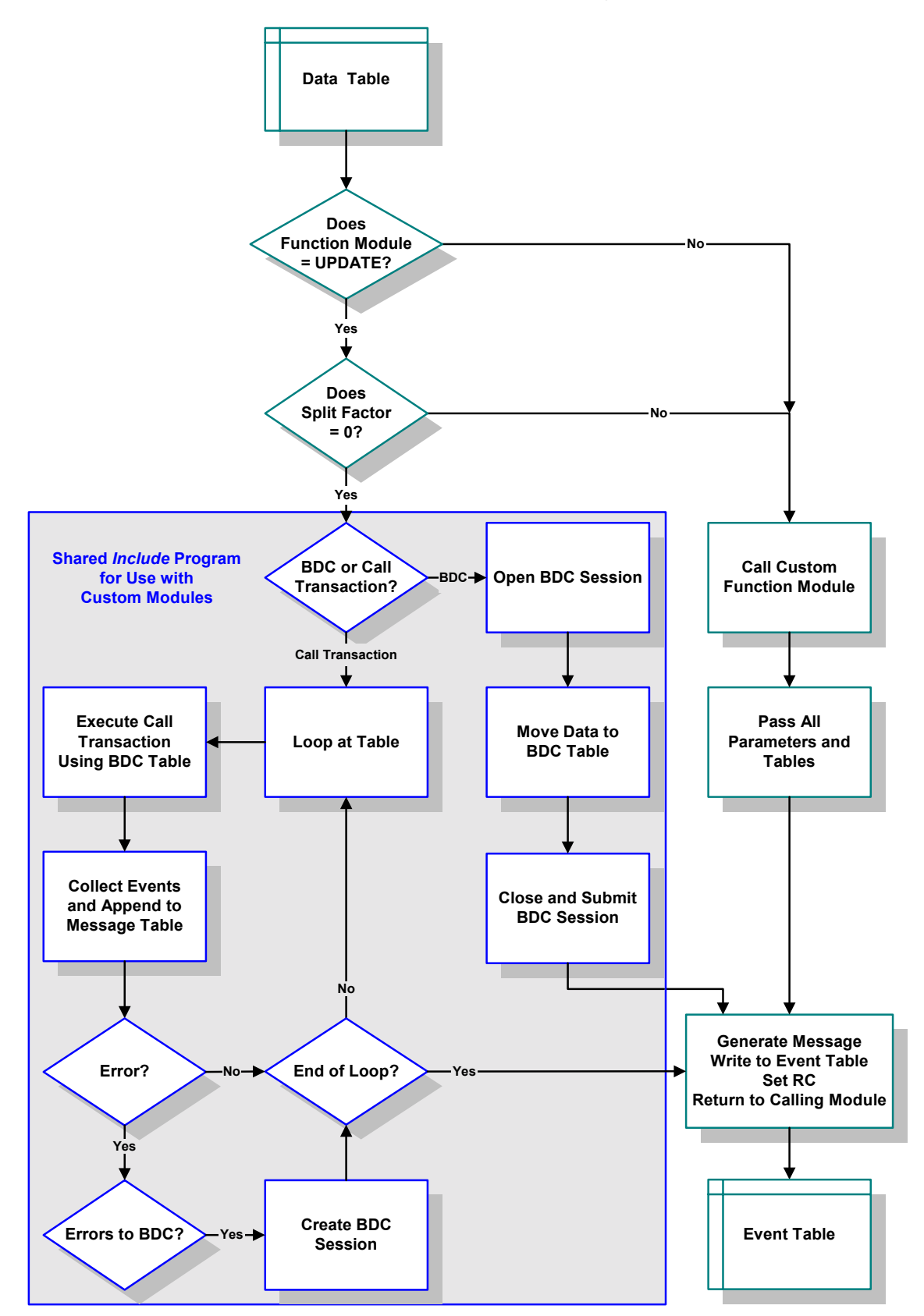

# 6.2.2 SAP to e\*Gate

The BDC e\*Way provides both synchronous and asynchronous TCP/IP connectivity for message-based scenarios, as well as asynchronous FTP functionality for file-based interfaces. The logic followed by the e\*Way is depicted in Figure 57.

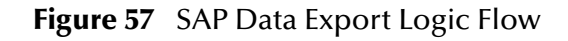

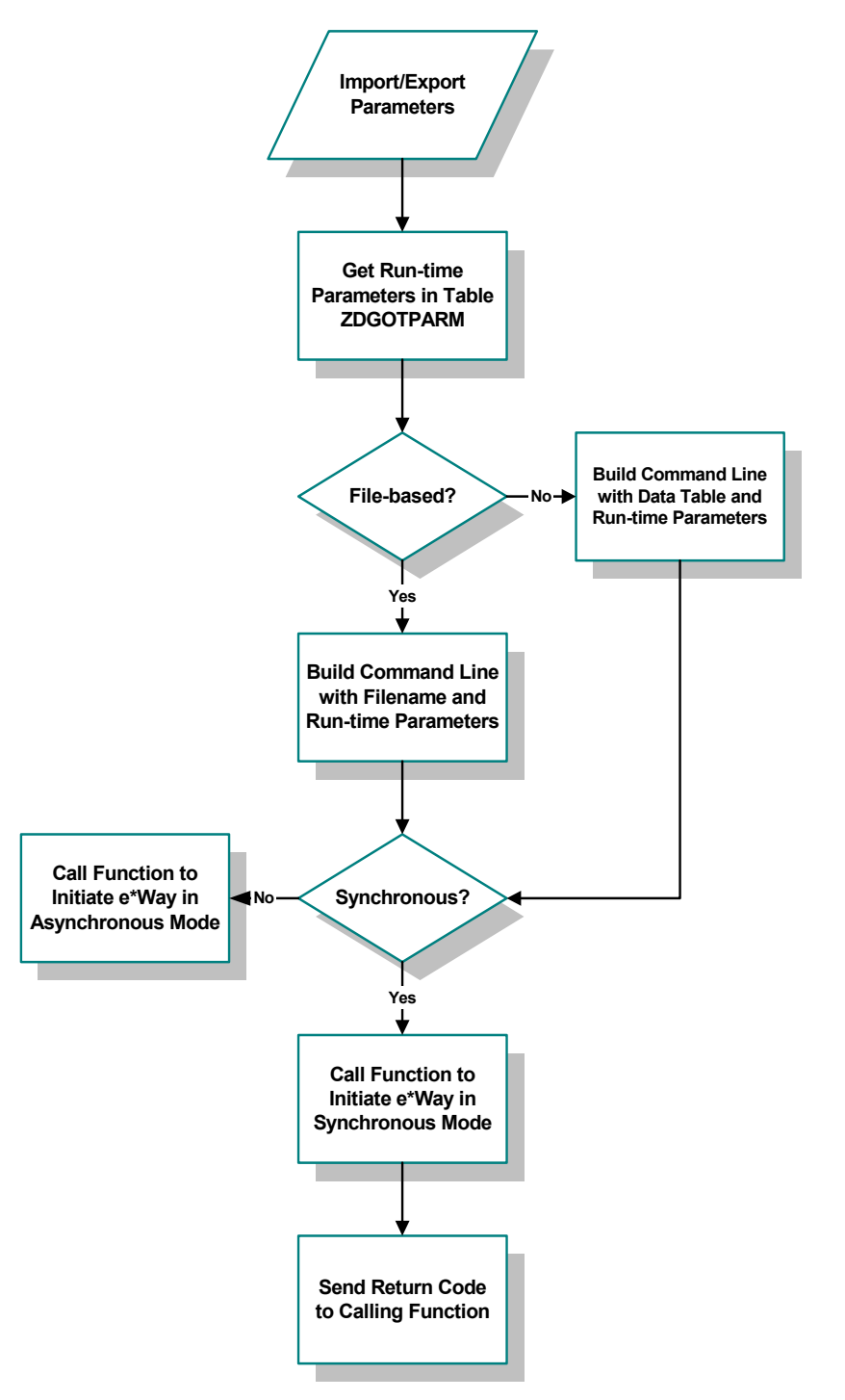

A custom SQL process extracts data from the SAP system by querying tables based on custom-developed logic. In order to accomplish this, the custom structure metadata must first be exported from SAP. After a metadata file has been created, this metadata is imported to e\*Gate via the SAP Converter.

The BDC Converter creates a graphical structure definition in e\*Gate that is used to map the SAP data to the internal e\*Gate structure. A similar procedure is followed to obtain data mapping information from e\*Gate to the target application.

# 6.3 SAP BDC e\*Way Architecture

Conceptually, the e\*Way can be viewed as a multi-layered structure (see Figure 58), consisting of:

- Monk SAP BDC Transport layer, which manages BDC communication logic
- Monk SAP RFC Transport layer, which manages RFC communications with the SAP R/3 system
- e\*Way Kernel layer, which manages the processing of data and subscribing or publishing to other e\*Gate components

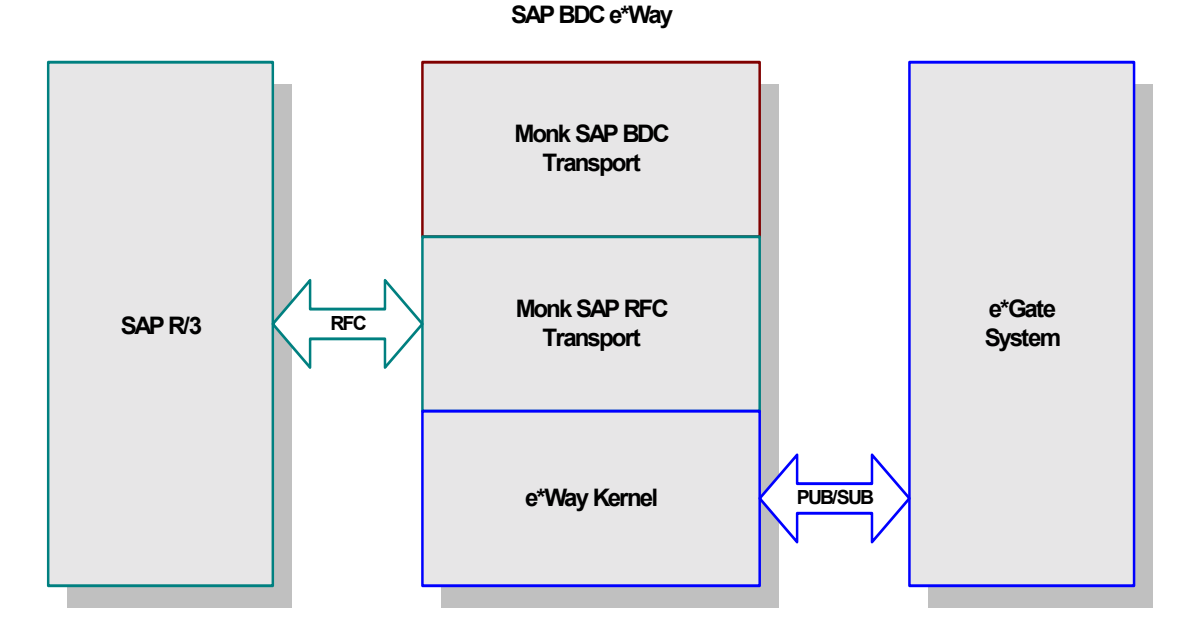

Figure 58 SAP BDC e\*Way Architecture

The upper layers of the e\*Way use Monk functions to perform Business Process modeling and ETD mapping, package data as e\*Gate *Events*, send those Events to Collaborations, and manage interaction with the external system. These layers are built upon an e\*Way Kernel layer that manages the basic operations of the e\*Way, data processing, and communication with other e\*Gate components.

The communication layers of the e\*Way are single-threaded. Functions run serially, and only one function can be executed at a time. Processing layers are multi-threaded, with one executable thread for each Collaboration. Each thread maintains its own Monk environment; therefore, information such as variables, functions, path information, and so on cannot be shared between threads.

# 6.3.1 Events and Collaborations

Collaborations execute the business logic that enable the e\*Way to do its intended work. In turn, each Collaboration executes a Collaboration Rule, containing the actual instructions to execute the business logic. Each Collaboration that publishes its processed Events internally (within e\*Gate Integrator) requires one or more IQs to receive the Events, as shown in Figure 59. Any Collaboration that publishes its processed Events only to an external system does *not* require *any* IQs.

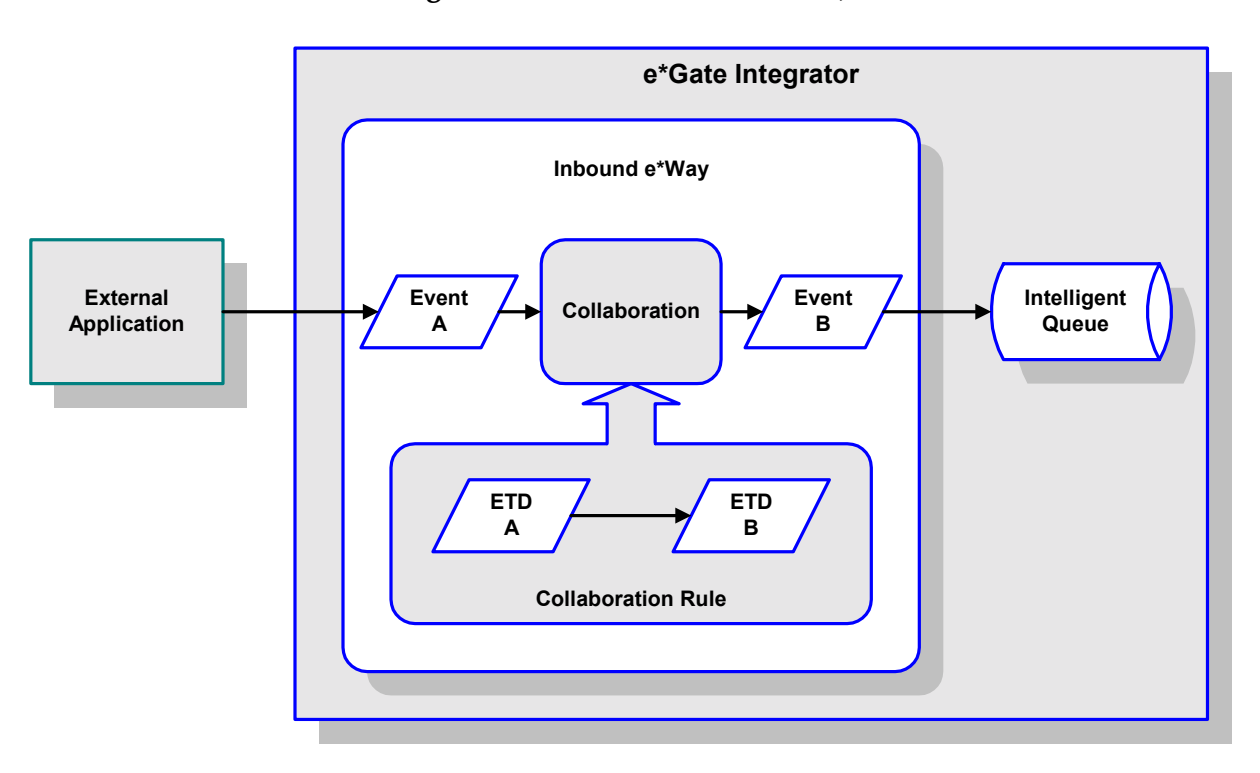

Figure 59 Collaborations and IQs

Configuration options that control the Monk environment and define the Monk functions used to perform various e\*Way operations are discussed in **Chapter 7**. You can create and modify these functions using the SeeBeyond Collaboration Rules Editor or a text editor (such as *Microsoft Word* or *Notepad*, or UNIX *vi*). The available set of e\*Way API functions is described in **Chapter 8**. Generally, e\*Way Kernel Monk functions should be called directly only when there is a specific need not addressed by higher-level Monk functions, and should be used only by experienced developers.

For more information on defining Collaborations, defining IQs, assigning Collaborations to e\*Ways, or configuring Collaborations to publish Events, see the *e\*Gate Integrator User's Guide*.

# 6.3.2 Monk SAP BDC Transport Layer

The Monk SAP BDC Transport layer controls the BDC logic, including both the **Batch** and **Event-driven** modes of operation, and the **Batch Data Communication** (BDC) and **Call Transaction** data-update modes. It also initiates the calls to RFC-enabled function modules within both the e\*Way and the SAP application.

# 6.3.3 Monk SAP RFC Transport Layer

The Monk SAP RFC Transport layer controls the exchange of data between the SAP application and e\*Gate.

# e\*Gate-to-SAP Data Exchange

Data exchange from e\*Gate to SAP proceeds as follows:

- 1 The SAP BDC e\*Way connects to the target SAP system as an RFC client.
- 2 The e\*Way invokes the SAP ABAP module Z\_R3\_BDC\_DATA\_IMPORT on the remote SAP system. This module is provided with the SAP BDC e\*Way, and must be installed on the remote SAP system. See Updating SAP R/3 Objects on page 53 for more information.
- <sup>3</sup> The e\*Way invokes its own **Process Outgoing Message Function**, which sends data from the e\*Way to the SAP system. Depending on how the e\*Way is configured, data can be transmitted in event-driven mode or batch mode; the former is sent directly via TCP/IP, while the latter is sent via FTP.
- 4 The remote SAP system returns a status message to the e\*Way.
- *Note:* The custom ABAP function for SAP-inbound data presumes that the incoming data uses standard SAP data formats. If your data uses a custom format, you may need to write a custom ABAP function to process it.

Depending on the situation, connecting to and disconnection from the target SAP system can be done once per data exchange (within the **Process Outgoing Message Function**), or once for each instance of the e\*Way's execution (within the **Startup Function** and **Shutdown Command Notification Function**).

# SAP-to-e\*Gate Data Exchange

Data exchange from SAP to e\*Gate proceeds as follows:

- 1 The SAP BDC e\*Way's Startup Function connects to the target SAP system as an RFC server and registers an RFC server module Z\_STC\_DGW\_SAPBDC\_SERV. An ABAP function, which must be custom-written for each installation, extracts data from the SAP system, and then calls another ABAP module, Z\_OUTBOUND\_DGW\_INITIATE (delivered with the e\*Way), to send the data to the e\*Way via RFC. See Updating SAP R/3 Objects on page 53 for more information.
- 2 At the e\*Gate system, the e\*Way executes its **Exchange Data with External Function**, which checks for incoming data. When that data is received, one of the following happens:
  - If the e\*Way is operating in Event-driven mode, the e\*Way receives the SAP data in its entirety. The e\*Way processes the data and puts the data into an e\*Gate IQ.
  - If the e\*Way is operating in batch mode, the e\*Way receives only the file name of the SAP data to be processed. The e\*Way uses FTP to fetch the data file from the remote SAP system, then processes and enqueues the data stored in that file.
- 3 Once the data from the SAP system has been packaged within an Event Type Definition and placed within an IQ, it can be picked up and processed by other e\*Gate components and routed to its eventual destination.
- *Note:* Connection to the source SAP system must be kept alive during the life cycle of the *e*\*Way.
- *Note:* Obsolete SAP data types such as the following are **not** supported: RFCTYPE\_INT1 RFCTYPE\_INT2 RFCTYPE\_DATE\_1 RFCTYPE\_DATE\_1

# 6.4 **Basic e\*Way Processes**

*Note:* This section describes the basic operation of a typical e\*Way based on the Generic e\*Way Kernel. Not all functionality described in this section is used routinely by the SAP BDC e\*Way.

The most basic processes carried out by an e\*Way are listed in Figure 60. In e\*Ways based on the Generic Monk e\*Way Kernel (using **stcewgenericmonk.exe**), these processes are controlled by the listed Monk functions. Configuration of these functions is described in the referenced sections of this User's Guide.

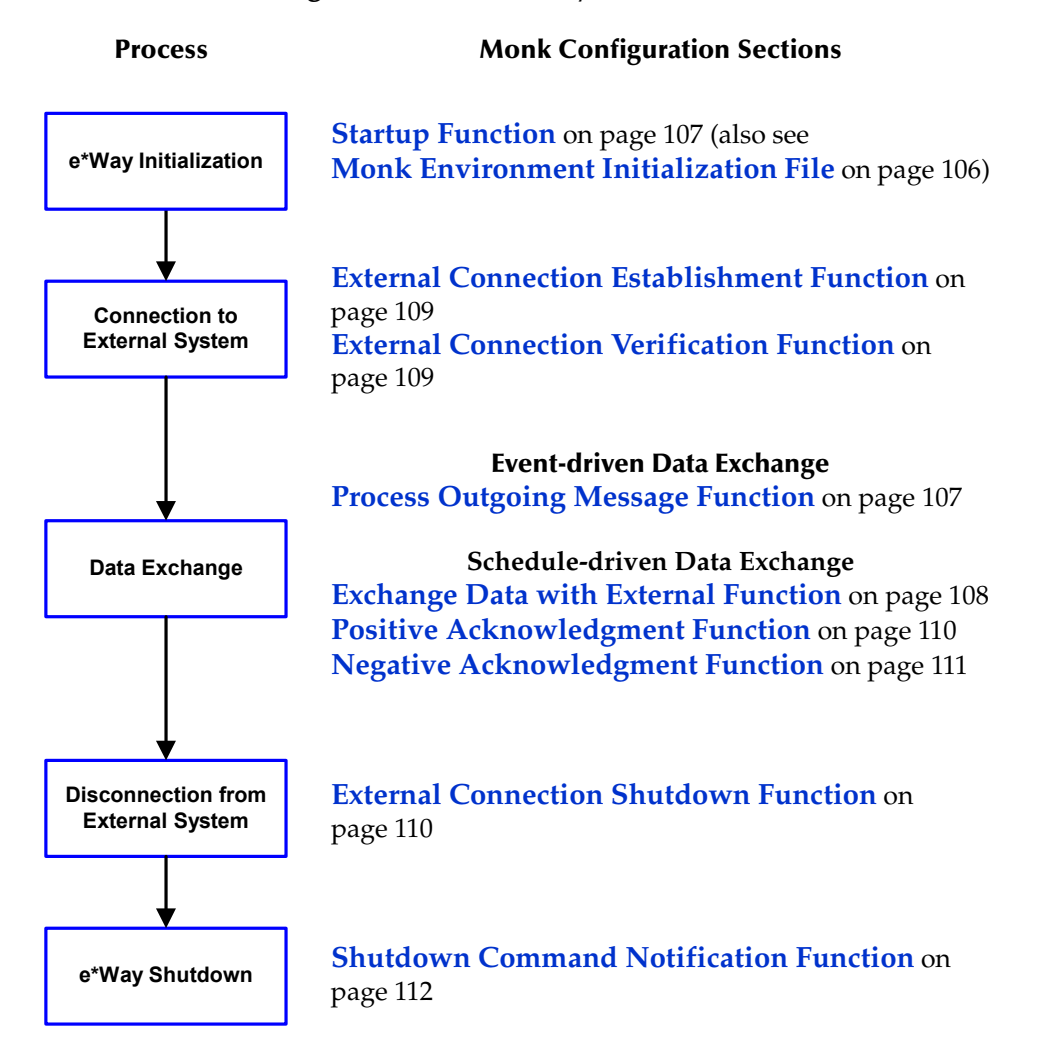

**Figure 60** Basic e\*Way Processes

A series of diagrams on the next several pages illustrate the interaction and operation of these functions during the specified processes. Configuring the parameters associated with these functions is covered in **Chapter 7**, while the functions themselves are described in **Chapter 8**.

# **Initialization Process**

Figure 61 illustrates the e\*Way's initialization process, using the **Monk Environment Initialization File** and **Startup Function**.

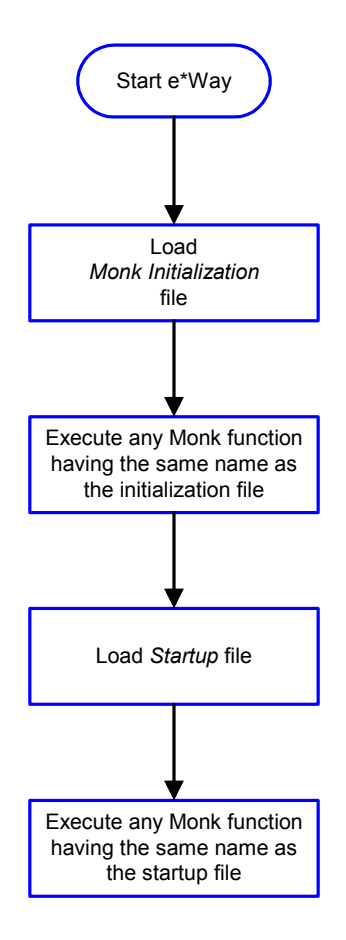

#### Figure 61 Initialization Process

# **Connect to External Process**

Figure 62 illustrates how the e\*Way connects to the external system, using the **External Connection Establishment Function** and **External Connection Verification Function**.

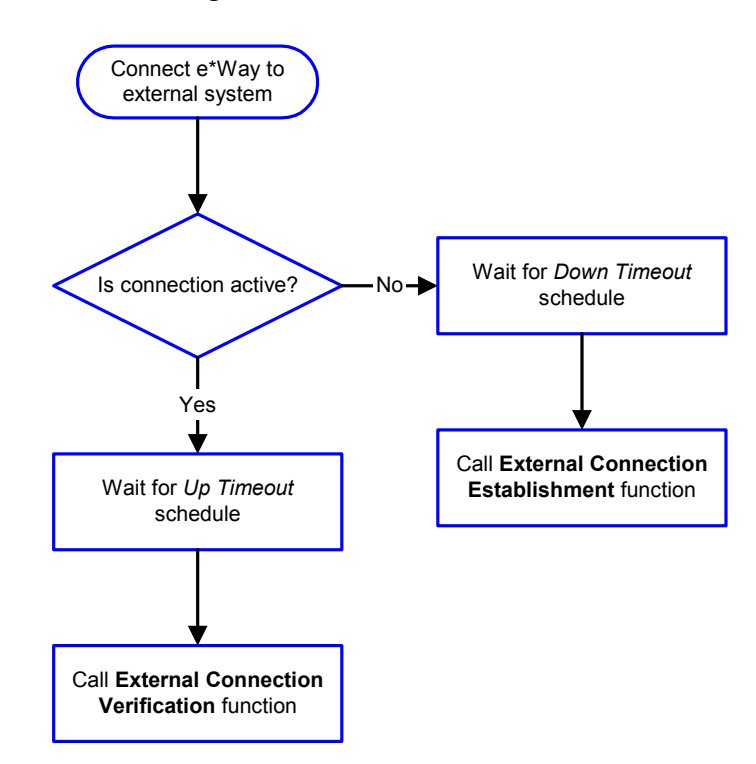

Figure 62 Connection Process

*Note:* The e\*Way selects the connection function based on an internal up/down flag rather than a poll to the external system. See Figure 64 on page 96 and Figure 63 on page 95 for examples of how different functions use this flag.

*User functions can manually set this flag using Monk functions. See* **send-external-up** *on page 172 and* **send-external-down** *on page 172 for more information.* 

# **Data Exchange Process**

#### **Event-driven**

Figure 63 illustrates how the e\*Way's event-driven data exchange process works, using the **Process Outgoing Message Function**.

The e\*Way periodically checks the *Failed Message* counter against the value specified by the **Max Failed Messages** parameter. When the *Failed Message* counter exceeds the specified maximum value, the e\*Way logs an error and shuts down.

After the function exits, the e\*Way waits for the next outgoing Event.

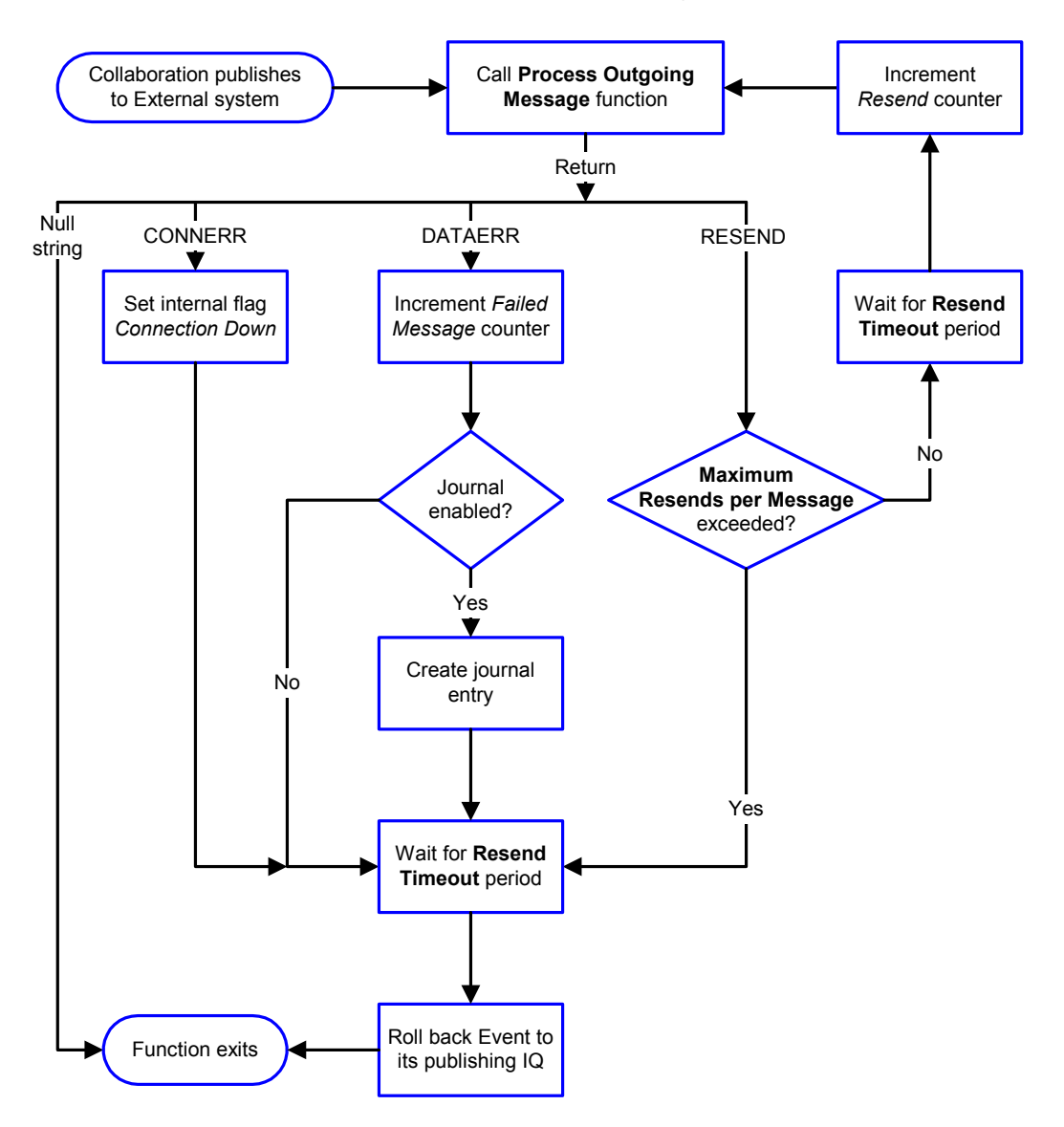

Figure 63 Event-Driven Data Exchange Process

#### Schedule-driven

Figure 64 illustrates how the e\*Way's schedule-driven data exchange process works for incoming data, using the Exchange Data with External Function, Positive Acknowledgment Function, and Negative Acknowledgment Function.

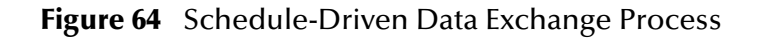

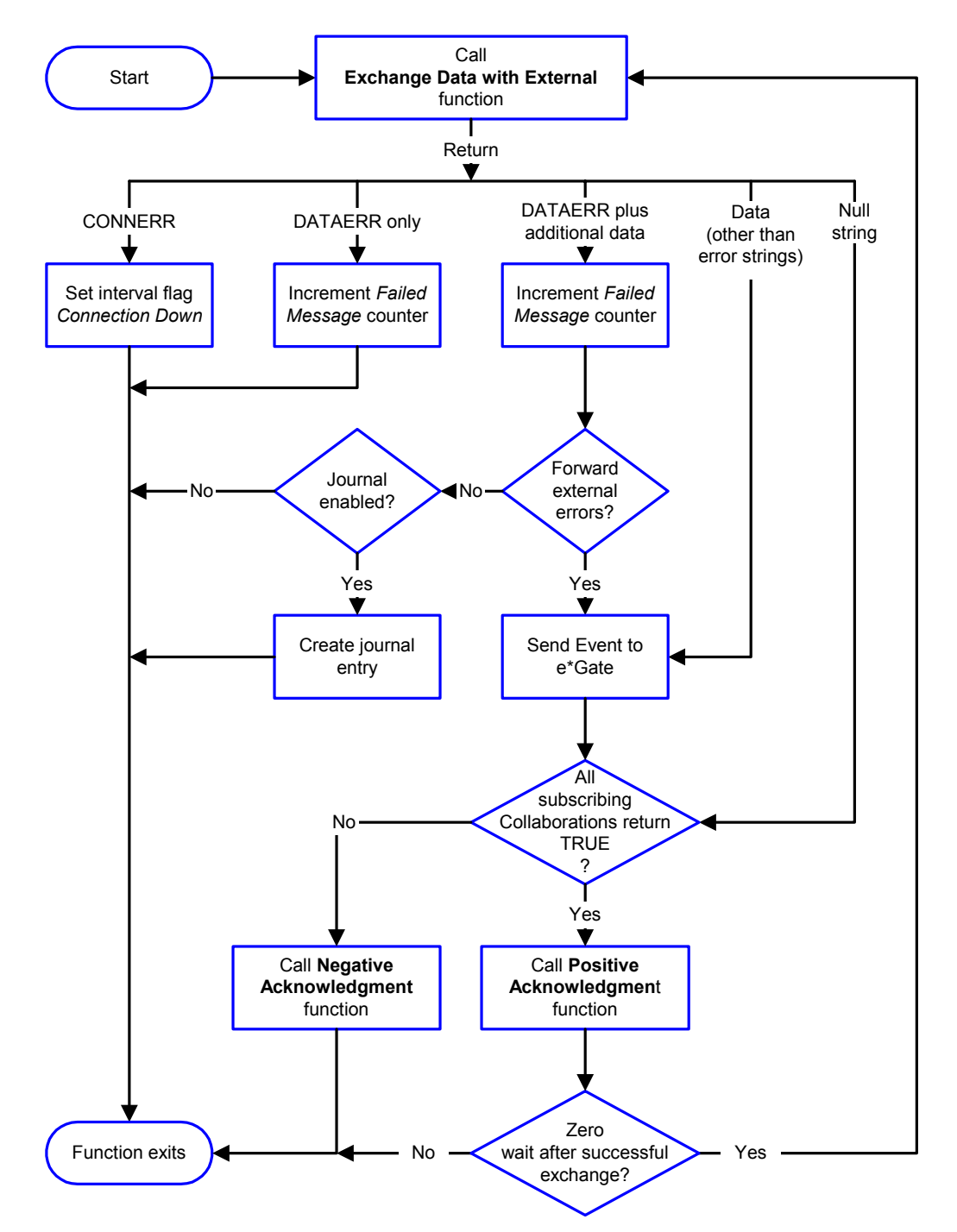

*Start* can occur in any of the following ways:

- *Start Data Exchange* time occurs
- Periodically during data-exchange schedule (after *Start Data Exchange* time, but before *Stop Data Exchange* time), as set by Exchange Data Interval
- The **start-schedule** Monk function is called

Send Events to e\*Gate can be implemented using any of the following Monk functions:

- event-send-to-egate
- event-send-to-egate-ignore-shutdown
- event-send-to-egate-no-commit

The last of these is used when confirmation of correct transmission is required from the external system. In this case, the e\*Way sends information back to the external system after receiving data. Depending upon whether the acknowledgment is positive or negative, you subsequently use one of the following functions to complete the process (see Figure 65):

- event-commit-to-egate
- event-rollback-to-egate

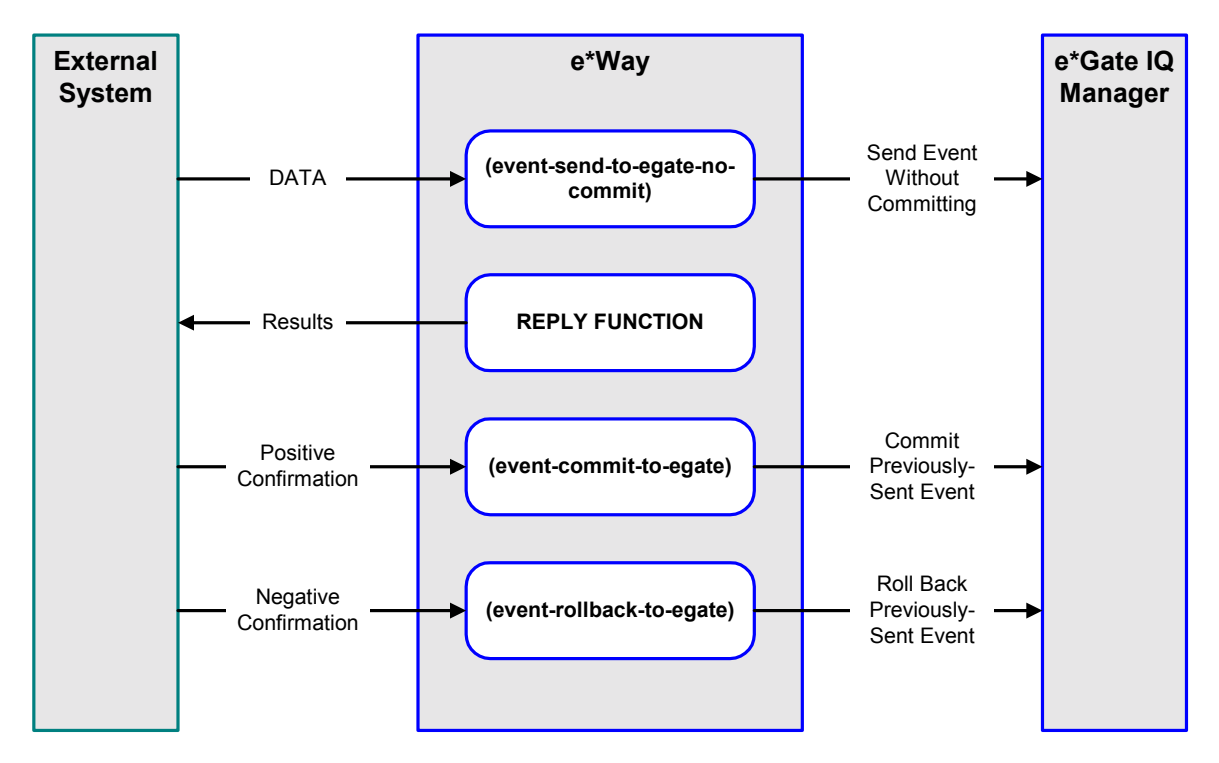

#### **Figure 65** Send Event to e\*Gate with Confirmation

After the function exits, the e\*Way waits for the next *Start* time or command.

# **Disconnect from External Process**

Figure 66 illustrates how the e\*Way disconnects from the external system, using the **External Connection Shutdown Function**.

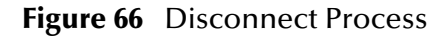

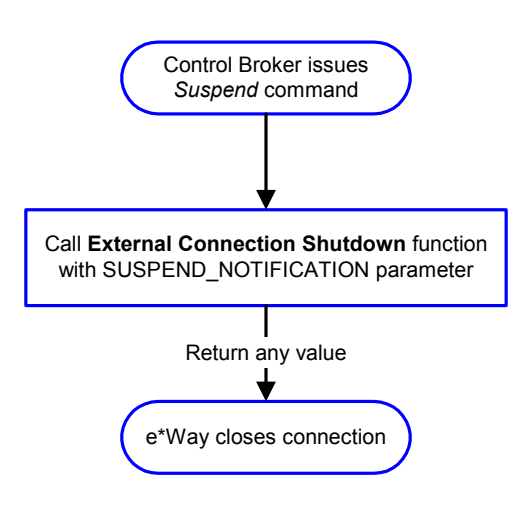

### **Shutdown Process**

Figure 67 illustrates how the e\*Way shuts itself down, using the **Shutdown Command Notification Function**.

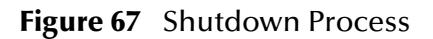

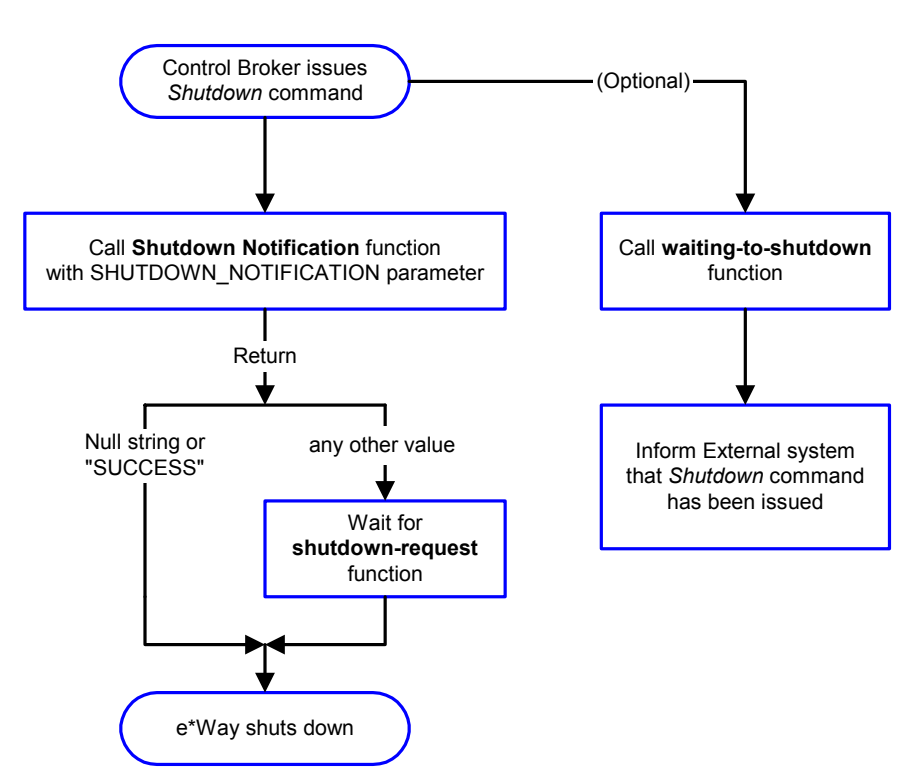

# **Configuration Parameters**

This chapter describes the configuration parameters for the SAP BDC e\*Way.

### 7.1 **Overview**

The e\*Way's configuration parameters are set using the e\*Way Editor; see **Configuring the** e\*Way on page 69 for procedural information. The default configuration is provided in **ewsapbdc.def**. The SAP BDC e\*Way's configuration parameters are organized into the following sections:

General Settings on page 100 Communication Setup on page 102 Monk Configuration on page 105 SAP RFC Client Setup on page 113 SAP RFC Server Setup on page 115 FTP Setup for File-based Transfers on page 117

# 7.2 **General Settings**

The General Settings control basic operational parameters.

#### Journal File Name

#### Description

Specifies the name of the journal file.

#### **Required Values**

A valid filename, optionally including an absolute path (for example, c:\temp\filename.txt). If an absolute path is not specified, the file is stored in the e\*Gate \SystemData\ directory. See the *e*\**Gate Integrator System Administration and Operations Guide* for more information about file locations.

#### **Additional Information**

An Event is journaled for the following conditions:

- When the number of resends is exceeded (see Max Resends Per Message below)
- When its receipt is due to an external error, but Forward External Errors is set to No

#### Max Resends Per Message

#### Description

Specifies the number of times the e\*Way attempts to resend a message (Event) to the external system after receiving an error. When this maximum is reached, the e\*Way waits for the number of seconds specified by the **Resend Timeout** parameter, and then rolls back the Event to its publishing IQ.

#### **Required Values**

An integer between 1 and 1,024. The default is 5.

### **Max Failed Messages**

#### Description

Specifies the maximum number of failed messages (Events) that the e\*Way allows. When the specified number of failed messages is reached, the e\*Way shuts down and exits.

#### **Required Values**

An integer between 1 and 1,024. The default is 3.

# **Forward External Errors**

#### Description

Selects whether or not error messages received from the external system beginning with the string **"DATAERR"** are queued to the e\*Way's configured queue. See **Exchange Data with External Function** on page 108 for more information.

#### **Required Values**

**Yes** or **No**. The default value, **No**, specifies that error messages are not to be forwarded. See **Data Exchange Process** on page 95 for more information about how the e\*Way uses this function.

# 7.3 Communication Setup

The Communication Setup parameters control the schedule by which the e\*Way obtains data from the external system.

*Note:* The schedule you set using the e\*Way's properties in the e\*Gate Enterprise Manager controls when the e\*Way executable runs. The schedule that you set within the parameters discussed in this section (using the e\*Way Editor) determines when data are exchanged. Be sure you set the "exchange data" schedule to fall within the "run the executable" schedule.

### Start Exchange Data Schedule

#### Description

Establishes the schedule to invoke the e\*Way's **Exchange Data with External Function**.

#### **Required Values**

One of the following:

- One or more specific dates/times
- A single repeating interval (such as yearly, weekly, monthly, daily, or every *n* seconds)

**Also required:** If you set a schedule using this parameter, you must also define all three of the following:

- Exchange Data with External Function
- Positive Acknowledgment Function
- Negative Acknowledgment Function

If you do not do so, the e\*Way terminates execution when the schedule attempts to start.

#### **Additional Information**

When the schedule starts, the e\*Way determines whether it is waiting to send an ACK or NAK to the external system (using the **Positive Acknowledgment Function** and **Negative Acknowledgment Function**) and whether or not the connection to the external system is active. If no ACK/NAK is pending and the connection is active, the e\*Way immediately executes the **Exchange Data with External Function**. Thereafter, the **Exchange Data with External Function** is called according to the **Exchange Data Interval** parameter until the **Stop Exchange Data Schedule** time is reached.

### Stop Exchange Data Schedule

#### Description

Establishes the schedule to stop data exchange.

#### **Required Values**

One of the following:

- One or more specific dates/times
- A single repeating interval (such as yearly, weekly, monthly, daily, or every *n* seconds)

### **Exchange Data Interval**

#### Description

Specifies the number of seconds the e\*Way waits between calls to the Exchange Data with External Function during scheduled data exchanges.

#### **Required Values**

An integer between 0 and 86,400. The default is 120.

#### **Additional Information**

If **Zero Wait Between Successful Exchanges** is set to **Yes** and the **Exchange Data with External Function** returns data, The **Exchange Data Interval** setting is ignored and the e\*Way invokes the **Exchange Data with External Function** immediately.

If this parameter is set to zero, then no exchange data schedule is set and the **Exchange Data with External Function** is never called.

See **Down Timeout** on page 103 and **Stop Exchange Data Schedule** on page 102 for more information about the data-exchange schedule.

### **Down Timeout**

#### Description

Specifies the number of seconds that the e\*Way waits between calls to the **External Connection Establishment Function**.

#### **Required Values**

An integer between 1 and 86,400. The default is 15.

### **Up Timeout**

#### Description

Specifies the number of seconds the e\*Way waits between calls to the **External Connection Verification Function**.

#### **Required Values**

An integer between 1 and 86,400. The default is 15.

### **Resend Timeout**

#### Description

Specifies the number of seconds the e\*Way waits between attempts to resend a message (Event) to the external system, after receiving an error message from the external system.

#### **Required Values**

An integer between 1 and 86,400. The default is 10.

### Zero Wait Between Successful Exchanges

#### Description

Selects whether to initiate data exchange after the **Exchange Data Interval**, or immediately after a successful previous exchange.

#### **Required Values**

Yes or No. The default is No.

If this parameter is set to **Yes**, the e\*Way immediately invokes the **Exchange Data with External Function** if the previous exchange function returned data.

If this parameter is set to **No**, the e\*Way always waits the number of seconds specified by **Exchange Data Interval** between invocations of the **Exchange Data with External Function**.

# 7.4 Monk Configuration

The parameters in this section help you set up the information required by the e\*Way to utilize Monk for communication with the external system.

### Specifying Function or File Names

Parameters that require the name of a Monk function accept either a function name (implied by the absence of a period <.>) or the name of a file (optionally including path information) containing a Monk function. If a file name is specified, the function invoked is given by the base name of the file (for example, for a file named **my-startup.monk**, the e\*Way would attempt to execute the function **my-startup**). If path information is specified, that path is appended to the **Load Path**.

If you specify a file name, be sure that the file has one of the following extensions:

- .monk
- .tsc
- dsc

### **Specifying Multiple Directories**

To specify multiple directories, manually enter the directory names rather than selecting them with the **File Selection** button. Directory names must be separated with semicolons, and you can mix absolute paths with relative e\*Gate paths. For example:

```
monk_scripts\my_dir;c:\my_directory
```

The internal e\*Way function that loads this path information is called only once, when the e\*Way first starts up.

### Load Path

The Monk *load path* is the path Monk uses to locate files and data (set internally within Monk). The default load paths are determined by the **SharedExe** and **SystemData** settings in the **.egate.store** file. See the *e*\**Gate Integrator System Administration and Operations Guide* for more information about this file.

### **Additional Path**

#### Description

Specifies a path to be appended to the **Load Path**. A directory specified here is searched *after* searching the default load path.

#### **Required Values**

A pathname, or a series of paths separated by semicolons. There is no default value for this parameter.

*Note: This parameter is optional and may be left blank.* 

#### Additional information

The internal e\*Way function that loads this path information is called only once, when the e\*Way first starts up.

### **Auxiliary Library Directories**

#### Description

Specifies a path to auxiliary library directories. Any **.monk** files found within those directories is automatically loaded into the e\*Way's Monk environment.

#### **Required Values**

A pathname, or a series of paths separated by semicolons. The default value is **monk\_library\ewsapbdc**.

### Monk Environment Initialization File

#### Description

Specifies a file that contains environment initialization functions, which is loaded after the **Auxiliary Library Directories** are loaded.

#### **Required Values**

A filename within the **Load Path**, or filename plus path information (relative or absolute). If path information is specified, that path is appended to the load path. The default value is **monk\_library/ewsapbdc/sapbdc-init.monk**.

*Note: This parameter is optional and may be left blank.* 

#### Returns

The string **"FAILURE"** indicates that the function failed, and the e\*Way exits; any other string, including a *null string*, indicates success.

#### Additional information

- Use this feature to initialize the e\*Way's Monk environment (for example, to define Monk variables that are used by the e\*Way's function scripts); it is good practice to initialize any global Monk variables that may be used by any other Monk Extension scripts
- The internal function that loads this file is called once when the e\*Way first starts up
- The e\*Way loads this file and try to invoke a function of the same base name as the file name

*Note: This parameter is optional and may be left blank.* 

## **Startup Function**

#### Description

Specifies a Monk function that the e\*Way loads and invokes upon startup or whenever the e\*Way's configuration is reloaded. It is called after the e\*Way loads the specified **Monk Environment Initialization File** and any files within the specified **Auxiliary Library Directories**. This function accepts no input, and must return a string.

This function should be used to initialize the external system before data exchange starts.

#### **Required Values**

The name of a Monk function or the name of a file containing a Monk function.

*Note: This parameter is optional and may be left blank.* 

#### Returns

The string **"FAILURE"** indicates that the function failed, and the e\*Way exits; any other string (including a *null string*) indicates success.

### **Process Outgoing Message Function**

#### Description

Specifies the Monk function responsible for sending outgoing messages (Events) from the e\*Way to the external system. This function is event-driven, rather than scheduledriven). The function requires a non-null string as input (i.e., the outgoing Event to be sent), and must return a string.

#### **Required Values**

The name of a Monk function or the name of a file containing a Monk function.

*Note: This parameter is required, and must not be left blank.* 

#### Returns

- A *null string* (*""*) indicates that the Event was published successfully to the external system
- A string beginning with **RESEND** indicates that the Event should be resent
- A string beginning with **CONNERR** indicates that there is a problem with the connection to the external system, and causes a rollback of the Event
- A string beginning with **DATAERR** indicates that there is a problem with the message (Event) data itself, and causes a rollback of the Event
- A string beginning with **SHUTDOWN** indicates that the e\*Way must exit immediately

• If any string other than one of the preceding is returned, the e\*Way creates an entry in the log file indicating that an attempt has been made to access an unsupported function

#### **Additional Information**

- The e\*Way invokes this function when one of its Collaborations publishes an Event to an *external* destination (as specified within the e\*Gate Enterprise Manager).
- Once this function has been called with a *non-null string*, the e\*Way does not process another Event until the current Event has been completely processed.
- *Note:* If you wish to use **event-send-to-egate** to enqueue failed Events in a separate IQ, the e\*Way must have an inbound Collaboration (with appropriate IQs) configured to process those Events.

### **Exchange Data with External Function**

#### Description

Specifies a Monk function that initiates the transmission of data from the external system to the e\*Gate system and forwards that data as an inbound Event to one or more e\*Gate Collaborations. This function is invoked automatically by the **Down Timeout** or manually by the **start-schedule** Monk function, and is responsible for either sending data to or receiving data from the external system. If this function returns data, it is queued to e\*Gate in an inbound Collaboration. The e\*Way must have at least one Collaboration configured suitably to process the inbound Event, as well as any required IQs.

#### **Required Values**

The name of a Monk function or the name of a file containing a Monk function.

*Note: This parameter is optional and may be left blank.* 

#### Returns

- A *null string* (*""*) indicates that the data exchange was completed successfully, but with no resultant data sent back to the e e\*Gate system
- A string beginning with **CONNERR** indicates that there is a problem with the connection to the external system
- A string beginning with DATAERR indicates that there is a problem with the message (Event) data itself. If the error string contains data beyond the keyword, the entire string is queued to e\*Gate if an inbound Collaboration is so configured and Forward External Errors is set to Yes. Queueing, however, is performed without the subsequent sending of a ACK or NAK to the external system.
- Any other string indicates that the contents of the string are packaged as an inbound Event
# **Additional Information**

 Data can be queued directly to e\*Gate by using the event-send-to-egate Monk function or, if a two-phase approach is required, by using event-send-to-egate-nocommit and then event-commit-to-egate or event-rollback-to-egate to commit or rollback the enqueued events, as appropriate

*Note:* Until an Event is committed, it is not revealed to subscribers of that Event.

# **External Connection Establishment Function**

# Description

Specifies a Monk function that the e\*Way calls (repeatedly) when it has determined that the connection to the external system is down. The function accepts no input and must return a string.

This function is executed according to the interval specified within the **Down Timeout** parameter, and is called *only* according to this schedule. Once the e\*Way has determined that its connection to the external system is up, it calls the **External Connection Verification Function** (see next).

# **Required Values**

The name of a Monk function or the name of a file containing a Monk function.

*Note: This parameter is required, and must not be left blank.* 

## Returns

- A string beginning with SUCCESS or UP indicates that the connection was established successfully
- A string beginning with **DOWN** indicates that the connection was not established successfully
- Any other string, including a *null string*, indicates that the attempt to establish the connection failed and the external state is unknown

# **External Connection Verification Function**

# Description

Specifies a Monk function that the e\*Way calls when its internal variables show that the connection to the external system is up. It is executed according to the interval specified within the **Up Timeout** parameter, and is called *only* according to this schedule.

## **Required Values**

The name of a Monk function or the name of a file containing a Monk function.

*Note: This parameter is optional and may be left blank.* 

#### Returns

- "SUCCESS" or "UP" indicates that the connection was established successfully
- Any other string (including the null string) indicates that the attempt to establish the connection failed

# **Additional Information**

If this function is not specified, the e\*Way executes the **External Connection Establishment Function** in its place. This latter function also is called when the e\*Way has determined that its connection to the external system is down.

# **External Connection Shutdown Function**

## Description

Specifies a Monk function that the e\*Way calls to shut down the connection to the external system. This function is invoked only when the e\*Way receives a *suspend* command from a Control Broker.

## **Required Values**

The name of a Monk function or the name of a file containing a Monk function.

*Note: This parameter is optional and may be left blank.* 

## Input

A string indicating the purpose for shutting down the connection.

- "SUSPEND\_NOTIFICATION" the e\*Way is being suspended or shut down
- "RELOAD\_NOTIFICATION" the e\*Way is being reconfigured

## Returns

A string, the value of which is ignored. Any return value indicates that the *suspend* command can proceed and that the connection to the external system can be broken immediately.

*Note: Include in this function any required "clean up" operations that must be performed as part of the shutdown procedure, but before the e\*Way exits.* 

# **Positive Acknowledgment Function**

## Description

This function is loaded during the initialization process and is called when all data received from the external system has been processed and enqueued successfully.

## **Required Values**

The name of a Monk function or the name of a file containing a Monk function. The default value is **sapbdc-ack**.

*Note:* This parameter is **conditional** and must be supplied only if the **Exchange Data with External Function** is set to a non-zero value.

### **Required Input**

A string, the inbound Event to e\*Gate.

#### Returns

- The string beginning with **CONNERR** indicates a problem with the connection to the external system; when the connection is re-established, the function is called again, with the same input data
- Any other string, including a *null string*, indicates that the acknowledgement has been sent to the external system successfully

#### **Additional Information**

- After the Exchange Data with External Function returns a string that is transformed into an inbound Event, the Event is handed off to one or more Collaborations for further processing. The e\*Way executes this function only if the Event's processing is completed successfully by *all* the Collaborations to which it was sent; otherwise, the e\*Way executes the Negative Acknowledgment Function.
- This function can return data to be queued, but the e\*Way will *not* acknowledge the data with an ACK or NAK.
- *Note:* If you configure the acknowledgment function to return a non-null string, you must configure a Collaboration (with appropriate IQs) to process the returned Event.

# **Negative Acknowledgment Function**

#### Description

This function is loaded during the initialization process and is called when the e\*Way fails to process or enqueue data received from the external system successfully.

#### **Required Values**

The name of a Monk function or the name of a file containing a Monk function. The default value is **sapbdc-nack**.

*Note:* This parameter is *conditional* and must be supplied only if the Exchange Data with External Function is set to a non-zero value.

## **Required Input**

A string, the inbound Event to e\*Gate.

#### Returns

• The string beginning with **CONNERR** indicates a problem with the connection to the external system; when the connection is re-established, the function is called again, using the same input data

• Any other string, including a *null string*, indicates that the acknowledgement has been sent to the external system successfully

### **Additional Information**

- This function is called only during the processing of inbound Events. After the
   Exchange Data with External Function returns a string that is transformed into an
   inbound Event, the Event is handed off to one or more Collaborations for further
   processing. The e\*Way executes this function if the Event's processing is not
   completed successfully by *all* the Collaborations to which it was sent; otherwise, the
   e\*Way executes the Positive Acknowledgment Function.
- This function can return data to be queued, but the e\*Way will *not* acknowledge the data with an ACK or NAK.
- *Note:* If you configure the acknowledgment function to return a non-null string, you must configure a Collaboration (with appropriate IQs) to process the returned Event.

# Shutdown Command Notification Function

#### Description

The e\*Way calls this Monk function automatically to notify the external system that it is about to shut down. This function also can be used to shut down the connection with the external. The function accepts a string as input and must return a string.

#### **Required Values**

The name of a Monk function or the name of a file containing a Monk function. There is no default value for this parameter.

*Note: This parameter is optional and may be left blank.* 

#### Input

When the Control Broker issues a shutdown command to the e\*Way, the e\*Way calls this function with the string "SHUTDOWN\_NOTIFICATION" passed as a parameter.

#### Returns

- A null string or "SUCCESS" indicates that the shutdown can occur immediately
- Any other string indicates that shutdown must be postponed; once postponed, shutdown does not proceed until the Monk function shutdown-request is executed

#### **Additional Information**

If you postpone a shutdown using this function, be sure to use the **shutdown-request** function to complete the process in a timely manner.

# 7.5 SAP RFC Client Setup

The parameters in this section control the setup of the SAP RFC client.

# Host Name of the R/3 Target System

### Description

Specifies the host name of the R/3 target system.

#### **Required Values**

A valid host name.

# System Number of the R/3 Target System

#### Description

Specifies the system number of the R/3 target system.

#### **Required Values**

A valid system number.

# Client

#### Description

Specifies the name of the client.

#### **Required Values**

A valid client name.

## User

## Description

Specifies the name of a user on the client system.

## **Required Values**

A valid user name.

# Password

#### Description

Specifies the password corresponding to the specified user name.

# **Required Values**

A valid password

# Language

# Description

Specifies the language of the SAP system.

# **Required Values**

DE (German) or EN (English). The default is EN.

# **Enable RFC Trace**

# Description

Activates or deactivates the SAP RFC Trace feature. The trace files are created in the directory **eGate**\**client**, and have the format **rfc**<**number**>.**trc**.

# **Required Values**

On or Off. The default is Off.

# Log File for Failed Records

# Description

Specifies the name of the file in which records that could not be processed are stored.

## **Required Values**

The name of a file, including absolute path information.

# Maximum Number of Failure Before Erroring Out

## Description

Specifies the number of failures after which the e\*Way shuts down.

## **Required Values**

An integer between **1** and **65,535**. The default is **1**.

# 7.6 SAP RFC Server Setup

The parameters in this section describe the SAP RFC Server.

# **Gateway Host Name**

#### Description

Specifies the host name of the gateway.

#### **Required Values**

A valid host name.

# **Gateway Service**

#### Description

Specifies the name of the gateway service.

#### **Required Values**

A valid service name.

# **Program ID**

## Description

Specifies the Program ID.

#### **Required Values**

A valid Program ID

# Wait for Request Interval

## Description

Determines the interval to wait for requests.

## **Required Values**

An integer between 1 and 65,535 and an interval. The default is 5 seconds.

# Trace

## Description

Determines whether or not the trace feature is activated.

# **Required Values**

Off or On. The default is Off.

# Log File for Failed Records

## Description

Specifies the name of the file in which records that could not be processed are stored.

## **Required Values**

The name of a file, including absolute path information.

# Maximum Number of Failure Before Erroring Out

# Description

Specifies the number of failures after which the e\*Way shuts down.

## **Required Values**

An integer between 1 and 65,535. The default is 1.

# 7.7 **FTP Setup for File-based Transfers**

The parameters in this section control the configuration settings used for data transfers that use FTP.

# User

# Description

Specifies the user name on the remote FTP server under which to log in.

# **Required Values**

A valid user name.

# Password

# Description

Specifies the password corresponding to the user name specified in the above parameters.

## **Required Values**

A valid password.

# File Transfer Mode

# Description

Selects whether files are transferred in ASCII or Binary mode.

## **Required Values**

ASCII or Binary. The default is Binary.

# **Temporary File on Local System**

## Description

Specifies the name of the temporary file containing data to be sent via FTP.

# **Required Values**

A valid file name, containing an absolute path.

# **Additional Information**

For a RFC client in the file-based transfer mode, messages are accumulated in a local file, which is then sent via FTP to the SAP Application Server and stored as the *temporary file* before the file name is passed to the ABAP module through RFC. The ABAP module reads data from the temporary file on the SAP Application Server.

For a RFC server in the file-based transfer mode, the calling ABAP module passes to the e\*Way (through RFC) the name of a file, which actually exists on the SAP Application Server. The e\*Way fetches the named file via FTP to the local host and stores it as the *temporary file*. The e\*Way then reads data from this file.

# **Temporary File on SAP Application Server**

## Description

Specifies the name of the temporary file on the SAP Application Server in which data are sent via FTP.

*Note: This parameter is not used for an RFC server.* 

## **Required Values**

A valid file name, containing an absolute path on the SAP Application Server.

# **Remote FTP Server Root Directory**

# **Description:**

Specifies the root directory of the remote FTP server, when on a Windows host.

# **Requited Values:**

A valid path name (e.g., F:\Users\Ftp). Either forward or bask-slashes are acceptable.

*Note:* This parameter is required **only** if your FTP sever is hosted on Windows (NT or 2000). If the server is hosted on UNIX, leave the value blank.

# **Additional Information**

When the e\*Way fetches a file from the remote server via FTP, the fetch is performed relative to the FTP root directory.

# **Chapter 8**

# **API Functions**

# 8.1 **Overview**

The SAP BDC e\*Way has been designed specifically to connect e\*Gate to SAP enterprise-management software within a network of diverse hardware and software systems. Using one or more SAP e\*Ways, e\*Gate can act as a bus connecting SAP applications and other software systems, or differently-configured SAP systems. This e\*Way allows data exchange between e\*Gate and an SAP system, in either SAPinbound or SAP-outbound direction, via BDC (Batch Data Communications).

Conceptually, the e\*Way can be viewed as a three-layered structure, consisting of:

- BDC Transport Layer
- RFC Transport Layer
- e\*Way Kernel Layer

Each layer contains Monk scripts and/or functions, and makes use of lower-level Monk functions residing in the layer beneath. Developers primarily make use of the highest-level functions, which reside in the SAP BDC Transport Layer.

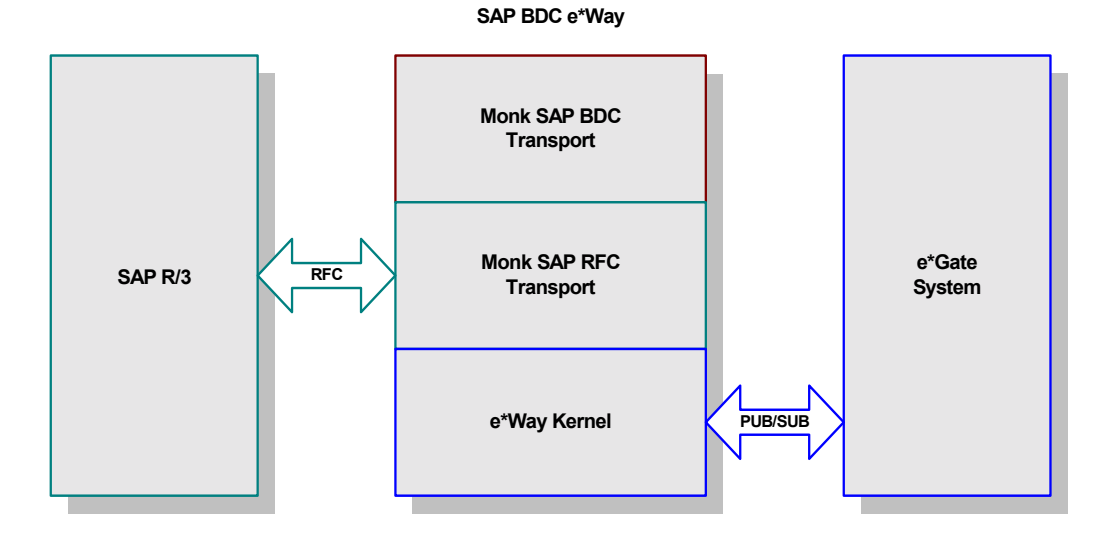

Figure 68 SAP BDC e\*Way Architecture

# 8.1.1 BDC Transport Layer

The Monk functions in this group provide a high-level interface for the user to interact with the target SAP system specified in the configuration. BDC Transport-layer Monk functions are divided into the following categories:

**SAP BDC Template Functions** on page 122

SAP BDC Utility Functions on page 127

# 8.1.2 **RFC Transport Layer**

This layer provides direct RFC access to SAP R/3. Many of the SAP functions have been abstracted and encapsulated into functions available in the Monk SAP BDC Transport Layer. Generally, Monk RFC functions should be called directly only when there is a specific need not addressed by the BDC-Layer Monk functions.

RFC Transport-layer Monk functions are divided into the following categories:

SAP RFC Client Functions on page 132

SAP RFC Server Functions on page 136

SAP Client Connection Functions on page 145

**SAP Custom Structure Functions** on page 150

**SAP Table List Functions** on page 153

SAP Parameter List Functions on page 159

**SAP Type-Checking Functions** on page 165

# 8.1.3 e\*Way Kernel Layer

This layer implements communication between the e\*Way and e\*Gate, and also with the external system (SAP). Generally, e\*Way Kernel Monk functions should be called directly only when there is a specific need not addressed by higher-level Monk functions, and should be used only by an experienced developer.

e\*Way Kernel Monk functions are listed as

Generic e\*Way Functions on page 168

# 8.2 SAP BDC Data Types

Many of the SAP BDC Monk functions reference the following data types:

### saprfc-conn-handle

**SAP Connection Handle**. A SAP Connection Handle is used to identify different connections to the SAP Application Server. Whether connected to the SAP Application Server as a RFC client or as a RFC server, a Connection Handle is required for many of the functions in the SAP RFC interface.

#### saprfc-conn-opt

**SAP Client Connection Option Handle**. A client connection to the SAP Application Server takes many parameters and there are several scenarios of connecting as a client. This handle helps build the connection options. A SAP Client Connection Option Handle is supplied to the client connection function saprfc-client-connect.

#### saprfc-par-list

**SAP Parameter List**. In an SAP Remote Function Call (RFC), input and output data are passed through named parameter lists and named table lists (see below). When calling a remote function, the caller always specifies a list of exporting parameters, a list of importing parameters, and a list of internal tables used to pass structured data to and from the remote function. Exporting parameters are those parameters whose values are supplied to the called function by the calling function. Importing parameters are those parameters whose values are to be returned from the called function to the calling function.

#### saprfc-status

Many of the Monk functions provided by the SAP BDC e\*Way return a status code, which could be any of the following values (a status code that is not listed means failure):

- **SAPRFC\_OK**: The function succeeded.
- SAPRFC\_TIMEOUT: The function timed out. Only applies to saprfc-serverwaitanddispatch.
- **SAPRFC\_CLOSED**: The SAP RFC connection has been closed by the other end. Only applies to **saprfc-server-waitanddispatch**.
- SAPRFC\_FAILED: The function failed.

#### saprfc-tab-list

**SAP Table List**. List of named tables are used in a Remote Function Call to pass structured data to and from the remote function.

# **BDC Transport Layer**

# 8.3.1 SAP BDC Template Functions

The following functions are provided as templates to enable you to create your own basic functions (startup, shutdown, connection, and so on) with site-specific information. These functions include:

sapbdc-fromsap-startup on page 122
sapbdc-fromsap-connect on page 123
sapbdc-fromsap-finish on page 123
sapbdc-tosap-startup on page 124
sapbdc-tosap-connect on page 124
sapbdc-tosap-finish on page 125
sapbdc-ack on page 125
sapbdc-nack on page 126

# sapbdc-fromsap-startup

### Description

Provides a template for a *startup* function executed from an e\*Way that acts as a server to SAP clients.

## Signature

```
(sapbdc-fromsap-startup string)
```

#### Parameters

| Name   | Туре   | Description |
|--------|--------|-------------|
| string | string | A string.   |

#### Returns

A user-defined string.

#### Throws

None.

#### Location

# sapbdc-fromsap-connect

#### Description

Provides a template for a *connect* function from an e\*Way that acts as a server to SAP clients.

#### Signature

(sapbdc-fromsap-connect string)

#### Parameters

| Name   | Туре   | Description |
|--------|--------|-------------|
| string | string | A string.   |

#### Returns

A user-defined string.

#### Throws

None.

#### Location

sapbdc.monk

# sapbdc-fromsap-finish

#### Description

Provides a template for a *transaction concluded* function from an e\*Way that acts as a server to SAP clients.

#### Signature

```
(sapbdc-fromsap-finish string)
```

#### Parameters

| Name   | Туре   | Description |
|--------|--------|-------------|
| string | string | A string.   |

#### Returns

A user-defined string.

#### Throws

None.

#### Location

# sapbdc-tosap-startup

#### Description

Provides a template for a *startup* function executed from an e\*Way that acts as a client for an SAP server.

#### Signature

(sapbdc-tosap-startup string)

#### Parameters

| Name   | Туре   | Description |
|--------|--------|-------------|
| string | string | A string.   |

#### Returns

A user-defined string.

#### Throws

None.

#### Location

sapbdc.monk

# sapbdc-tosap-connect

#### Description

Provides a template for a *connect* function executed from an e\*Way that acts as a client for an SAP server.

#### Signature

```
(sapbdc-tosap-connect string)
```

#### Parameters

| Name   | Туре   | Description |
|--------|--------|-------------|
| string | string | A string.   |

#### Returns

A user-defined string.

#### Throws

None.

#### Location

# sapbdc-tosap-finish

#### Description

Provides a template for a *transaction concluded* function from an e\*Way that acts as a client for an SAP server.

#### Signature

(sapbdc-tosap-finish string)

#### Parameters

| Name   | Туре   | Description |
|--------|--------|-------------|
| string | string | A string.   |

#### Returns

A user-defined string.

#### Throws

None.

#### Location

sapbdc.monk

# sapbdc-ack

#### Description

Provides a template for a *positive acknowledgement* function.

#### Signature

(sapbdc-ack string)

#### Parameters

| Name   | Туре   | Description |
|--------|--------|-------------|
| string | string | A string.   |

#### Returns

A user-defined string.

### Throws

None.

#### Location

# sapbdc-nack

# Description

Provides a template for a *negative acknowledgement* function.

# Signature

(sapbdc-nack string)

#### Parameters

| Name   | Туре   | Description |
|--------|--------|-------------|
| string | string | A string.   |

#### Returns

A user-defined string.

#### Throws

None.

# Location

# 8.3.2 SAP BDC Utility Functions

The SAP BDC Utility functions provide a high-level interface for the user to interact with the target SAP system specified in the configuration. These functions include:

sapbdc-client-connect on page 127
sapbdc-client-struct-send on page 127
sapbdc-client-disconnect on page 128
sapbdc-client-geterrormessage on page 128
sapbdc-init on page 129
sapbdc-server-shutdown on page 129
sapbdc-server-startup on page 130
sapbdc-server-struct-fetch on page 130

# sapbdc-client-connect

#### Description

Establishes a client connection to the target SAP Application Server using the parameters specified in the SAP BDC e\*Way configuration. It also creates parameters lists and tables lists that are necessary for the operation of the SAP BDC e\*Way.

#### Signature

(sapbdc-client-connect)

#### Parameters

None.

#### Returns

An SAP RFC Status code (see saprfc-status on page 121).

#### Throws

None.

## Location

sapbdc-client-connect.monk

# sapbdc-client-struct-send

## Description

Sends to the target SAP system the data contained in the specified Event Type Definition or a node within an ETD. The data is sent over either in a message-based mode or in a file-based mode, depending on the configuration.

## Signature

```
(sapbdc-client-struct-send ETD_info)
```

### Parameters

| Name     | Туре                 | Description                                  |
|----------|----------------------|----------------------------------------------|
| ETD_info | ETD or ETD-node path | An ETD, or the name of a node within an ETD. |

#### Returns

An SAP RFC Status code (see saprfc-status on page 121).

#### Throws

None.

#### Location

sapbdc-client-struct-send.monk

# sapbdc-client-disconnect

## Description

Closes the client connection to the target SAP Application Server specified in the SAP BDC e\*Way configuration.

#### Signature

(sapbdc-client-disconnect)

#### Parameters

None.

#### Returns

An SAP RFC Status code (see saprfc-status on page 121).

Throws

None.

# Location

sapbdc-client-disconnect.monk

# sapbdc-client-geterrormessage

## Description

Returns an error message string, which is returned by the ABAP function (for the SAP BDC e\*Way) when it fails.

#### Signature

(sapbdc-client-geterrormessage)

#### Parameters

None.

#### Returns

An error message string.

### Throws

None.

# Location

sapbdc-client-geterrormessage.monk

# sapbdc-init

## Description

Sets up the SAP BDC Monk environment.

#### Signature

(sapbdc-init)

#### **Parameters**

None.

#### Returns

An SAP RFC Status code (see saprfc-status on page 121).

#### Throws

None.

#### Location

sapbdc-init.monk

# sapbdc-server-shutdown

## Description

Closes the client connection to the target SAP Application Server specified in the SAP BDC e\*Way configuration.

## Signature

(sapbdc-server-shutdown)

#### Parameters

None.

### Returns

An SAP RFC Status code (see saprfc-status on page 121).

#### Throws

None.

#### Location

sapbdc-server-shutdown.monk

# sapbdc-server-startup

#### Description

Establishes a connection to the target SAP system and installs internal service modules used by the SAP BDC e\*Way. It also creates parameters lists and tables lists that are necessary for the SAP BDC e\*Way to act as an SAP RFC server.

#### Signature

```
(sapbdc-server-startup)
```

#### Parameters

None.

#### Returns

An SAP RFC Status code (see saprfc-status on page 121).

#### Throws

None.

#### Location

sapbdc-server-startup.monk

# sapbdc-server-struct-fetch

## Description

Waits for RFC request from the ABAP function for the SAP BDC e\*Way until it receives a request or the waiting period specified in the e\*Way configuration has passed. If a RFC request is received, this function reads data sent over by the ABAP function and populates the specified message structure.

#### Signature

(sapbdc-client-struct-fetch structure)

#### **Parameters**

| Name      | Туре      | Description          |
|-----------|-----------|----------------------|
| structure | structure | A message structure. |

#### Returns

An SAP RFC Status code (see **saprfc-status** on page 121).

#### Throws

None.

## Location

sapbdc-server-struct-fetch.monk

# 8.4 **RFC Transport Layer**

# 8.4.1 SAP RFC Client Functions

The SAP RFC Client functions manipulate connections to the SAP client. These functions include:

saprfc-client-connect on page 132

saprfc-client-callreceive on page 132

saprfc-client-createtid on page 133

saprfc-client-indirectcall on page 134

saprfc-client-disconnect on page 134

# saprfc-client-connect

#### Description

Establishes a client connection to the SAP Application Server specified in the SAP Client Connection Option, with the connection parameters also specified in the same option handle. The returned handle should be checked with **saprfc-conn-handle**?.

#### Signature

(saprfc-client-connect option\_handle)

#### Parameters

| Name          | Туре            | Description                              |
|---------------|-----------------|------------------------------------------|
| option_handle | saprfc-conn-opt | A valid SAP RFC Connection Option handle |

#### Returns

An SAP RFC Connection Option handle.

Throws

None.

Location

stc\_monksap.dll

# saprfc-client-callreceive

## Description

Calls a remote function through RFC.

### Signature

```
(saprfc-client-callreceive conn_handle tablist import_params
    export_params remote_fn)
```

#### Parameters

| Name          | Туре            | Description                               |
|---------------|-----------------|-------------------------------------------|
| conn_handle   | saprfc-conn-opt | A valid SAP RFC Connection Option handle. |
| tablist       | saprfc-tab-list | A valid SAP table list.                   |
| import_params | saprfc-par-list | A valid SAP parameter list.               |
| export_params | saprfc-par-list | A valid SAP parameter list.               |
| remote_fm     | string          | The remote function to run.               |

#### Returns

A status code that evaluates to one of the following:

| SAPRFC_OK      | Operations have concluded normally.                       |
|----------------|-----------------------------------------------------------|
| SAPRFC_CLOSED  | The installed service module returns the string "CLOSED". |
| SAPRFC_TIMEOUT | The function has timed out.                               |
| SAPRFC_FAILURE | The function has failed.                                  |
|                |                                                           |

#### Throws

None.

#### Location

stc\_monksap.dll

# saprfc-client-createtid

#### Description

Calls the target SAP system to create a valid SAP Transaction ID. A Transaction ID is used by the client to guarantee that each transaction is executed once and only once.

### Signature

(saprfc-client-createtid conn\_handle)

#### Parameters

| Name        | Туре               | Description                               |
|-------------|--------------------|-------------------------------------------|
| conn_handle | saprfc-conn-handle | A valid SAP RFC Connection Option handle. |

## Returns

If successful, a Monk string representing a valid Transaction ID created by the target SAP system. It returns an empty string ("") on failure. The reason of failure can be accessed via **saprfc-getlasterror**.

# Throws

None.

# Location

stc\_monksap.dll

# saprfc-client-indirectcall

## Description

Calls a remote function through Transactional RFC.

#### Signature

```
(saprfc-client-indirectcall conn_handle tablist export_params
    trans_id remote_fn)
```

## Parameters

| Name          | Туре               | Description                                            |
|---------------|--------------------|--------------------------------------------------------|
| conn_handle   | saprfc-conn-handle | A valid SAP RFC Connection Option handle.              |
| tablist       | saprfc-tab-list    | A valid SAP table list.                                |
| export_params | saprfc-par-list    | A valid SAP parameter list.                            |
| Trans_id      | String             | A valid SAP transaction ID.                            |
| remote_fn     | String             | The remote function to call through Transactional RFC. |

#### Returns

If successful, the status code SAPRFC\_OK; otherwise on failure. The reason for failure can be accessed via **saprfc-getlasterror**.

#### Throws

None.

## Location

stc\_monksap.dll

# saprfc-client-disconnect

## Description

Closes the connection to the SAP Application Server.

# Signature

(saprfc-client-disconnect option\_handle)

### Parameters

| Name          | Туре            | Description                              |
|---------------|-----------------|------------------------------------------|
| option_handle | saprfc-conn-opt | A valid SAP RFC Connection Option handle |

### Returns

A status code that evaluates to one of the following:

| SAPRFC_OK      | Operations have concluded normally.                       |
|----------------|-----------------------------------------------------------|
| SAPRFC_CLOSED  | The installed service module returns the string "CLOSED". |
| SAPRFC_TIMEOUT | The function has timed out.                               |
| SAPRFC_FAILURE | The function has failed.                                  |

#### Throws

None.

### Location

stc\_monksap.dll

# 8.4.2 SAP RFC Server Functions

The SAP RFC Server functions control the SAP Server. These functions include:

saprfc-server-startup on page 136
saprfc-server-installfunction on page 137
saprfc-server-installtransctrl on page 137
saprfc-server-getinputdata on page 139
saprfc-server-getcallbackfailuretid on page 140
saprfc-server-getcallbackfailuretype on page 140
saprfc-server-resetcallbackfailure on page 141
saprfc-server-sendoutputdata on page 142
saprfc-server-waitanddispatch on page 143

# saprfc-server-startup

## Description

Establishes a connection to the specified SAP Application Server and registers the calling function as an RFC server with the specified program ID. The returned handle should be checked with **saprfc-conn-handle**?.

## Signature

(saprfc-server-startup progID gateway\_host gateway\_service trace)

## Parameters

| Name            | Туре    | Description                                           |
|-----------------|---------|-------------------------------------------------------|
| progID          | string  | A program ID.                                         |
| gateway_host    | string  | A gateway host name.                                  |
| gateway_service | string  | A gateway service name.                               |
| trace           | integer | 1 to enable RFC tracing, or 0 to disable RFC tracing. |

## Returns

An SAP RFC Connection Option handle.

## Throws

None.

#### Location

stc\_monksap.dll

# saprfc-server-installfunction

#### Description

Installs a callback (Monk) function as an RFC service module.

#### Signature

(saprfc-server-installfunction SAP\_funciton Monk\_function)

#### Parameters

| Name          | Туре    | Description                                                                                                    |
|---------------|---------|----------------------------------------------------------------------------------------------------|
| SAP_function  | string  | The name of a function known to SAP (and thus available to any RFC caller).                                                                                                    |
| Monk_function | integer | <ul> <li>The name of a Monk function to be used as the service module when this function is called via RFC. The Monk function can be either a Collaboration script (.tsc) function or a DART poll function. This function must return one of the following strings:</li> <li>SUCCESS</li> <li>FAILURE</li> <li>CLOSED (if the connection is closed by the RFC caller)</li> </ul> |

#### Returns

A status code that evaluates to one of the following:

| SAFKIC_OK Operation               | ions nave concluded normany.               |
|-----------------------------------|--------------------------------------------|
| SAPRFC_CLOSED The ins<br>string " | talled service module returns the CLOSED". |
| SAPRFC_TIMEOUT The fun            | nction has timed out.                      |
| SAPRFC_FAILURE The fun            | nction has failed.                         |

#### Throws

None.

#### Location

stc\_monksap.dll

# saprfc-server-installtransctrl

#### Description

Registers a set of callback routines (Monk functions) to handle transaction control.

# Signature

```
(saprfc-server-installtransctrl check_tid_monk_funcname
    commit_monk_funcname rollback_tid_monk_funcname
    confirm_tid_monk_funcname)
```

#### Parameters

| Name                    | Туре   | Description                                                                                                    |
|-------------------------|--------|----------------------------------------------------------------------------------------------------|
| check_tid_monk_funcname | String | Name of the Monk function responsible for<br>validating SAP Transaction IDs. The Monk<br>function is called when a local transaction is<br>starting. It is passed a Monk string<br>representing an SAP transaction ID, which is<br>to be checked by this function. Since a<br>transactional RFC call can be issued many<br>times by the client system, this function is<br>responsible for storing the transaction-ID in<br>permanent storage. If the client system tries<br>starting the same transaction a second time,<br>this function has to return a Monk string<br>"SKIP". It should return "STORED" if the<br>transaction-ID is stored and the transaction<br>can be started. It should return "FAILURE" if<br>it cannot lock the transaction or has<br>encountered any other internal error. |
| commit_monk_funcname    | String | Name of the Monk function responsible for<br>the commit operation in the local database.<br>The function is called when a local<br>transaction ends. The function is to be used<br>to commit the local transaction, if necessary.<br>This function is passed a Monk string<br>representing the SAP Transaction ID and<br>should return a Monk string "SUCCESS" if it<br>succeeds or "FAILURE" if it fails.                                                                                                    |
| rollback_monk_funcname  | String | Name of the Monk function responsible for<br>the rollback operation in the local database.<br>The function is called when a local<br>transaction ends with failure.The function is<br>to be used to roll back the local transaction,<br>if necessary. This function is passed a Monk<br>string representing the SAP Transaction ID<br>and should return a Monk string "SUCCESS"<br>if it succeeds or "FAILURE" if it fails.                                                                                                    |

| Name                      | Туре   | Description                                                                                                    |
|---------------------------|--------|----------------------------------------------------------------------------------------------------|
| confirm_tid_monk_funcname | String | Name of the Monk function responsible for<br>confirming SAP Transaction IDs. The<br>function is called when a local transaction is<br>completed. All informations stored about<br>that transaction can be discarded by the<br>server. In general, this function can be used<br>to delete the transaction-ID from permanent<br>storage. This function is passed a Monk<br>string representing the SAP Transaction ID<br>and should return a Monk string "SUCCESS"<br>if it succeeds or "FAILURE" if it fails. |

#### Returns

The status code SAPRFC\_OK on success and otherwise on failure.

#### Throws

None.

# Location

stc\_monksap.dll

# saprfc-server-getinputdata

#### Description

Used inside an RFC service module (Monk function); imports the parameters list and tables list from the caller.

## Signature

```
(saprfc-server-getinputdata parlist tablist)
```

## Parameters

| Name    | Туре            | Description                 |
|---------|-----------------|-----------------------------|
| parlist | saprfc-par-list | A valid SAP Parameter List. |
| tablist | saprfc-tab-list | A valid SAP Table List      |

#### Returns

A status code that evaluates to one of the following:

| SAPRFC_OK      | Operations have concluded normally.                       |
|----------------|-----------------------------------------------------------|
| SAPRFC_CLOSED  | The installed service module returns the string "CLOSED". |
| SAPRFC_TIMEOUT | The function has timed out.                               |
| SAPRFC_FAILURE | The function has failed.                                  |

Throws

None.

Location

stc\_monksap.dll

# saprfc-server-getcallbackfailuretid

# Description

Returns the transaction ID on which the callback Monk function has failed. If the **Commit** Monk function, **Rollback** Monk function, or **Confirm TID** Monk function installed by **saprfc-server-installtransctrl** returns **"FAILURE"**, the return status is passed to the subsequent call to **saprfc-server-waitanddispatch** and the latter function returns **SAPRFC\_FAILURE**.

#### Signature

(saprfc-server-getcallbackfailuretid)

## Parameters

None.

#### Returns

The transaction ID on which the callback routine has failed.

### Throws

None.

#### Location

stc\_monksap.dll

# saprfc-server-getcallbackfailuretype

## Description

Returns the type of callback routine that failed. If the **Commit** Monk function, the **Rollback** Monk function, or the **Confirm TID** Monk function installed by **saprfc-server-installtransctrl** returns **"FAILURE"**, the return status is passed to the subsequent call to **saprfc-server-waitanddispatch** and the latter function returns **SAPRFC\_FAILURE**.

#### Signature

(saprfc-server-getcallbackfailuretype)

#### Parameters

None.

#### Returns

A number indicating the latest failed callback routine.

| SAPRFC_CALLBACK_NOFAILURE         | No callback failure since<br>last reset.  |
|-----------------------------------|-------------------------------------------|
| SAPRFC_CALLBACK_CONFIRMTIDFAILURE | The Confirm TID Monk function has failed. |
| SAPRFC_CALLBACK_COMMITFAILURE     | The Commit Monk function has failed.      |
| SAPRFC_CALLBACK_ROLLBACKFAILURE   | The Rollback Monk function has failed.    |

Throws

None.

Location

stc\_monksap.dll

# saprfc-server-resetcallbackfailure

#### Description

Resets the error flag set by one of the TRFC callback routines. If the **Commit** Monk function, the **Rollback** Monk function, or the **Confirm TID** Monk function installed by **saprfc-server-installtransctrl** returns **"FAILURE"**, the return status is passed to the subsequent call to **saprfc-server-waitanddispatch** and the latter function returns **SAPRFC\_FAILURE**.

In this case, the problem should be handled and this function must be called before **saprfc-server-waitanddispatch** can be used again.

#### Signature

(saprfc-server-resetcallbackfailure)

#### Parameters

None.

#### Returns

Undefined.

#### Throws

None.

## Location

stc\_monksap.dll

# saprfc-server-sendoutputdata

#### Description

Used inside an RFC service module (Monk function); exports the parameters list and tables list to the caller.

#### Signature

```
(saprfc-server-sendoutputdata parlist tablist)
```

#### Parameters

| Name    | Туре            | Description                 |
|---------|-----------------|-----------------------------|
| parlist | saprfc-par-list | A valid SAP Parameter List. |
| tablist | saprfc-tab-list | A valid SAP Table List      |

#### Returns

A status code that evaluates to one of the following:

| SAPRFC_OK      | Operations have concluded normally.                       |
|----------------|-----------------------------------------------------------|
| SAPRFC_CLOSED  | The installed service module returns the string "CLOSED". |
| SAPRFC_TIMEOUT | The function has timed out.                               |
| SAPRFC_FAILURE | The function has failed.                                  |

#### Throws

None.

#### Location

stc\_monksap.dll

# saprfc-server-waitanddispatch

#### Description

Waits for an RFC request until one is received or the specified timeout period has passed. If an RFC request is received, this function dispatches the requested service module (a Monk function) installed with **saprfc-server-installfunction**.

#### Signature

```
(saprfc-server-waitanddispatch conn_handle wait)
```

#### Parameters

| Name        | Туре            | Description                              |
|-------------|-----------------|------------------------------------------|
| conn_handle | saprfc-conn-opt | A valid SAP RFC Connection Option handle |

| Name | Туре    | Description                    |
|------|---------|--------------------------------|
| wait | integer | The number of seconds to wait. |

#### Returns

A status code that evaluates to one of the following:

| SAPRFC_OK              | Operations have concluded normally.                       |
|------------------------|-----------------------------------------------------------|
| SAPRFC_CLOSED          | The installed service module returns the string "CLOSED". |
| SAPRFC_TIMEOUT         | The function has timed out.                               |
| SAPRFC_FAILURE         | The function has failed.                                  |
| SAPRFC_CALLBACKFAILURE | One of the TRFC callback Monk functions failed.           |

# Throws

None.

Location

stc\_monksap.dll

# saprfc-server-shutdown

#### Description

Closes the connection to SAP Application Server. The connection handle should not be used any further after this function call.

#### Signature

(saprfc-server-shutdown conn\_handle)

#### Parameters

| Name        | Туре            | Description                              |
|-------------|-----------------|------------------------------------------|
| conn_handle | saprfc-conn-opt | A valid SAP RFC Connection Option handle |

#### Returns

A status code that evaluates to one of the following:

| SAPRFC_OK      | Operations have concluded normally.                       |
|----------------|-----------------------------------------------------------|
| SAPRFC_CLOSED  | The installed service module returns the string "CLOSED". |
| SAPRFC_TIMEOUT | The function has timed out.                               |
| SAPRFC_FAILURE | The function has failed.                                  |

Throws

None.

Location

stc\_monksap.dll
## 8.4.3 SAP Client Connection Functions

The SAP Client Connection Functions manipulate the connection to the SAP client. These functions include:

**saprfc-conn-createopt** on page 145

saprfc-conn-settrace on page 145

saprfc-conn-set-clientconnpar on page 146

saprfc-conn-set-clientconnmode on page 147

saprfc-conn-set-clientconnopt-cpic on page 148

saprfc-conn-set-clientconnopt-r3only on page 148

## saprfc-conn-createopt

## Description

Creates and returns an SAP Client Connection Option Handle. The returned handle should be checked with **saprfc-conn-opt?**.

## Signature

(saprfc-conn-createopt)

## Parameters

None.

## Returns

An SAP Client Connection Option Handle.

## Throws

None.

## Location

stc\_monksap.dll

## saprfc-conn-settrace

## Description

Activates or deactivates tracing for the specified connection option.

## Signature

```
(saprfc-conn-settrace conn_option tracing)
```

## Parameters

| Name        | Туре            | Description                                                                |
|-------------|-----------------|----------------------------------------------------------------------------|
| conn_option | saprfc-conn-opt | The SAP RFC Connection Option for which to activate or deactivate tracing. |

| Name    | Туре   | Description                                            |
|---------|--------|--------------------------------------------------------|
| tracing | string | "1" to activate tracing, or "0" to deactivate tracing. |

## Returns

A status code that evaluates to one of the following:

| Operations have concluded normally.                       |
|-----------------------------------------------------------|
| The installed service module returns the string "CLOSED". |
| The function has timed out.                               |
| The function has failed.                                  |
|                                                           |

## Throws

None.

#### Location

stc\_monksap.dll

## saprfc-conn-set-clientconnpar

## Description

Sets general client-connection parameters.

#### Signature

```
(saprfc-conn-set-clientconnpar conn_option client user passwd
  language)
```

#### Parameters

| Name        | Туре            | Description                                            |
|-------------|-----------------|--------------------------------------------------------|
| conn_option | saprfc-conn-opt | The SAP RFC Connection Option to set.                  |
| client      | string          | The client string.                                     |
| user        | string          | A valid user name.                                     |
| passwd      | string          | The password corresponding to the specified user name. |
| language    | string          | A language string.                                     |

#### Returns

A status code that evaluates to one of the following:

SAPRFC\_OK

Operations have concluded normally.

| The installed service module returns the string "CLOSED". |
|-----------------------------------------------------------|
| The function has timed out.                               |
| The function has failed.                                  |
|                                                           |

#### Throws

None.

## Location

stc\_monksap.dll

## saprfc-conn-set-clientconnmode

## Description

Sets the client connection mode.

## Signature

(saprfc-conn-set-clientconnmode conn\_option mode)

## Parameters

| Name        | Туре            | Description                                     |
|-------------|-----------------|-------------------------------------------------|
| conn_option | saprfc-conn-opt | The SAP RFC Connection Option to set.           |
| mode        | string          | A mode number: "1" for CPIC and "0" for R3ONLY. |

## Returns

A status code that evaluates to one of the following:

| SAPRFC_OK      | Operations have concluded normally.                       |
|----------------|-----------------------------------------------------------|
| SAPRFC_CLOSED  | The installed service module returns the string "CLOSED". |
| SAPRFC_TIMEOUT | The function has timed out.                               |
| SAPRFC_FAILURE | The function has failed.                                  |

## Throws

None.

## Location

stc\_monksap.dll

## saprfc-conn-set-clientconnopt-cpic

#### Description

Sets CPIC-specific parameters for a CPIC client connection.

#### Signature

```
(saprfc-conn-set-clientconnopt-cpic conn_option gateway_host
  gateway_service)
```

#### Parameters

| Name            | Туре            | Description                           |
|-----------------|-----------------|---------------------------------------|
| conn_option     | saprfc-conn-opt | The SAP RFC Connection Option to set. |
| gateway_host    | string          | A gateway-host name.                  |
| gateway_service | string          | A valid gateway service.              |

#### Returns

A status code that evaluates to one of the following:

| SAPRFC_OK      | Operations have concluded normally.                       |
|----------------|-----------------------------------------------------------|
| SAPRFC_CLOSED  | The installed service module returns the string "CLOSED". |
| SAPRFC_TIMEOUT | The function has timed out.                               |
| SAPRFC_FAILURE | The function has failed.                                  |

## Throws

None.

Location

stc\_monksap.dll

## saprfc-conn-set-clientconnopt-r3only

## Description

Sets CPIC-specific parameters for a CPIC client connection.

## Signature

```
(saprfc-conn-set-clientconnopt-r3only conn_option host sys_number
gateway_host gateway_service)
```

| Name            | Туре            | Description                           |
|-----------------|-----------------|---------------------------------------|
| conn_option     | saprfc-conn-opt | The SAP RFC Connection Option to set. |
| host            | string          | A host name.                          |
| sys_number      | string          | A valid system number.                |
| gateway_host    | string          | A gateway-host name.                  |
| gateway_service | string          | A valid gateway service.              |

## Returns

A status code that evaluates to one of the following:

| SAPRFC_OK      | Operations have concluded normally.                       |
|----------------|-----------------------------------------------------------|
| SAPRFC_CLOSED  | The installed service module returns the string "CLOSED". |
| SAPRFC_TIMEOUT | The function has timed out.                               |
| SAPRFC_FAILURE | The function has failed.                                  |

## Throws

None.

## Location

stc\_monksap.dll

## 8.4.4 SAP Custom Structure Functions

The Custom Structure functions create and manipulate custom structures in SAP when they are required; for example, when a table field involves an non-homogeneous structure. These functions include:

saprfc-struct-create on page 150

saprfc-struct-add-entry on page 150

saprfc-struct-install on page 151

## saprfc-struct-create

## Description

Creates an empty, custom structure that can hold up to number\_of\_elements entries.

## Signature

(saprfc-struct-create number\_of\_elements)

## Parameters

| Name               | Туре    | Description                                         |
|--------------------|---------|-----------------------------------------------------|
| number_of_elements | integer | The number of elements to include in the structure. |

## Returns

An SAP RFC Structure Handle.

## Throws

None.

## Location

stc\_monksap.dll

## Notes

When a table field in SAP involves an non-homogeneous structure, a custom structure must be installed in SAP before RFC call/receive in order for SAP to automatically convert the data format. The **saprfc\_struct\_handle** returned from this function is used when adding entries to this structure.

## saprfc-struct-add-entry

## Description

Adds an entry to the specified slot in the specified structure.

## Signature

```
(saprfc-struct-add-entry saprfc_struct_handle entry_index_number
  entry_name_string entry_type_number entry_length_number
  number_of_decimals)
```

#### Parameters

| Name                 | Туре    | Description                                                            |
|----------------------|---------|------------------------------------------------------------------------|
| saprfc_struct_handle | handle  | Handle specifying the structure, as generated by saprfc-struct-create. |
| entry_index_number   | integer | Number, beginning with 0, that specifies the element in the structure. |
| entry_name_string    | string  | Name of entry.                                                         |
| entry_type_number    | integer | Type of entry.                                                         |
| entry_length_number  | integer | Length of entry, in bytes.                                             |
| number_of_decimals   | integer | Number of decimal digits, if SAPRFC_TYPE_BCD.                          |

#### Returns

Upon success, returns the string "SAPRFC\_OK", upon failure, returns "SAPRFC\_FAILURE".

#### Throws

None.

## Location

stc\_monksap.dll

## Notes

Each entry in a custom structure created with **saprfc-struct-create** is defined by its name, type, length, and, if the type is **SAPRFC\_TYPE\_BCD**, the number of decimal digits in the BCD data.

## saprfc-struct-install

## Description

Installs a custom structure on SAP.

#### Signature

```
(saprfc-struct-install saprfc_struct_handle rfc_type_number
  struct_name_string)
```

| Name                 | Туре    | Description                                                                |
|----------------------|---------|----------------------------------------------------------------------------|
| saprfc_struct_handle | handle  | Handle specifying the structure, as generated by saprfc-struct-create.     |
| rfc_type_number      | integer | Number representing the RFC type corresponding to the installed structure. |
| struct_name_string   | string  | New name for structure.                                                    |

## Returns

If successful, returns a number (**rfc\_type\_number**) representing the RFC type corresponding to the installed structure; **0** indicates failure.

## Throws

None.

## Location

stc\_monksap.dll

## Notes

The structure is specified by the handle to the structure and the new name for it.

## 8.4.5 SAP Table List Functions

The SAP Table List functions manipulate SAP Table Lists. These functions include:

saprfc-tab-createlist on page 153

saprfc-tab-create on page 154

saprfc-tab-clear on page 154

saprfc-tab-appline on page 155

saprfc-tab-applines on page 156

saprfc-tab-countline on page 156

saprfc-tab-getwidth on page 157

saprfc-tab-getline on page 157

## saprfc-tab-createlist

## Description

Creates an empty SAP table list. The returned list should be checked with **saprfc-tab-list**?.

## Signature

```
(saprfc-tab-createlist size)
```

## Parameters

| Name | Туре    | Description                                                                                                    |
|------|---------|----------------------------------------------------------------------------------------------------|
| size | integer | Optional: the initial size of the table<br>list. If no size is specified, a zero-<br>length table list is created. |

## Returns

An SAP Table List.

## Throws

None.

## Location

stc\_monksap.dll

## Notes

One or more named tables can be added to a table list. Table capacity grows automatically as tables are added to the list.

## saprfc-tab-create

## Description

Creates a named table and adds it to the specified table list.

## Signature

(saprfc-tab-create tablist tabname rowsize)

## Parameters

| Name    | Туре            | Description                       |
|---------|-----------------|-----------------------------------|
| tablist | saprfc-tab-list | A valid SAP Table List name.      |
| tabname | string          | A valid SAP Table name.           |
| rowsize | integer         | Width in bytes of each table row. |

## Returns

A status code that evaluates to one of the following:

| SAPRFC_OK      | Operations have concluded normally.                       |
|----------------|-----------------------------------------------------------|
| SAPRFC_CLOSED  | The installed service module returns the string "CLOSED". |
| SAPRFC_TIMEOUT | The function has timed out.                               |
| SAPRFC_FAILURE | The function has failed.                                  |

## Throws

None.

## Location

stc\_monksap.dll

## saprfc-tab-clear

## Description

Clears the named table (erases its content) so that the table can be reused.

## Signature

(saprfc-tab-clear tablist tabname)

## Parameters

| Name    | Туре            | Description                  |
|---------|-----------------|------------------------------|
| tablist | saprfc-tab-list | A valid SAP Table List name. |
| tabname | string          | A valid SAP Table name.      |

## Returns

A status code that evaluates to one of the following:

| SAPRFC_OK      | Operations have concluded normally.                       |
|----------------|-----------------------------------------------------------|
| SAPRFC_CLOSED  | The installed service module returns the string "CLOSED". |
| SAPRFC_TIMEOUT | The function has timed out.                               |
| SAPRFC_FAILURE | The function has failed.                                  |

## Throws

None.

Location

stc\_monksap.dll

## saprfc-tab-appline

## Description

Appends a specified string to the specified table.

## Signature

```
(saprfc-tab-appline tablist tabname string)
```

## Parameters

| Name    | Туре            | Description                                                                            |
|---------|-----------------|----------------------------------------------------------------------------------------|
| tablist | saprfc-tab-list | A valid SAP Table List name.                                                           |
| tabname | string          | A valid SAP Table name.                                                                |
| string  | string          | String to append to the table. The string length must not exceed the table row length. |

## Returns

A status code that evaluates to one of the following:

| SAPRFC_OK      | Operations have concluded normally.                       |
|----------------|-----------------------------------------------------------|
| SAPRFC_CLOSED  | The installed service module returns the string "CLOSED". |
| SAPRFC_TIMEOUT | The function has timed out.                               |
| SAPRFC_FAILURE | The function has failed.                                  |

## Throws

## Location

stc\_monksap.dll

## saprfc-tab-applines

## Description

Appends multiple lines to the named table.

## Signature

```
(saprfc-tab-applines tablist tabname string)
```

## **Parameters**

| Name    | Туре            | Description                                                                                                    |
|---------|-----------------|----------------------------------------------------------------------------------------------------|
| tablist | saprfc-tab-list | A valid SAP Table List name.                                                                                                    |
| tabname | string          | A valid SAP Table name.                                                                                                    |
| string  | string          | A string containing the data to append<br>within multiple rows. Each row must<br>be terminated with a newline ('\n')<br>character. Each row in the input string<br>must not exceed the table width. |

## Returns

A status code that evaluates to one of the following:

| SAPRFC_OK      | Operations have concluded normally.                       |
|----------------|-----------------------------------------------------------|
| SAPRFC_CLOSED  | The installed service module returns the string "CLOSED". |
| SAPRFC_TIMEOUT | The function has timed out.                               |
| SAPRFC_FAILURE | The function has failed.                                  |

## Throws

None.

## Location

stc\_monksap.dll

## saprfc-tab-countline

## Description

Counts the lines within the named table.

## Signature

```
(saprfc-tab-countline tablist tabname)
```

| Name    | Туре            | Description                  |
|---------|-----------------|------------------------------|
| tablist | saprfc-tab-list | A valid SAP Table List name. |
| tabname | string          | A valid SAP Table name.      |

## Returns

If successful, the number of lines within the named table; upon error, a negative number.

## Throws

None.

## Location

stc\_monksap.dll

## saprfc-tab-getwidth

## Description

Returns the width of the named table.

## Signature

```
(saprfc-tab-getwidth tablist tabname)
```

## Parameters

| Name    | Туре            | Description                  |
|---------|-----------------|------------------------------|
| tablist | saprfc-tab-list | A valid SAP Table List name. |
| tabname | string          | A valid SAP Table name.      |

## Returns

If successful, the width of the named table; upon error, a negative number.

## Throws

None.

## Location

stc\_monksap.dll

## saprfc-tab-getline

## Description

Returns the indexed row from the named table in the specified table list.

## Signature

(saprfc-tab-getline tablist tabname index)

## Parameters

| Name    | Туре            | Description                                                                                                    |
|---------|-----------------|----------------------------------------------------------------------------------------------------|
| tablist | saprfc-tab-list | A valid SAP Table List name.                                                                                                    |
| tabname | string          | A valid SAP Table name.                                                                                                    |
| index   | integer         | A valid row-index number. The row<br>index for a table starts from 0, and<br>must not exceed the number of rows<br>in the table. |

## Returns

A table row.

#### Throws

None.

## Location

stc\_monksap.dll

## 8.4.6 SAP Parameter List Functions

The SAP Parameter List functions manipulate SAP parameter lists. These functions include:

saprfc-par-createlist on page 159

saprfc-par-add-char on page 160

saprfc-par-add-int on page 160

saprfc-par-add on page 161

saprfc-par-add-receiving on page 162

saprfc-par-get-char on page 163

saprfc-par-get-int on page 163

saprfc-par-get on page 164

## saprfc-par-createlist

## Description

Creates an empty SAP parameter list. The returned list should be checked with **saprfc-par-list**?.

## Signature

(saprfc-par-createlist size)

## Parameters

| Name | Туре    | Description                                                                                                    |
|------|---------|----------------------------------------------------------------------------------------------------|
| size | integer | Optional: the initial size of the<br>parameter list. If no size is specified, a<br>zero-length parameter list is created. |

## Returns

An SAP parameter list.

## Throws

None.

## Location

stc\_monksap.dll

## Notes

One or more named parameters can be added to a parameter list. Capacity grows automatically as parameters are added to the list.

## saprfc-par-add-char

## Description

Adds a parameter of type **char** to the parameter list.

## Signature

(saprfc-par-add-char list name value)

## Parameters

| Name  | Туре            | Description                       |
|-------|-----------------|-----------------------------------|
| list  | saprfc-par-list | A valid SAP parameter list.       |
| name  | string          | The name of the parameter to add. |
| value | string          | The value of the parameter.       |

## Returns

A status code that evaluates to one of the following:

| SAPRFC_OK      | Operations have concluded normally.                       |
|----------------|-----------------------------------------------------------|
| SAPRFC_CLOSED  | The installed service module returns the string "CLOSED". |
| SAPRFC_TIMEOUT | The function has timed out.                               |
| SAPRFC_FAILURE | The function has failed.                                  |

## Throws

None.

Location

stc\_monksap.dll

## saprfc-par-add-int

## Description

Adds a parameter of type **integer** to the parameter list.

## Signature

(saprfc-par-add-int list name value)

## Parameters

| Name  | Туре            | Description                       |
|-------|-----------------|-----------------------------------|
| list  | saprfc-par-list | A valid SAP parameter list.       |
| name  | string          | The name of the parameter to add. |
| value | integer         | The value of the parameter.       |

## Returns

Returns a status code that evaluates to one of the following:

| SAPRFC_OK      | Operations have concluded normally.                       |
|----------------|-----------------------------------------------------------|
| SAPRFC_CLOSED  | The installed service module returns the string "CLOSED". |
| SAPRFC_TIMEOUT | The function has timed out.                               |
| SAPRFC_FAILURE | The function has failed.                                  |

## Throws

None.

Location

stc\_monksap.dll

## saprfc-par-add

## Description

Adds a parameter of the specified type.

## Signature

```
(saprfc-par-add list type name value size)
```

## Parameters

| Name  | Туре            | Description                       |
|-------|-----------------|-----------------------------------|
| list  | saprfc-par-list | A valid SAP parameter list.       |
| type  | integer         | The type of the parameter.        |
| name  | string          | The name of the parameter to add. |
| value | string          | The value of the parameter.       |
| size  | integer         | The size of the parameter.        |

## Returns

A status code that evaluates to one of the following:

| SAPRFC_OK      | Operations have concluded normally.                       |
|----------------|-----------------------------------------------------------|
| SAPRFC_CLOSED  | The installed service module returns the string "CLOSED". |
| SAPRFC_TIMEOUT | The function has timed out.                               |
| SAPRFC_FAILURE | The function has failed.                                  |

## Throws

## Location

#### stc\_monksap.dll

## Notes

If the parameter type is **SAPRFC\_TYPE\_NUM**, *size* should be exactly the same as what the remote function requires. In this case, if *value* contains more digits than *size*, *value* is truncated so that only the first *size* digits are used.

If value contains fewer digits than size, leading zeros are padded to value.

If the parameter type is **SAPRFC\_TYPE\_BYTE**, *size* should be exactly the same as what the remote function requires and *value* should contain exactly *size* bytes.

For other parameter types, *size* is ignored.

## saprfc-par-add-receiving

## Description

Adds a receiving parameter to the specified importing parameter list.

## Signature

```
(saprfc-par-add-receiving list type name size)
```

## Parameters

| Name | Туре            | Description                       |
|------|-----------------|-----------------------------------|
| list | saprfc-par-list | A valid SAP parameter list.       |
| type | integer         | The type of the parameter.        |
| name | string          | The name of the parameter to add. |
| size | integer         | The size of the parameter.        |

## Returns

A status code that evaluates to one of the following:

| SAPRFC_OK      | Operations have concluded normally.                       |
|----------------|-----------------------------------------------------------|
| SAPRFC_CLOSED  | The installed service module returns the string "CLOSED". |
| SAPRFC_TIMEOUT | The function has timed out.                               |
| SAPRFC_FAILURE | The function has failed.                                  |

## Throws

None.

## Location

stc\_monksap.dll

## Notes

If *type* is any of the following, *size* must be at least as big as what the remote function requires:

- SAPRFC\_TYPE\_CHAR: Char string
- SAPRFC\_TYPE\_NUM: Stream of digits
- **SAPRFC\_TYPE\_BYTE**: Byte string (row data).

For other parameter types, size is ignored.

## saprfc-par-get-char

#### Description

Returns the string value of the named parameter.

## Signature

(saprfc-par-get-char list name)

## Parameters

| Name | Туре            | Description                       |
|------|-----------------|-----------------------------------|
| list | saprfc-par-list | A valid SAP parameter list.       |
| name | string          | The name of the parameter to add. |

#### Returns

The string value of the named parameter.

## Throws

None.

## Location

stc\_monksap.dll

## saprfc-par-get-int

## Description

Returns the integer value of the named parameter.

## Signature

```
(saprfc-par-get-int list name)
```

#### Parameters

| Name | Туре            | Description                       |
|------|-----------------|-----------------------------------|
| list | saprfc-par-list | A valid SAP parameter list.       |
| name | string          | The name of the parameter to add. |

## Returns

An integer.

## Throws

None.

## Location

 $stc_monksap.dll$ 

## saprfc-par-get

## Description

Returns the value of the named parameter.

## Signature

(saprfc-par-get list type name)

## Parameters

| Name | Туре            | Description                       |
|------|-----------------|-----------------------------------|
| list | saprfc-par-list | A valid SAP parameter list.       |
| type | integer         | The type of the parameter         |
| name | string          | The name of the parameter to add. |

## Returns

The value of the specified parameter as a string.

## Throws

None.

## Location

stc\_monksap.dll

## 8.4.7 SAP Type-Checking Functions

The SAP Type-Checking functions determine whether or not specified objects are SAP data types. These functions include:

saprfc-conn-handle? on page 165

saprfc-conn-opt? on page 165

saprfc-struct-handle? on page 166

saprfc-par-list? on page 166

saprfc-tab-list? on page 167

## saprfc-conn-handle?

## Description

Determines whether or not the specified object is a valid SAP Connection Handle.

## Signature

(saprfc-conn-handle? monk\_object)

## Parameters

| Name        | Туре     | Description         |
|-------------|----------|---------------------|
| monk_object | any type | The object to test. |

## Returns

Returns a Boolean true (#t) if the object is a valid SAP connection handle; otherwise, returns false (#f).

## Throws

None.

## Location

stc\_monksap.dll

## saprfc-conn-opt?

## Description

Determines whether or not the specified object is a valid SAP Client Connection Option Handle.

## Signature

```
(saprfc-conn-opt? monk_object)
```

| Name        | Туре     | Description         |
|-------------|----------|---------------------|
| monk_object | any type | The object to test. |

#### Returns

Returns a Boolean true (#t) if the object is a valid Client Connection Option Handle; otherwise, returns false (#f).

## Throws

None.

## Location

stc\_monksap.dll

## saprfc-struct-handle?

## Description

Determines whether or not the specified object is a valid **saprfc\_struct\_handle**.

## Signature

```
(saprfc-struct-handle? monk_object)
```

## Parameters

| Name        | Туре     | Description         |
|-------------|----------|---------------------|
| monk_object | any type | The object to test. |

## Returns

Returns a Boolean true (#t) if the object is a valid SAP Parameter List; otherwise, returns false (#f).

## Throws

None.

## Location

stc\_monksap.dll

## saprfc-par-list?

## Description

Determines whether or not the specified object is a valid SAP Parameter List.

## Signature

(saprfc-par-list? monk\_object)

| Name        | Туре     | Description         |
|-------------|----------|---------------------|
| monk_object | any type | The object to test. |

#### Returns

Returns a Boolean true (#t) if the object is a valid SAP Parameter List; otherwise, returns false (#f).

## Throws

None.

## Location

stc\_monksap.dll

## saprfc-tab-list?

## Description

Determines whether or not the specified object is a valid SAP Table List.

## Signature

```
(saprfc-tab-list? monk_object)
```

## Parameters

| Name        | Туре     | Description         |
|-------------|----------|---------------------|
| monk_object | any type | The object to test. |

## Returns

Returns a Boolean true (#t) if the object is a valid SAP Table List; otherwise, returns false (**#f**).

## Throws

None.

## Location

stc\_monksap.dll

## 8.5 e\*Way Kernel Layer

## 8.5.1 Generic e\*Way Functions

The functions described in this section are implemented in the e\*Way Kernel layer and control the e\*Way's most basic operations. They can be used only by the functions defined within the e\*Way's configuration file. None of these functions is available to Collaboration Rules scripts executed by the e\*Way. These functions are located in **stcewgenericmonk.exe**.

The current set of Generic e\*Way functions is:

event-commit-to-egate on page 168 event-rollback-to-egate on page 169 event-send-to-egate on page 169 event-send-to-egate-ignore-shutdown on page 170 event-send-to-egate-no-commit on page 170 get-logical-name on page 171 insert-exchange-data-event on page 171 send-external-up on page 172 send-external-down on page 172 shutdown-request on page 173 start-schedule on page 173 stop-schedule on page 174 waiting-to-shutdown on page 174

## event-commit-to-egate

## Description

Commits the Event sent previously to the e\*Gate system using **event-send-to-egate-no-commit**.

Signature

```
(event-commit-to-egate string)
```

#### Parameters

| Name   | Туре   | Description                               |
|--------|--------|-------------------------------------------|
| string | string | The data to be sent to the e*Gate system. |

## Returns

Boolean true (**#t**) if the data is committed successfully; otherwise, false (**#f**).

## Throws

None.

## event-rollback-to-egate

## Description

Rolls back the Event sent previously to the e\*Gate system using **event-send-to-egate-no-commit**, following receipt of a rollback command from the external system.

## Signature

```
(event-rollback-to-egate string)
```

## Parameters

| Name   | Туре   | Description                                      |
|--------|--------|--------------------------------------------------|
| string | string | The data to be rolled back to the e*Gate system. |

## Returns

Boolean true (#t) if the data is rolled back successfully; otherwise, false (#f).

## Throws

None.

## event-send-to-egate

## Description

Sends data that the e\*Way has already received from the external system into the e\*Gate system as an Event.

## Signature

```
(event-send-to-egate string)
```

## Parameters

| Name   | Туре   | Description                              |
|--------|--------|------------------------------------------|
| string | string | The data to be sent to the e*Gate system |

## Returns

A Boolean true (#t) if the data is sent successfully; otherwise, a Boolean false (#f).

## Throws

## Additional information

This function can be called by any e\*Way function when it is necessary to send data to the e\*Gate system in a blocking fashion.

#### See also

event-send-to-egate-ignore-shutdown on page 170

event-send-to-egate-no-commit on page 170

## event-send-to-egate-ignore-shutdown

#### Description

Sends data that the e\*Way has already received from the external system into the e\*Gate system as an Event—but ignores any pending shutdown issues.

#### Signature

```
(event-send-to-egate-ignore-shutdown string)
```

#### Parameters

| Name   | Туре   | Description                               |
|--------|--------|-------------------------------------------|
| string | string | The data to be sent to the e*Gate system. |

#### Returns

Boolean true (**#t**) if the data is sent successfully; otherwise, false (**#f**).

#### Throws

None.

## See also

event-send-to-egate on page 169

event-send-to-egate-no-commit on page 170

## event-send-to-egate-no-commit

## Description

Sends data that the e\*Way has received from the external system to the e\*Gate system as an Event—but without Committing, pending confirmation from the external system of correct transmission of the data.

## Signature

```
(event-send-to-egate-no-commit string)
```

| Name   | Туре   | Description                               |
|--------|--------|-------------------------------------------|
| string | string | The data to be sent to the e*Gate system. |

## Returns

Boolean true (**#t**) if the data is sent successfully; otherwise, false (**#f**).

## Throws

None.

## See also

event-commit-to-egate on page 168 event-rollback-to-egate on page 169 event-send-to-egate on page 169 event-send-to-egate-ignore-shutdown on page 170

## get-logical-name

## Description

Returns the logical name of the e\*Way.

## Signature

(get-logical-name)

## Parameters

None.

## Returns

The name of the e\*Way (as defined by the e\*Gate Enterprise Manager).

## Throws

None.

## insert-exchange-data-event

## Description

While the **Exchange Data with External Function** is still active, this function can be called to initiate a repeat call to it—whether or not data was queued to e\*Gate via the function's return mechanism following the initial call.

## Signature

```
(insert-exchange-data-event)
```

None.

## Returns

None.

## Throws

None.

## See also

Exchange Data Interval on page 103

Zero Wait Between Successful Exchanges on page 104

## send-external-up

## Description

Informs the e\*Way that the connection to the external system is up.

## Signature

(send-external-up)

## Parameters

None.

## Returns

None.

## Throws

None.

## send-external-down

## Description

Informs the e\*Way that the connection to the external system is down.

## Signature

(send-external-down)

## Parameters

None.

## Returns

None.

## Throws

## shutdown-request

## Description

Completes the e\*Gate shutdown procedure that was initiated by the Control Broker but was interrupted by returning a non-null value within the **Shutdown Command Notification Function**. Once this function is called, shutdown proceeds immediately.

## Signature

(shutdown-request)

## Parameters

None.

## Returns

None.

## Throws

None.

## **Additional Information**

Once interrupted, the e\*Way's shutdown cannot proceed until this Monk function is called. If you do interrupt an e\*Way shutdown, we recommend that you complete the process in a timely fashion.

## start-schedule

## Description

Requests that the e\*Way execute the Exchange Data with External Function specified within the e\*Way's configuration file. Does not affect any defined schedules.

## Signature

(start-schedule)

## Parameters

None.

## Returns

None.

## Throws

## stop-schedule

## Description

Requests that the e\*Way halt execution of the External Connection Establishment Function specified within the e\*Way's configuration file. Execution is stopped when the e\*Way concludes any open transaction. Does not effect any defined schedules, and does not halt the e\*Way process itself.

## Signature

(stop-schedule)

## Parameters

None.

Returns

None.

## Throws

None.

## waiting-to-shutdown

## Description

Informs the external application that a shutdown command has been issued.

## Signature

(waiting-to-shutdown)

## Parameters

None.

## Returns

Boolean true (**#t**) if successful; otherwise, false (**#f**).

## Throws

# Index

## A

ABAP components, importing 50 ABAP functions (custom) Z\_OUTBOUND\_DGW\_INITIATE 48, 59, 60, 61, 62, 63, 65, 91 Z\_STRUCTURE\_EXPORT 48, 83 ABAP modules (custom) Z\_CUSTOM\_MAPPING 48, 56 Z\_R3\_BDC\_DATA\_IMPORT 48, 53, 55, 90 Z\_STC\_DGW\_SAPBDC\_SERV 48, 91 ZOTBNDTEST2 49, 60 Additional Path parameter 105 APIs - see Monk functions Assigning ETDs to Event Types 38 Autorun 20 Auxiliary Library Directories parameter 106

## B

Batch Mode 14 BDC Converter 36, 81, 87 BDC session 14, 83 Build Tool 36, 81

## С

Call Transaction 83 Changing the User Name 73 Client parameter 113 Collaboration 39, 77, 89 Rules 39, 77, 78, 89 Service 77 components, e\*Way 16 configuration Communication Setup 102–104 FTP Setup for File-Based Transfers 117–118 General Settings 100–101 Monk Configuration 105–112 SAP RFC Client Setup 113–114 SAP RFC Server Setup 115–116 configuration parameters Additional Path 105 Auxiliary Library Directories 106 Client 113

Down Timeout 103 Exchange Data Interval 103 Exchange Data With External Function 108 External Connection Establishment Function 109 External Connection Shutdown Function 110 External Connection Verification Function 109 File Transfer Mode 117 Forward External Errors 101 Gateway Host Name 115 Gateway Service 115 Host Name of the R/3 Target System 113 Journal File Name 100 Language 114 Log File for Failed Records 114, 116 Max Failed Messages 100 Max Resends Per Message 100 Maximum Number of Failure Before Erroring Out 114, 116 Monk Environment Initialization File 106 Negative Acknowledgment Function 111 Password 113, 117 Positive Acknowledgement Function 110 Process Outgoing Message Function 107 Program ID 115 Remote FTP Server Root Directory 118 Resend Timeout 104 Shutdown Command Notification Function 112 Start Exchange Data Schedule 103 Startup Function 107 Stop Exchange Data Schedule 102 System Number of the R/3 Target System 113 Temporary File on Local System 117 Temporary File on SAP Application Server 118 Trace 114, 115 Up Timeout 103 User 113, 117 Wait for Request Interval 115 Zero Wait Between Successful Exchanges 104 configuration procedures 69 conventions, writing 10

## D

Data types **121** Down Timeout parameter **103** 

## E

e\*Gate-to-SAP Data Mapping 83 e\*Way Components 16 configuration 69 creating 67 Installation 20

Properties 68 Schedules 73 setup 66 Startup Options 73 troubleshooting 77 ETD Build Tool 36, 81 Event Type 38 Event Type Definition (ETD) 30, 38 event-commit-to-egate function 168 **Event-Driven Mode 15** event-rollback-to-egate function 169 Events 88 event-send-to-egate function 169 event-send-to-egate-ignore-shutdown function 170 event-send-to-egate-no-commit function 170 Exchange Data Interval parameter 103 Exchange Data with External Function parameter 108 **External Connection Establishment Function** parameter 109 External Connection Shutdown Function parameter 110 **External Connection Verification Function** parameter 109

## F

File Transfer Mode parameter 117 Forward External Errors parameter 101 functions Generic 168–174 SAP BDC Template Functions 122–126 SAP BDC Utility Functions 127–131 SAP Client Connection Functions 145–149 SAP Custom Structure Functions 150–152 SAP Parameter List Functions 159–164 SAP RFC Client Functions 132–135 SAP RFC Server Functions 136–144 SAP Table List Functions 153–158 SAP Type-Checking Functions 165–167 see also ABAP functions see also Monk functions

## G

Gateway Host Name parameter Gateway Service parameter Generic e\*Way Functions **168–174** get-logical-name function

## Η

Host Name of the R/3 Target System parameter 113

## I

importing SAP ABAP components Inbound Batch Load Module insert-exchange-data-event function Installation procedure e\*Way (UNIX) e\*Way (Windows) sample schema InstallShield Intelligent Queue (IQ) **40**,

## J

Journal File Name parameter 100

## L

Language parameter 114 Load Path, Monk 105 Log File for Failed Records parameter 114, 116 logging options 75

## Μ

Max Failed Messages parameter 100 Max Resends Per Message parameter 100 Maximum Number of Failure Before Erroring Out parameter 114, 116 message types (custom) **ZOUTTEST 64** monitoring thresholds 76 Monk Configuration Load Path 105 Specifying File Names 105 Specifying Function Names 105 Specifying Multiple Directories 105 Monk Environment Initialization File parameter 106 Monk functions event-commit-to-egate 168 event-rollback-to-egate 169 event-send-to-egate 169 event-send-to-egate-ignore-shutdown 170 event-send-to-egate-no-commit 170 get-logical-name 171 insert-exchange-data-event 171 sapbdc-ack 125 sapbdc-client-connect 127 sapbdc-client-disconnect 128 sapbdc-client-geterrormessage 128 sapbdc-client-struct-send 127 sapbdc-fromsap-connect 123 sapbdc-fromsap-finish 123 sapbdc-fromsap-startup 122

sapbdc-init 129 sapbdc-nack 126 sapbdc-server-shutdown 129 sapbdc-server-startup 130 sapbdc-server-struct-fetch 130 sapbdc-tosap-connect 124 sapbdc-tosap-finish 125 sapbdc-tosap-startup 124 saprfc-client-callreceive 132 saprfc-client-connect 132 saprfc-client-createtid 133 saprfc-client-disconnect 134 saprfc-client-indirectcall 134 saprfc-conn-createopt 145 saprfc-conn-handle? 165 saprfc-conn-opt? 165 saprfc-conn-set-clientconnmode 147 saprfc-conn-set-clientconnopt-cpic 148 saprfc-conn-set-clientconnpar 146 saprfc-conn-set-clietnconnopt-r3only 148 saprfc-conn-settrace 145 saprfc-par-add 161 saprfc-par-add-char 160 saprfc-par-add-int 160 saprfc-par-add-receiving 162 saprfc-par-createlist 159 saprfc-par-get 164 saprfc-par-get-char 163 saprfc-par-get-int 163 saprfc-par-list? 166 saprfc-server-getcallbackfailuretid 140 saprfc-server-getcallbackfailuretype 140 saprfc-server-getinputdata 139 saprfc-server-installfunction 137 saprfc-server-installtransctrl 137 saprfc-server-resetcallbackfailure 141 saprfc-server-sendoutputdata 142 saprfc-server-shutdown 143 saprfc-server-startup 136 saprfc-server-waitanddispatch 142 saprfc-struct-add-entry 150 saprfc-struct-create 150 saprfc-struct-handle? 166 saprfc-struct-install 151 saprfc-tab-appline 155 saprfc-tab-applines 156 saprfc-tab-clear 154 saprfc-tab-countline 156 saprfc-tab-create 154 saprfc-tab-createlist 153 saprfc-tab-getline 157 saprfc-tab-getwidth 157 saprfc-tab-list? 167 send-external down 172

send-external-up 172 shutdown-request 173 start-schedule 173 stop-schedule 174 waiting-to-shutdown 174

## Ν

Negative Acknowledgment Function parameter 111

## 0

objects (custom) ZDGCNT 57

## Ρ

Parameters - see configuration parameters Participating Host 77 Password parameter 113, 117 Positive Acknowledgment Function parameter 110 procedures configuration 69 installation 20 setup 66 Process Outgoing Message Function parameter 107 Program ID parameter 115 Properties, e\*Way 68

## Q

Queue - see Intelligent Queue (IQ)

## R

Remote FTP Server Root Directory parameter **118** Resend Timeout parameter **104** 

## S

sample schema descriptions 44 installation 25 SAP ABAP components, importing 50 SAP BDC Converter 36, 81 SAP BDC data types 121 SAP Converter 81 SAP Structure Export Module 79 sapbdc-ack function 125 sapbdc-client-connect function 127 sapbdc-client-disconnect function 128 sapbdc-client-geterrormessage function 128 sapbdc-client-struct-send function 127 sapbdc-fromsap-connect function 123 sapbdc-fromsap-finish function 123 sapbdc-fromsap-startup function 122 sapbdc-init function 129 sapbdc-nack function 126 sapbdc-server-shutdown function 129 sapbdc-server-startup function 130 sapbdc-server-struct-fetch function 130 sapbdc-tosap-connect function 124 sapbdc-tosap-finish function 125 sapbdc-tosap-startup function 124 saprfc-client-callreceive function 132 saprfc-client-connect function 132 saprfc-client-createtid function 133 saprfc-client-disconnect function 134 saprfc-client-indirectcall function 134 saprfc-conn-createopt function 145 saprfc-conn-handle data type 121 saprfc-conn-handle? function 165 saprfc-conn-opt data type 121 saprfc-conn-opt? function 165 saprfc-conn-set-clientconnmode function 147 saprfc-conn-set-clientconnopt-cpic function 148 saprfc-conn-set-clientconnopt-r3only function 148 saprfc-conn-set-clientconnpar function 146 saprfc-conn-settrace function 145 saprfc-par-add function 161 saprfc-par-add-char function 160 saprfc-par-add-int function 160 saprfc-par-add-receiving function 162 saprfc-par-createlist function 159 saprfc-par-get function 164 saprfc-par-get-char function 163 saprfc-par-get-int function 163 saprfc-par-list data type 121 saprfc-par-list? function 166 saprfc-server-getcallbackfailuretid function 140 saprfc-server-getcallbackfailuretype function 140 saprfc-server-getinputdata function 139 saprfc-server-installfunction function 137 saprfc-server-installtransctrl function 137 saprfc-server-resetcallbackfailure function 141 saprfc-server-sendoutputdata function 142 saprfc-server-shutdown function 143 saprfc-server-startup function 136 saprfc-server-waitanddispatch function 142 saprfc-status data type 121 saprfc-struct-add-entry function 150 saprfc-struct-create function 150 saprfc-struct-handle? function 166 saprfc-struct-install function 151 saprfc-tab-appline function 155 saprfc-tab-applines function 156 saprfc-tab-clear function 154

saprfc-tab-countline function 156 saprfc-tab-create function 154 saprfc-tab-createlist function 153 saprfc-tab-getline function 157 saprfc-tab-getwidth function 157 saprfc-tab-list data type 121 saprfc-tab-list? function 167 Schedules 73 Screen Recorder 83 SE09 SAP transaction 51 SE11 SAP transaction 53 SE38 SAP transaction 83 send-external down function 172 send-external-up function 172 Setting Startup Options or Schedules 73 Shutdown Command Notification Function parameter 112 shutdown-request function 173 SM35 SAP transaction 56 SM59 SAP transaction 63, 64 SNRO SAP transaction 57 Start Exchange Data Schedule parameter 103 start-schedule function 173 Startup Function parameter 107 Startup Options 73 Stop Exchange Data Schedule parameter 102 stop-schedule function 174 Structure Export Module 81 System Number of the R/3 Target System parameter 113 system requirements 18–19

## Τ

tables (custom) ZDGBDC 48, 55, 63 ZDGLOG 49, 57 ZDGOUT 49, 62, 63 Temporary File on Local System parameter 117 Temporary File on SAP Application Server parameter 118 Trace parameter 114, 115 transactions (SAP) 12 SE09 51 SE11 53, 63 SE38 83 SM35 56 SM59 63, 64 SNRO 57 troubleshooting the e\*Way 77

## U

UNIX installation procedure 23

#### Index

Up Timeout parameter 103 User name 73 User parameter 113, 117

## W

Wait for Request Interval parameter waiting-to-shutdown function Windows installation procedure writing conventions

## Ζ

Z\_CUSTOM\_MAPPING module 48, 56 Z\_OUTBOUND\_DGW\_INITIATE function 48, 59, 60, 61, 62, 63, 65, 91 Z\_R3\_BDC\_DATA\_IMPORT module 48, 53, 55, 90 Z\_STC\_DGW\_SAPBDC\_SERV module 48, 91 Z\_STRUCTURE\_EXPORT function 48, 83 ZDGBDC table 48, 53, 55, 63 ZDGCNT object 57 ZDGLOG table 49, 57 ZDGOUT table 49, 62, 63, 64, 65 Zero Wait Between Successful Exchanges parameter 104 ZOTBNDTEST2 module 49, 60 ZOUTTEST message type 64